Rev 1.00.00

# MP-RZT1-01 で EtherCAT®を評価する手順書(EWARM-ICC 版)

# (ルネサス RZ/T1)

1. 概要

RZ/T1のコア【M3】側 EtherCAT®制御用評価サンプルプログラムは、「JS-EtherCAT Professional SDK」JSL Technology 社製を使用して作成する。

下記3通りのEtherCAT®の評価可能なサンプルプログラムがありますが、本手順書では 「RZT1\_Sample\_ECAT」をもとに説明を進めます。なお、他のサンプル詳細は、サンプル用ア プリケーションノートを参照して下さい。

| サンプル名            | ワークスペース名        | П   | プロジェクト名                |
|------------------|-----------------|-----|------------------------|
|                  | 概要              | ア   |                        |
| RZT1_Sample_ECAT | Sample_ECAT.eww | M3  | Sample_ECAT_M3.mot を使用 |
|                  |                 |     | ( <u>ソース非公開</u> )      |
|                  | ベアメタル版 EtherCAT | R4F | Sample_ECAT_R4F        |
|                  | 制御サンプル          |     | (ソース公開)                |
| RZT1_Demo_BARE   | Demo_BARE.eww   | M3  | Sample_ECAT_M3.mot を使用 |
|                  |                 |     | ( <u>ソース非公開</u> )      |
|                  | ベアメタル版デモソフト     | R4F | Demo_BARE_R4F          |
|                  |                 |     | (ソース公開)                |
| RZT1_Demo_NORTi  | Demo_NORTi.eww  | M3  | Sample_ECAT_M3.mot を使用 |
|                  |                 |     | ( <u>ソース非公開</u> )      |
|                  | RTOS版デモソフト      | R4F | Demo_NORTi_R4F         |
|                  |                 |     | (ソース公開)                |

注記

コア【M3】側 EtherCAT®制御用サンプルのソース公開を希望される場合は、JSL Technology 社 とのライセンス契約が必要です。

サンプル(RZT1\_Sample\_ECAT)の評価する方法として、下記に示す3通りを用意しています。

2項 TwinCAT2®を使用して評価「Windows7/10(32bit)の場合」

- 3項 TwinCAT3®を使用して評価「Windows7/10(64bit)の場合」
- 4項 PCIe EtherCAT®マスタボード AdEXP1572(Advanet 製)を使用して評価

- 2. TwinCAT2®を使用して評価「Windows7/10(32bit)の場合」
  - 2—1. TwinCAT2®をダウンロードしてインストールする。 http://www.beckhoff.com/english.asp?twincat/tcatdow.htmp ↑クリック

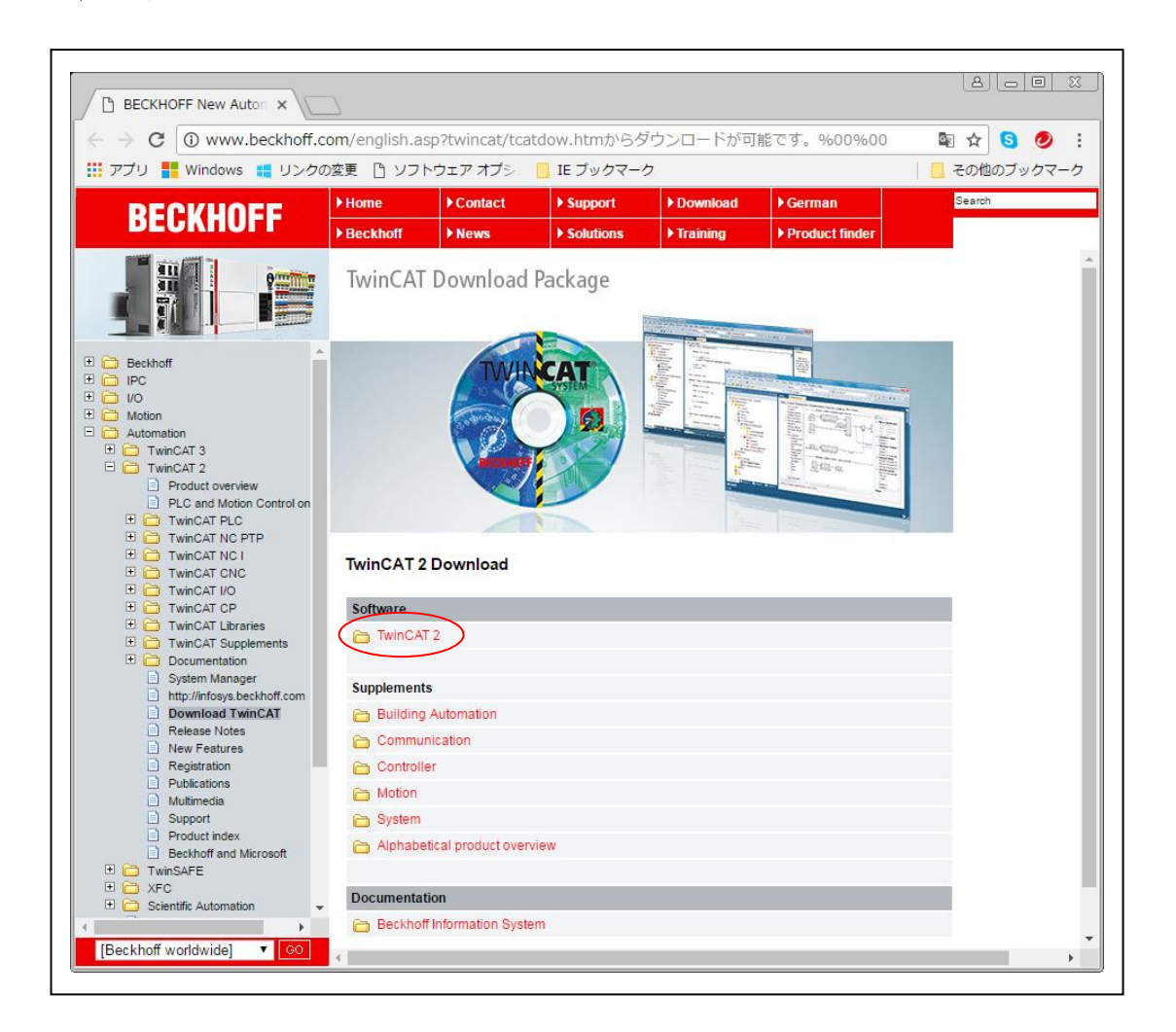

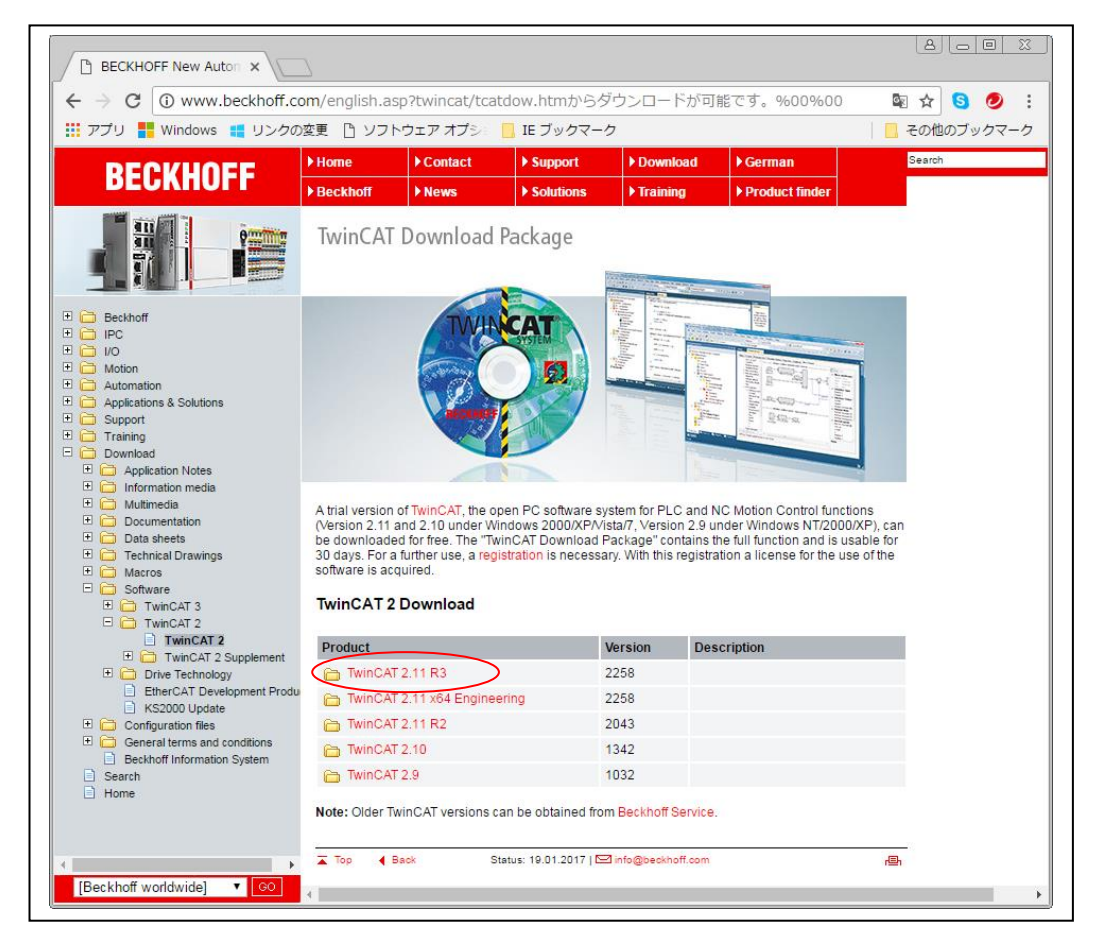

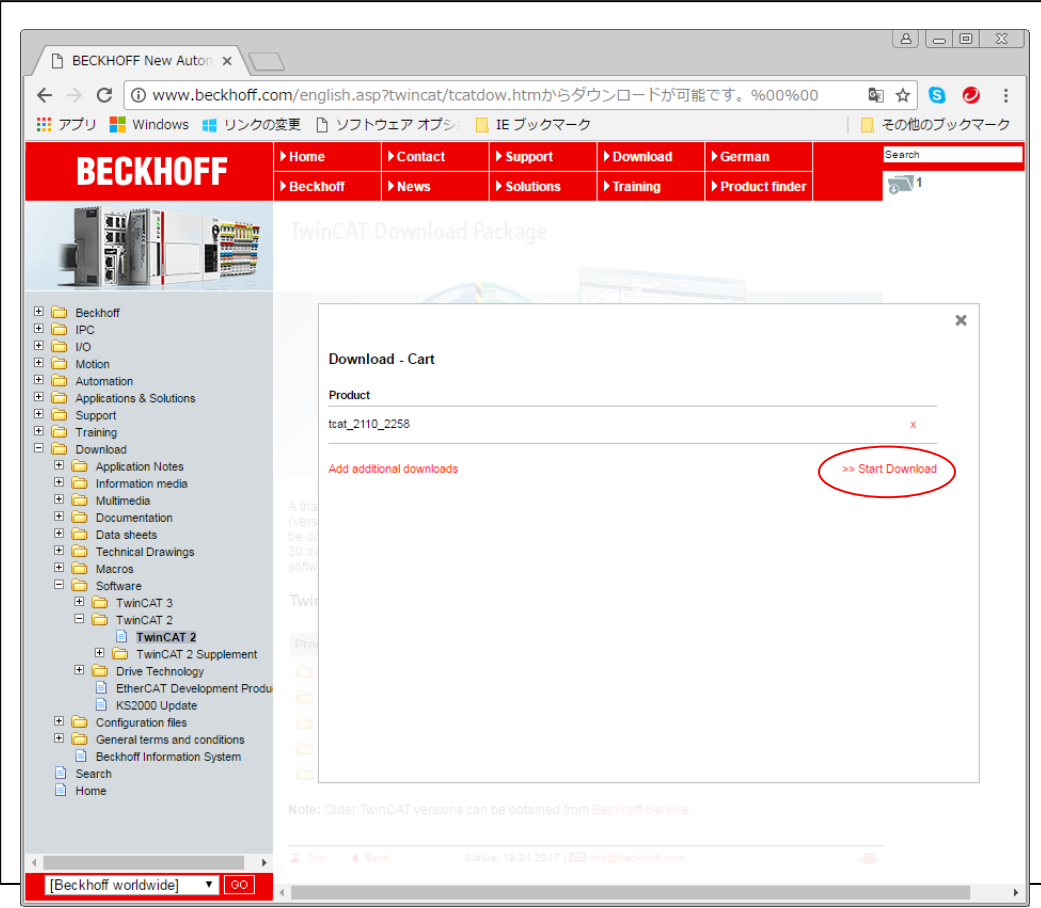

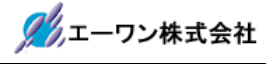

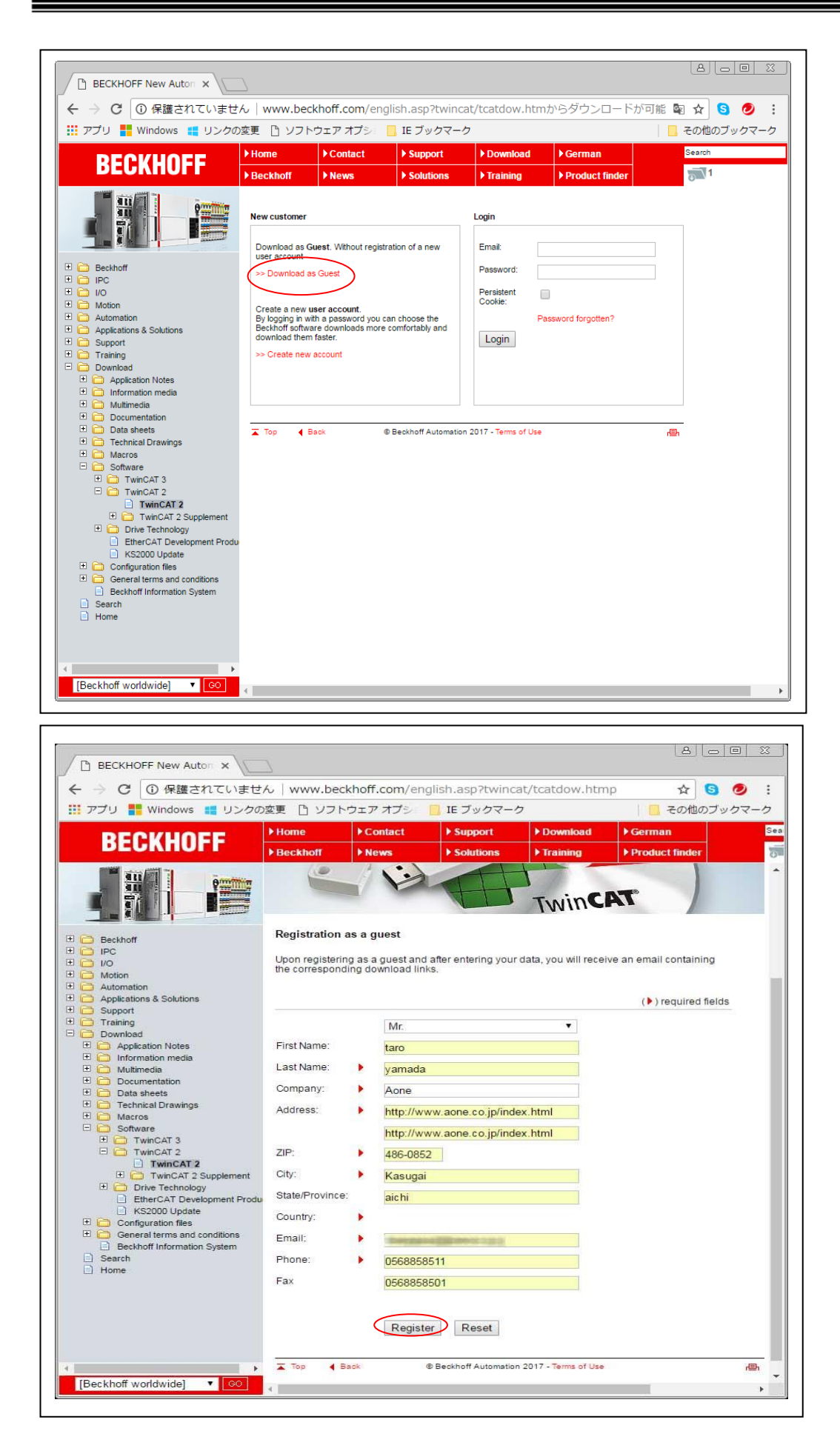

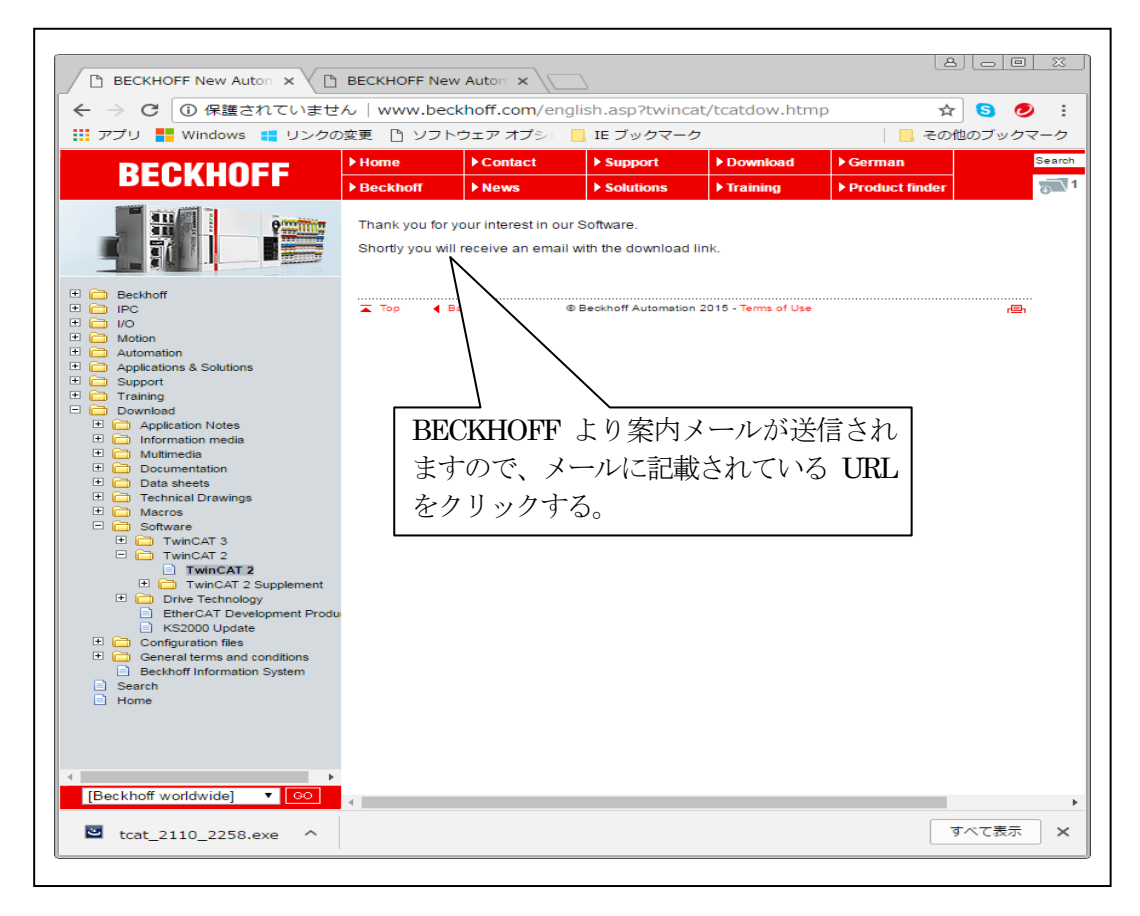

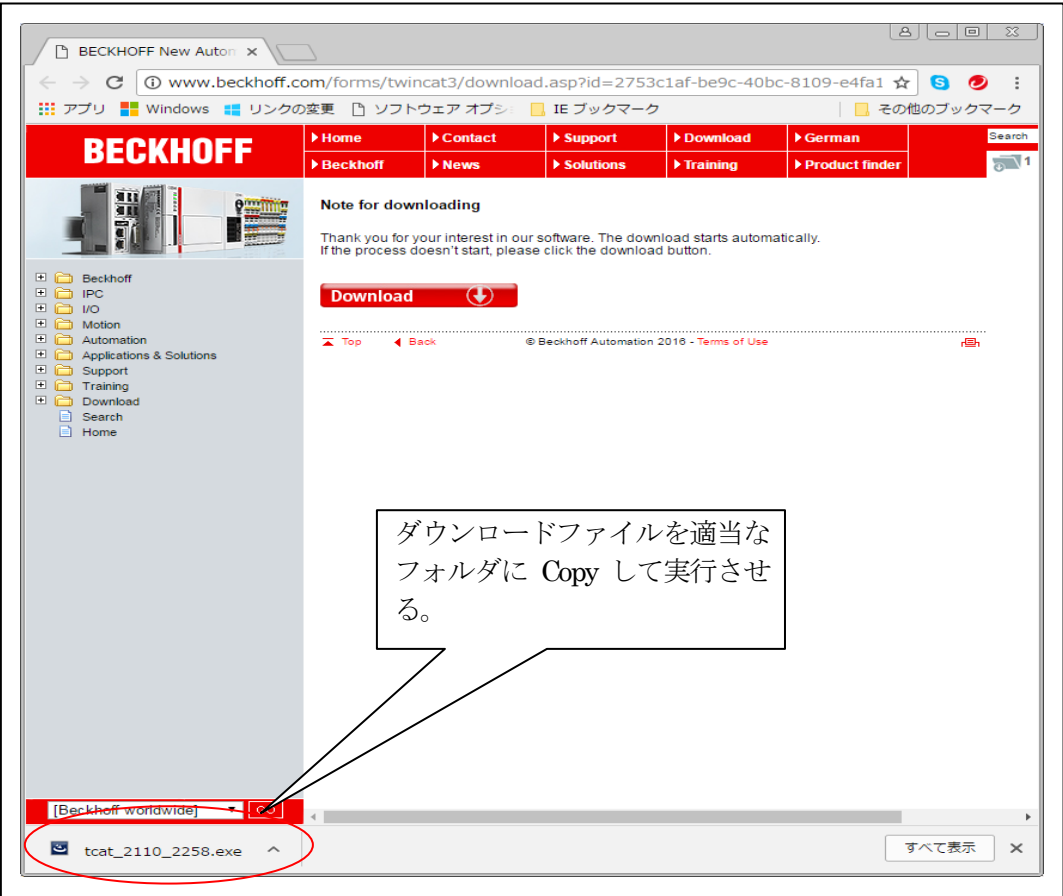

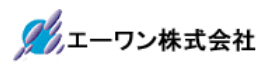

| TwinCAT - InstallShield Wize<br>Wählen Sie eine Setup-Sp   | ard<br>rache aus                  |           |
|------------------------------------------------------------|-----------------------------------|-----------|
| Wählen Sie die Sprache für di<br>aufgeführten Auswahl aus. | e Installation aus der unten      |           |
|                                                            | Deutsch<br>Englisch               |           |
|                                                            |                                   |           |
|                                                            |                                   |           |
| InstallShield                                              | < <u>Z</u> urück <u>W</u> eiter > | Abbrechen |

| TwinCAT Setup | Welcome to the InstallShield Wizard for TwinCAT<br>The InstallShield Wizard will install TwinCAT on your computer. To continue, click Next. |      |
|---------------|----------------------------------------------------------------------------------------------------|------|
| InstallShield | < Back Cance                                                                                                    | el 📄 |

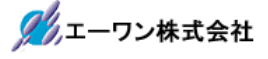

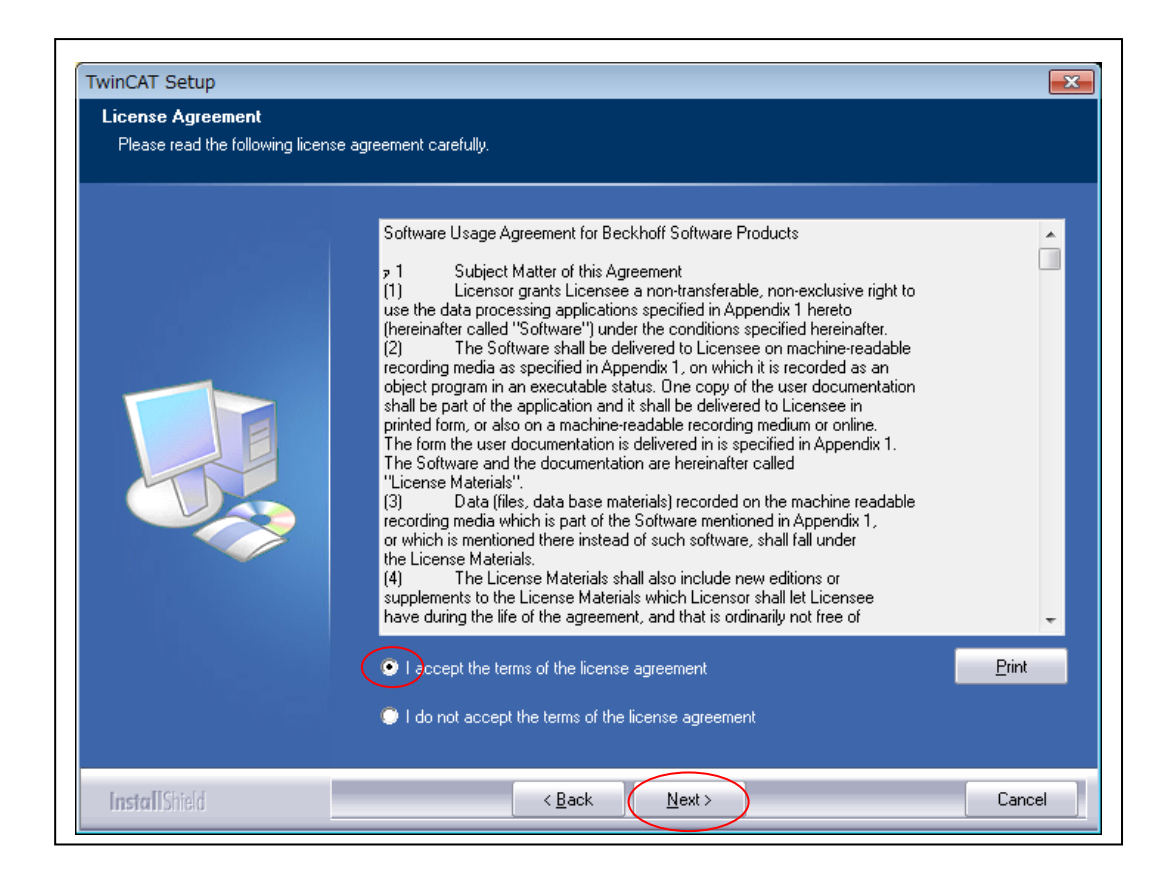

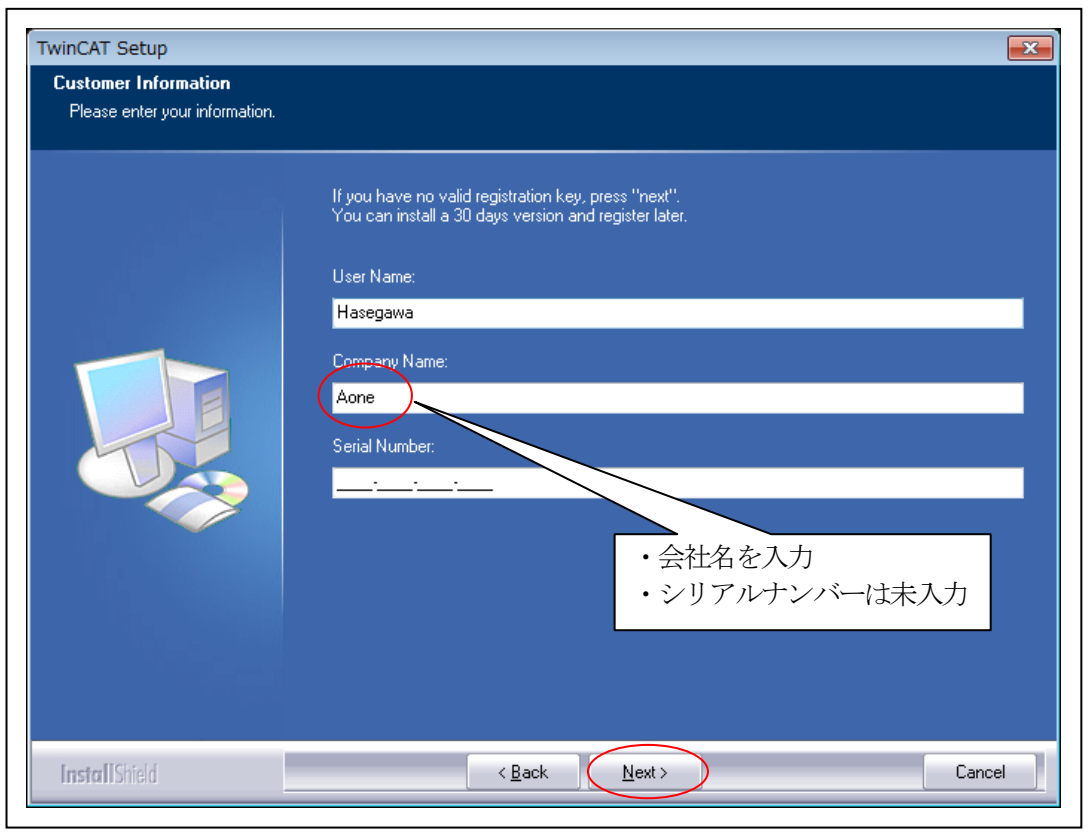

| TwinCAT Setup                                       | <b>—</b>      |
|-----------------------------------------------------|---------------|
| Select Installation Level                           |               |
| You can choose one of the following product levels: |               |
| ○ TwinCAT CP - Driver for Control Panels.           |               |
| TwinCAT IO - I/O Driver                             |               |
| TwinCAT PLC - IEC 61131-3 PLC System                |               |
| TwinCAT NC PTP - PTP Motion Control.                |               |
| TwinCAT NC I - Interpolation                        |               |
|                                                     |               |
|                                                     |               |
|                                                     |               |
|                                                     | Next > Cancel |

| TwinCAT Setup                                           |               |
|---------------------------------------------------------|---------------|
| Select Installation Type                                |               |
| You can choose one of the following installation types: |               |
| 30 days demo version                                    |               |
| Register now via phone or internet.                     |               |
| further information                                     |               |
|                                                         |               |
|                                                         |               |
|                                                         |               |
|                                                         |               |
|                                                         |               |
| InstallShield                                           |               |
| < Back                                                  | Next > Cancel |

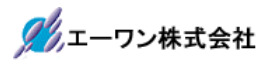

| Select the features you want to install, and<br>TwinCAT ID<br>TwinCAT Scope View<br>TwinCAT Cam Server<br>TwinCAT EDS and GSD Files<br>TwinCAT Remote Manager<br>TwinCAT Drive Manager<br>TwinCAT BACnet/IP<br>ALL | 1 deselect the featu<br>1 MB<br>1 MB<br>1 MB<br>3 MB<br>1 MB<br>128 MB<br>2 MB | res you do not want to install.<br>Description<br>requires Microsoft .NET<br>Framework 2.0 or higher<br>Change |
|----------------------------------------------------------------------------------------------------|--------------------------------------------------------------------------------|----------------------------------------------------------------------------------------------------|
| Space Required on C:                                                                                                    | 430 MB                                                                         |                                                                                                    |

| Setup will install TwinCAT in the following folder.                                                              |
|----------------------------------------------------------------------------------------------------|
| To install to this folder, click Next. To install to a different folder, click Browse and select another folder. |
|                                                                                                    |
| -Destination Folder                                                                                              |

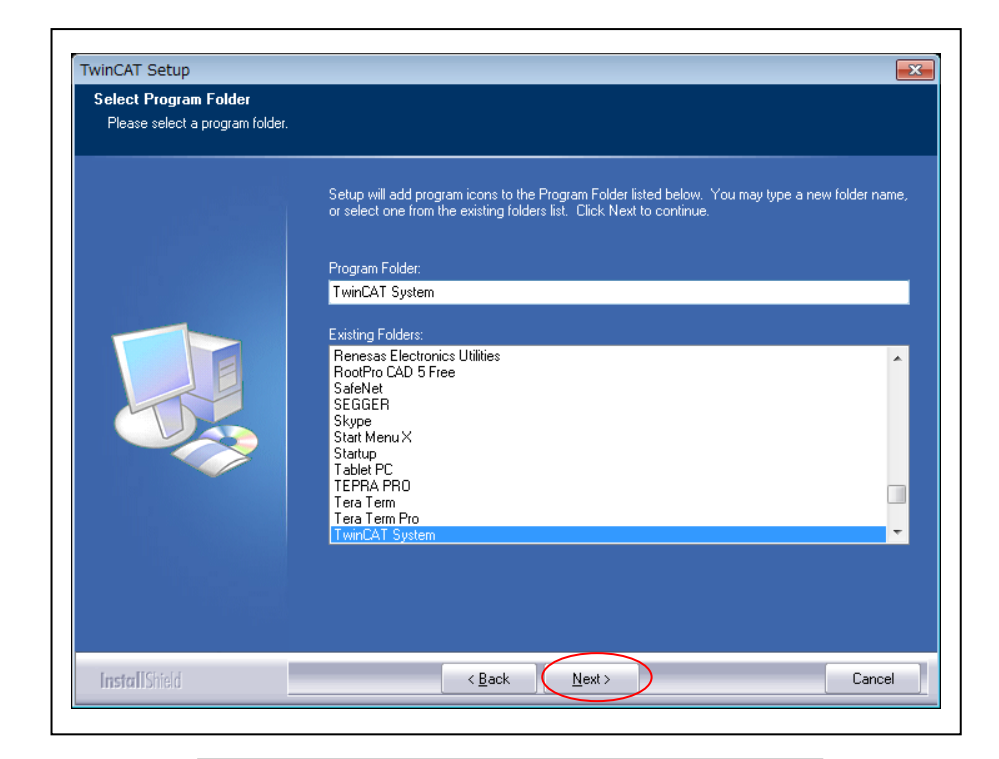

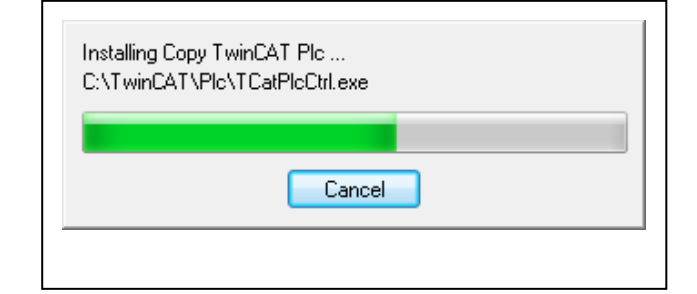

| InstallShield Wizard Complete           |               |
|-----------------------------------------|---------------|
| Setup has completed installing TwinCAT  |               |
| Yes, I want to restart my computer now. |               |
| No, I will restart my computer later.   |               |
| Click Finish to exit TwinCAT setup.     | TwinCAT2®のインス |
|                                         | トールはこれで完      |
|                                         | 了。PC が再起動さ    |
|                                         | れます。          |

2-2. TwinCAT2®RT-Ethernet ネットワーク・サービスの追加

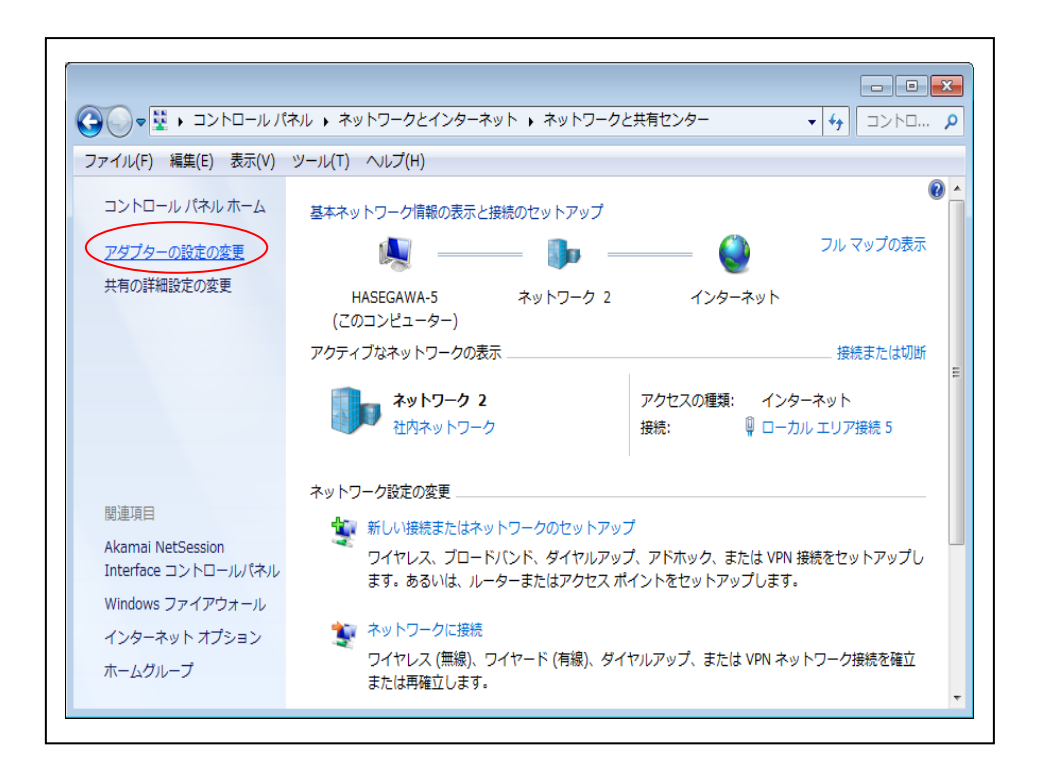

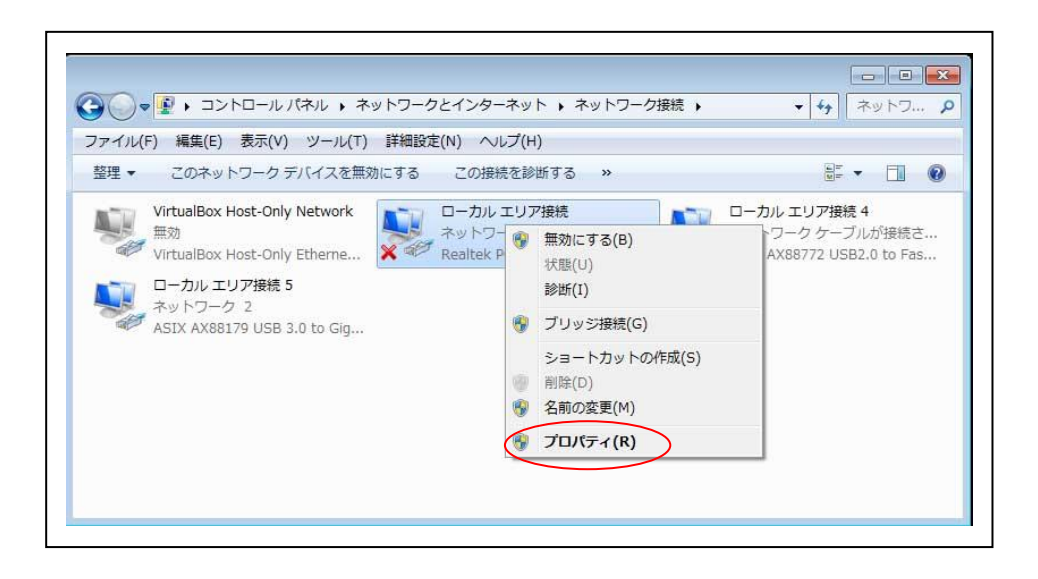

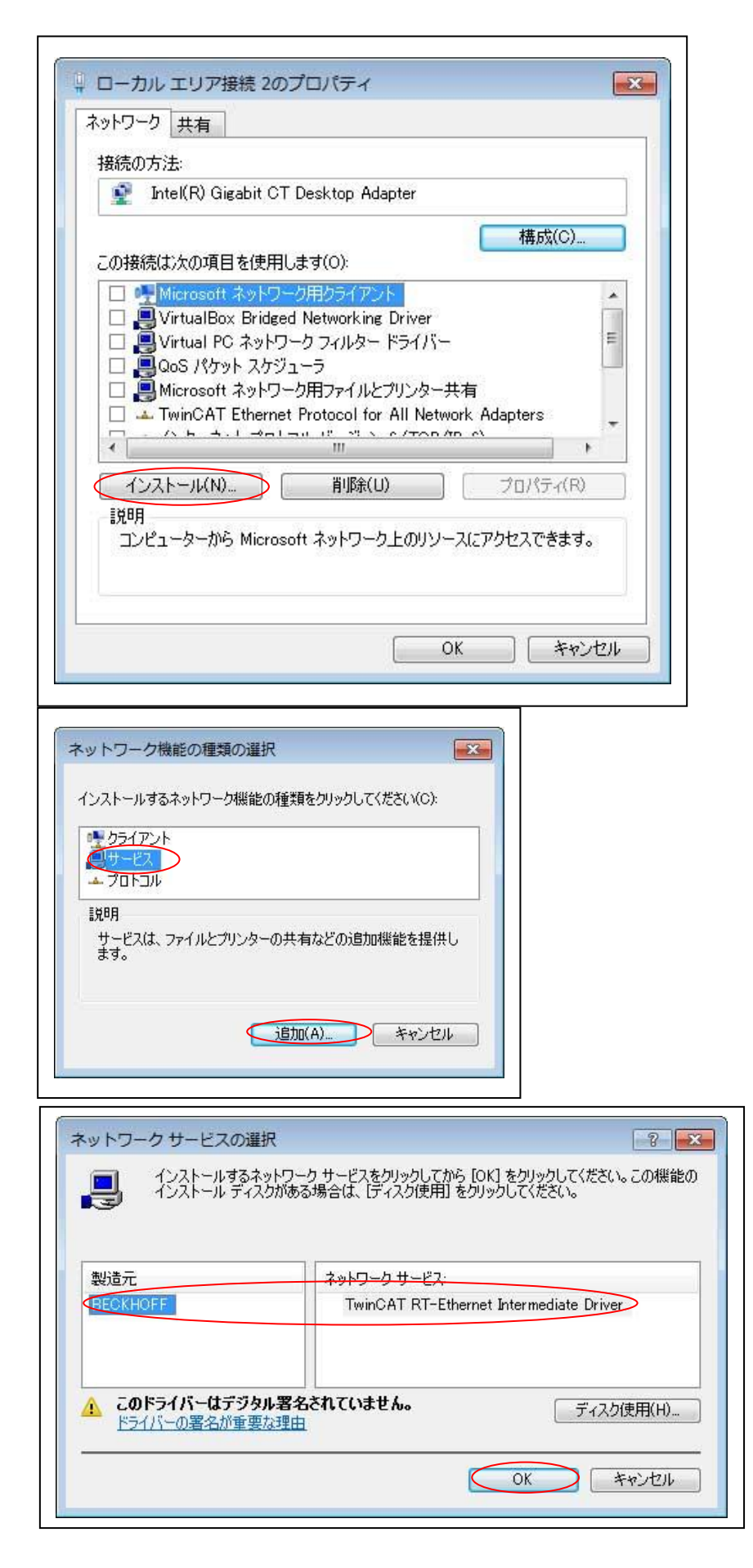

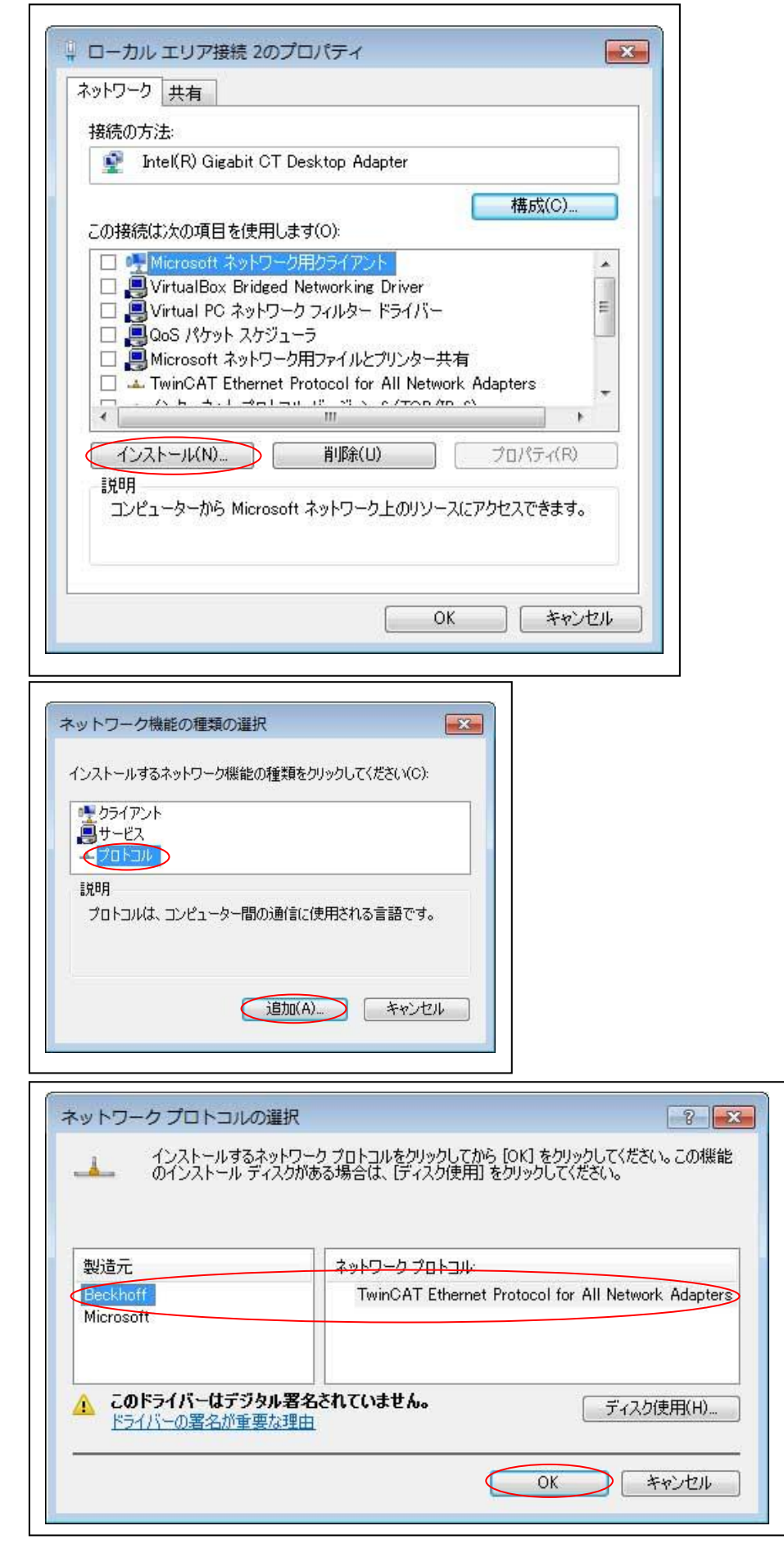

| 接続の方法                   |                                                                                                    |                           |     |
|-------------------------|----------------------------------------------------------------------------------------------------|---------------------------|-----|
| Intel(R)                | Gigabit CT Desktop Adapter #2                                                                                                    |                           |     |
| この接続は次の                 | 項目を使用します(O):                                                                                                    | 構成(C)                     | _   |
| U Virtual               | IBox Bridged Networking Driver<br>I PC ネットワーク フィルター ドライバー                                                                                     | -                         | III |
| □ ■ QoS /<br>□ ■ Microe | 《ケット スケジューラ<br><del>xxt ネットワーク用ファイルとプリンター共有</del><br>AT Ethernet Protocol for All Network                                                     | Adapters                  | -   |
| QoS /                   | パケット スケジューラ<br>w <del>ft ネットワーク用ファイルとプリンター共有</del><br>AT Ethernet Protocol for All Network                                                    | Adapters                  | -   |
|                         | パケットスケジューラ<br><del>ioft ネットワーク用ファイルとプリンター共有</del><br>AT Ethernet Protocol for All Network<br><u>ネート プロトロットパーパース ACTOR P</u><br>(N)<br>育II除(U) | Adapters<br>・<br>プロパティ(R) | -   |

・お使いの WindowsPC 機によっては、TwinCAT2®と正常に接続できない場合があります。「Windows7(32bit)」

「TwinCAT RT-Ethernet Inter mediate Drive」 「TwinCAT Ethernet Protocal for All Network Adapters」 の2つのみをチェックして下さい。

| ットワーク 共有                                                                            |                                                                                    |                              |                |
|-------------------------------------------------------------------------------------|------------------------------------------------------------------------------------|------------------------------|----------------|
| <b>妾続の方法</b> :                                                                      |                                                                                    |                              |                |
| Intel(R) Gigabit CT                                                                 | Desktop Adapter                                                                    |                              |                |
|                                                                                     |                                                                                    |                              | 構成( <u>C</u> ) |
| の接続は次の項目を使用し                                                                        | します( <u>O</u> ):                                                                   | _                            |                |
| □ _ Link-Layer Topolo<br>■ Microsoft Networ<br>■ Microsoft LLDP フ<br>■ インターネット プロト  | ogy Discovery Mapper<br>rk Adapter Multiplexo<br>fロトコル ドライバー<br>コル バージョン 6 (TCP/IP | VO Drive<br>r Protoco<br>v6) | er             |
| Link-Layer Topolo     TwinCAT Ethernet                                              | ogy Discovery Respond<br>t Protocol for All Netw                                   | ork Adap                     | vters v        |
| ロ <u>Link-Layer Topolo</u><br>で <u>TwinCAT Ethernet</u><br>く<br>インストール( <u>N</u> )… | ogy Discovery Respond<br>t Protocol for All Netw<br>削除(U)                          | ork Adap                     | oters > >      |

・お使いの WindowsPC 機によっては、TwinCAT2®と正常に接続できない場合があります。「Windows10(32bit)」

「TwinCAT Ethernet Protocal for All Network Adapters」 の1つのみをチェックして下さい。

以上で、TwinCAT2®のインストールと設定は完了です。

2-3. TwinCAT2®と MP-RZT1-01 との EtherCAT®通信確認の準備

2-3-1. ESI (EtherCAT® Slave Infometion) ファイルのコピー MP-RZT1-01 の同梱 CD-ROM に用意してある「AONE\_ESC\_RZT1\_Samp.xml」を TwinCAT®をインストールしたフォルダ下にコピーします。

### (CD-ROM)

¥MCUサンプルプログラム¥Sample\_IAR¥RZT1\_Sample\_ECAT¥M3¥JSLT¥esi

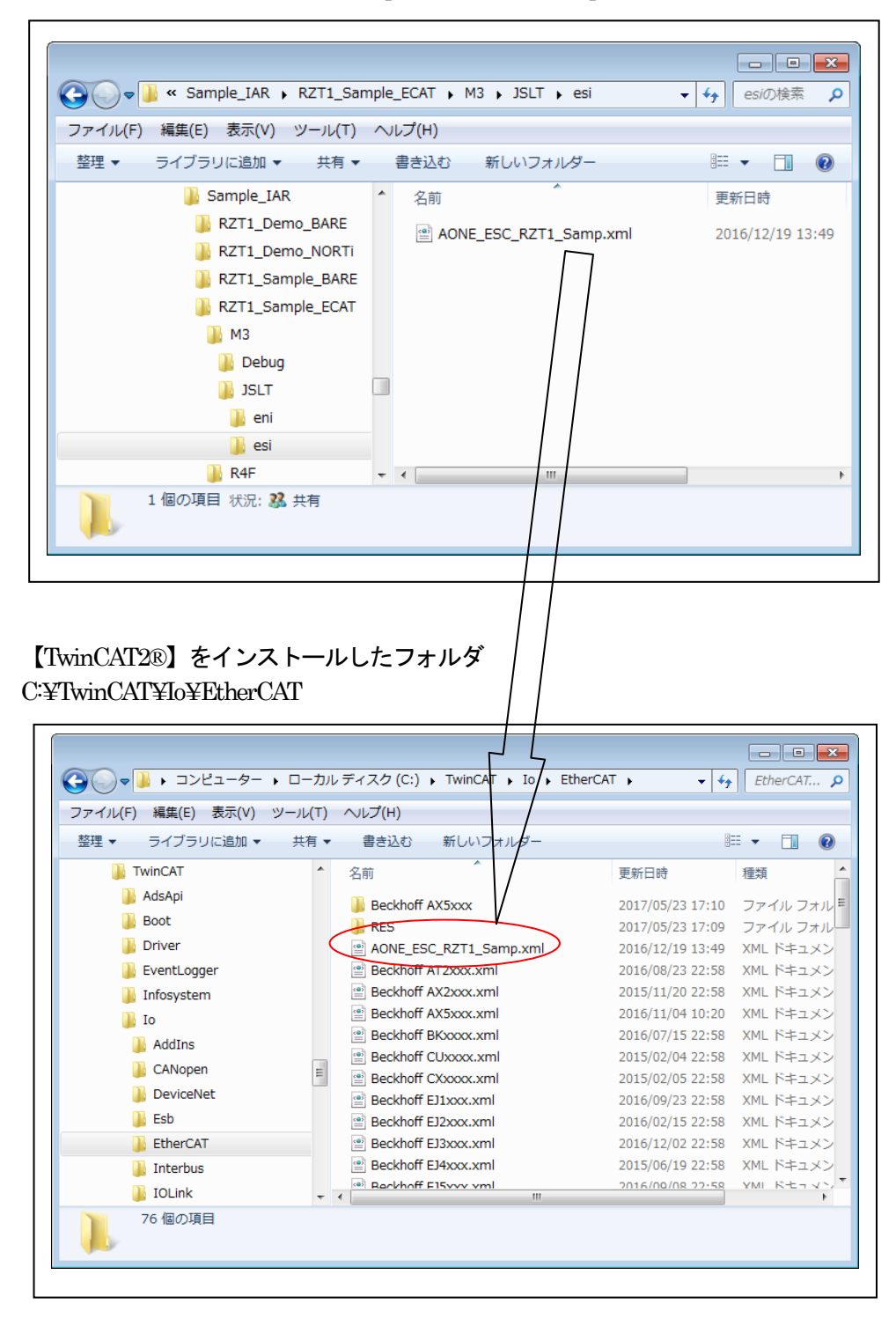

2-3-2. MP-RZT1-01 側の EtherCAT®通信確認準備

MP-RZT1-01の同梱 CD-ROM に用意してある「DEFnano.exe」を起動します。 ☆DEFnanoのインストールおよび操作方法は「DEFnano\_V3\_00.pdf」を参照して下さい。

・ターゲット「MP-RZT1-01」に評価用プログラムをオンボードシリアルフラッシュに書き 込みます。

MP-RZT1-01 の同梱 CD-ROM に用意してある「Sample\_IAR¥RZT1\_Sample\_ECAT」に 収めてある mot ファイルを使用します。

【Cortex-M3 側】

dir「MCUサンプルプログラム¥Sample\_IAR¥RZT1\_Sample\_ECAT¥M3¥Debug¥Exe」 mot「Sample\_ECAT\_M3.mot」

| CO ● MCUサンプルプログラム¥Sample_IAR¥RZ                                                                                                    | [1_Sample_ECAT¥M3¥Deb | ug¥Exe 🔻 🔶                                   | Exeの検索 🔎                          |
|----------------------------------------------------------------------------------------------------|-----------------------|----------------------------------------------|-----------------------------------|
| ファイル(F) 編集(E) 表示(V) ツール(T) ヘルプ(H)                                                                                                    |                       |                                              |                                   |
| 整理 ▼ 🔀 開く ▼ 共有 ▼ 書き込む 新                                                                                                    | しいフォルダー               | 8                                            | · · · ·                           |
| MCUサンプルプログラム 各部<br>Sample_e2<br>Sample_IAR<br>RZT1_Demo_BARE<br>RZT1_Demo_NORTI<br>RZT1_Sample_BARE<br>RZT1_Sample_ECAT<br>M3<br>Debug<br>Exe 国<br>List | ample_ECAT_M3.mot     | 更新日時<br>2017/05/22 11:04<br>2017/05/22 11:04 | 種類<br>MOT ファイル<br>PSpice Simulati |
| 〕 JSLT<br>〕 R4F<br>〕 settings<br>〕 RZT1_Sample_HWRTC ← ∢<br>□ Sample_ECAT_M3.mot 状況: 23 共有                                                              | …<br>サイズ: 1!          | 52 KB                                        | ,                                 |
| MOT ファイル 更新日時: 2017/05,                                                                                                    | 22 11:04 作成日時: 20     | 017/05/19 15:21                              |                                   |

### 【Cortex-R4F側】

dir「MCUサンプルプログラム¥Sample\_IAR¥RZT1\_Sample\_ECAT¥R4F¥Debug¥Exe」 mot「Sample\_ECAT\_R4F.mot」

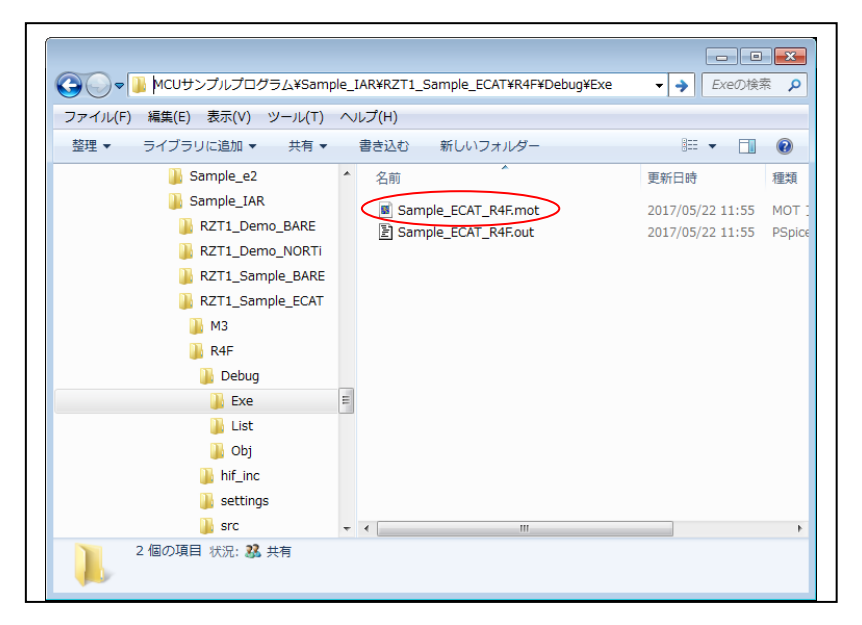

# 【DEFnano にて ROM 登録】

| 페 Aone Df<br>ファイル(F<br>停止                                                                                                    | EFnano & SerialFlashW<br>う データ(D) 実行(G<br>割込 DI PC 0×0000000                                                                                                    | riter Ver3.00A RZ/T<br>) ブレーク(B) 割り<br>) 厂 周期 厂 View (                                                                 | 「1 AHnano Ver1.00(2016/11<br>)込み(I) オプション(O) ^<br>CPU RZ/T1(R7S910018) Adv                                       | :/25)<br>ヘレプ(H)<br>ance25.0000 k24 TOP 0x00000                        |                                                      |
|----------------------------------------------------------------------------------------------------|----------------------------------------------------------------------------------------------------|----------------------------------------------------------------------------------------------------|----------------------------------------------------------------------------------------------------|-----------------------------------------------------------------------|------------------------------------------------------|
| 00000000                                                                                                    |                                                                                                    |                                                                                                    | c C Mix @ Asm                                                                                                    | ▼ 高速 ▼                                                                |                                                      |
| 00000000                                                                                                    | 0: EA00003E                                                                                                    | B                                                                                                    | =0x00000100                                                                                                    | Interest Descent                                                      | 4                                                    |
| 00000004<br>00000008<br>00000000                                                                                                    | 4: EA000C9B<br>8: EAFFFFFE<br>C: EA009DC5                                                                                                    | B<br>B<br>B                                                                                                    | Cortex-M3 側の                                                                                                    | motファイルを指                                                             |                                                      |
| <ul> <li>U000011</li> <li>D000011</li> <li>D0000016</li> <li>D0000022</li> <li>D0000022</li> <li>D0000022</li> <li>D0000023</li> <li>D0000033</li> <li>D0000034</li> <li>D0000034</li> <li>D0000034</li> <li>D0000044</li> <li>D0000044</li> <li>D0000045</li> <li>D0000046</li> <li>D0000046</li> <li>D000046</li> <li>D000046</li> <li>D000046</li> <li>D000046</li> <li>D000046</li> <li>D000046</li> <li>D000046</li> <li>D000046</li> <li>D000046</li> <li>D000046</li> <li>D000046</li> <li>D000046</li> <li>D00046</li> <li>D00046</li> <li>D00046</li> <li>D00046</li> <li>D00046</li> <li>D00046</li> <li>D00046</li> <li>D00046</li> <li>D00046</li> <li>D0046</li> <li>D0046</li> <li>D0046</li> <li>D0046</li> <li>D0046</li> <li>D0046</li> <li>D0046</li> <li>D0046</li> <li>D0046</li> <li>D0046</li> <li>D046</li> <li>D</li></ul> | 1 DEFnano フラッ<br>RZ/A1H RZ/T1<br>- Cortex-M3(*.mot/*)<br>「 『N¥UsrAp¥C」<br>Start [0x4000000<br>- Cortex-R4F(*.mot/*)<br>「 『N¥UsrAp¥C」<br>Start [0x0<br>金itat [0x0<br>金itat [0x0<br>金itat [0x0<br>金itat [0x0<br>金itat [0x0<br>金itat [0x0<br>金itat [0x0<br>金itat [0x0<br>金itat [0x0<br>金itat [0x0<br>金itat [0x0<br>金itat [0x0<br>金itat [0x0<br>金itat [0x0<br>金itat [0x0<br>金itat [0x0<br>金itat [0x0<br>金itat [0x0<br>金itat [0x0<br>④ | シュROM書き込みツー<br>iex)<br>H28_AICHI¥RZTI¥Sam<br>end [0x400cbd1 :<br>hex)<br>H28_AICHI¥RZTI¥Sam<br>end [0x64ab :<br>Cortex | ール<br>iple_IAR¥RZT1_Sample_ECAT¥1<br>Size @xcbd4<br>iple_IAR¥RZT1_Sample_ECAT¥1<br>Size @x64ac<br>rR4F 但りの mot ブ | M3¥Debug¥Exe¥Sample_ECAT_M3<br>R4F¥Debug¥Exe¥Sample_ECAT_R<br>ファイルを指定 | Timot <sup>®</sup> 参照<br>HF mot 参照<br>書込み開始<br>全消去開始 |
| . 00000050                                                                                                    | 81<br>Cl                                                                                                    | TIME                                                                                                    |                                                                                                    |                                                                       |                                                      |
| . 00000060                                                                                                    | 0: 00000000                                                                                                    | ANDEQ                                                                                                    | r0,r0,r0                                                                                                    |                                                                       |                                                      |
| • 00000064                                                                                                    | 4: 00000000                                                                                                    | ANDEQ                                                                                                    | r0,r0,r0                                                                                                    |                                                                       |                                                      |
| • 00000068                                                                                                    | 8: 00000000                                                                                                    | ANDEQ                                                                                                    | r0,r0,r0                                                                                                    |                                                                       |                                                      |
| 00000060                                                                                                    | 0: 00000000<br>0: 00000000                                                                                                    | ANDEQ                                                                                                    | ru,ru,ru<br>el el el                                                                                             |                                                                       |                                                      |
| 00000074                                                                                                    | 4: 00000000                                                                                                    | ANDEQ                                                                                                    | r0,r0,r0                                                                                                    |                                                                       |                                                      |
| . 0000078                                                                                                    | 8: 0000000                                                                                                    | ANDED                                                                                                    | rft.rft.rft                                                                                                    |                                                                       |                                                      |
| 🖲 SB1 000                                                                                                    | 000000                                                                                                    | ▼ CLR ▼ C SE                                                                                                    | B2 000000000                                                                                                    | ▼ CLR ▼ 実行回数 1                                                        | ソフトフ・レーク                                             |
|                                                                                                    | -                                                                                                    |                                                                                                    | ,) 🔹 char                                                                                                    | ▼ 16進 ▼ ■周期                                                           |                                                      |
|                                                                                                    |                                                                                                    |                                                                                                    |                                                                                                    | 12                                                                    | 4                                                    |
| Go B                                                                                                    | Ireak RstR4F Rst                                                                                                    | 13 Win Reg                                                                                                    | Watch Sym Tra                                                                                                    | ce Step CTrac CStep                                                   | IntFlg Pr                                            |
| Go B                                                                                                    | Ireak <mark>RstR4F</mark> RstI                                                                                                    | 13 Win Reg                                                                                                    | Watch Sym Tra                                                                                                    | ce Step CTrac CSter                                                   | IntFlg Pr                                            |

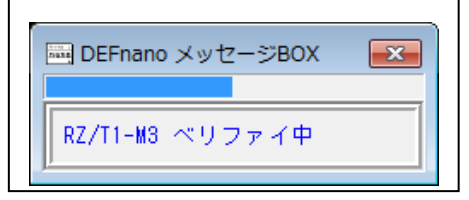

| 画 DEFnano フラッシュROM書き)<br>PZ/014 RZ/T1                                                                                                    | <b>込みツール</b>                                           | ×                                         |
|----------------------------------------------------------------------------------------------------|--------------------------------------------------------|-------------------------------------------|
| -Cortex-M3(*.mot/*hex)                                                                                                    |                                                        |                                           |
| Image: Mixed with the second second | 1¥Sample_IAR¥RZT1_Sample_ECAT¥M3¥Deb<br>11 Size 0xcbd4 | ug¥Exe¥Sample_ECAT_M3.mot <sup>*</sup> 参照 |
| Cortex-R4F(*.mot/*hex)<br>▼ 「 <sup>×</sup> N¥UsrAp¥C_H28_AICHI¥RZ <sup>×</sup><br>Start 0×0 end 0×64ab                                                                                                    | T1¥Sample_IAR¥RZT1_Sample_ECAT¥R4F¥De<br>Size  0x64ac  | bug¥Exe¥Sample_ECAT_R4F.moi参照             |
| 書込み個数 2 <b>書込みは正常</b>                                                                                                    | に終了しました。                                               | 書込み開始                                     |
|                                                                                                    |                                                        |                                           |

# 【MP-RZT1-01の起動】

①MP-RZT1-01の電源をOFFにする。

②DEFnano 接続用 USB ケーブルを外す。

③「MP-RZT1-01の EtherCAT® Slave0」と「PC機の LAN 口」を「LAN ケーブル カテゴリ 5/5e ストレート」で接続する。

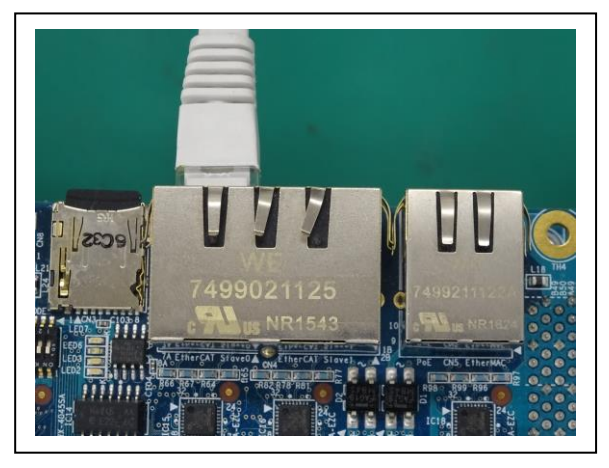

④MP-RZT1-01のSW3の1番と2番にノードID「0」をセット

| ON KHS42 | SW3-1 | SW3-2 | ノードID |
|----------|-------|-------|-------|
|          | OFF   | OFF   | 0     |
|          | ON    | OFF   | 1     |
|          | OFF   | ON    | 2     |
|          | ON    | ON    | 3     |

スレーブ4台まで接続可能

<u>注意</u> ノード ID「2」「3」の場合 は、ENI ファイル作成が必要

⑤**MP-RZT1-01**の電源を**ON**にする。

⑥MP-RZT1-01の[LED2]の点滅確認で Cortex-R4F 側の正常動作.確認。 ⑦MP-RZT1-01の[LED4]の点滅確認で Cortex-M3 側の正常動作確認。

#### 2-4. TwinCAT2®の起動

2-4-1. <TwinCAT System>-<TwinCAT Sysytem Manager>をクリックします。

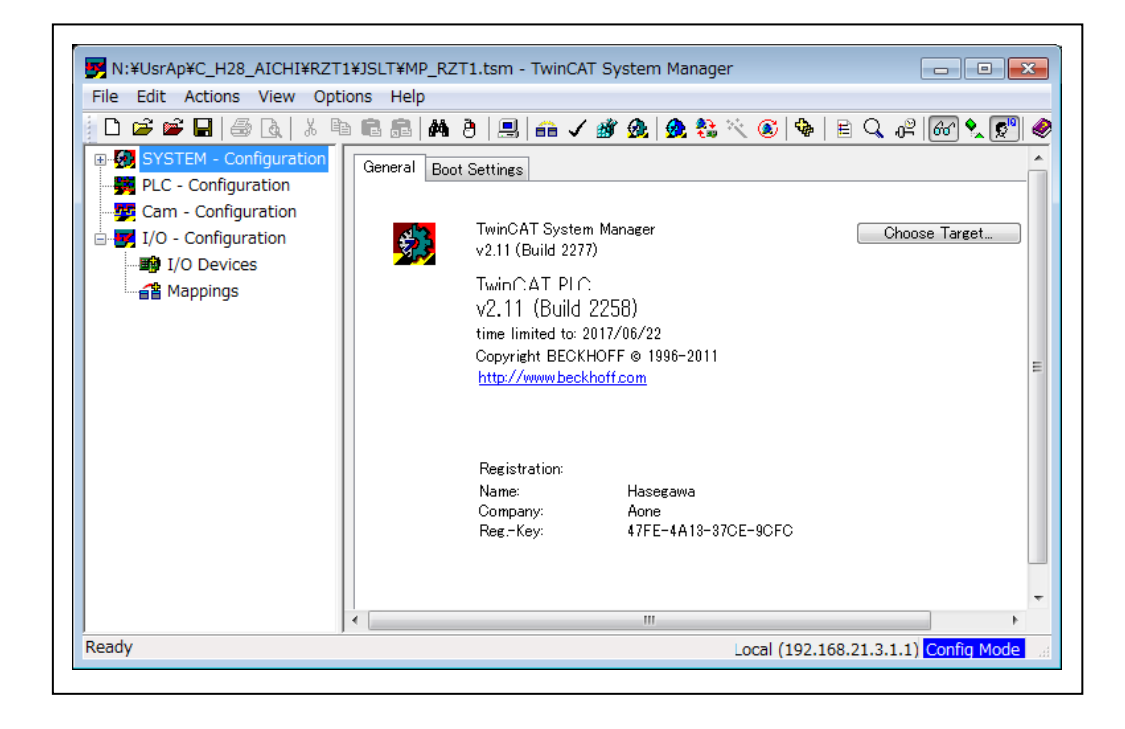

2-4-2. EtherCAT デバイスの確認

| File Edit Actions View                                                                                                    | Options Help                                                                                                    |                       |
|----------------------------------------------------------------------------------------------------|----------------------------------------------------------------------------------------------------|-----------------------|
|                                                                                                    | Language                                                                                                    | * 🖌 E 🔍 🖧 🚱 🚷 🐒 🖇 🚳 🕅 |
| SYSTEM - Configuration     PLC - Configuration     Cam - Configuration     I/O - Configuration     I/O - Configuration     I/O Devices     Appings | Add Variable Type<br>Delete Variable Type<br>Save User Types<br>Load User Types<br>Check PLC Project Changes<br>Open Logger Automatically<br>Open Last Used File<br>Select Last Tree Element<br>Generate BAK-File<br>Auto Save to Target<br>Show full document path<br>Compatibility Mode (not recommended for new projects) | Choose Target         |
|                                                                                                    | Show Real Time Ethernet Compatible Devices.                                                                                                    | 9CFC                  |
|                                                                                                    | Update EtherCAT Device Descriptions<br>Edit Terminal Types                                                                                                    | _                     |
|                                                                                                    | 2                                                                                                    |                       |

<Option>-<Show Real Time Ethernet Compatible Devices....>

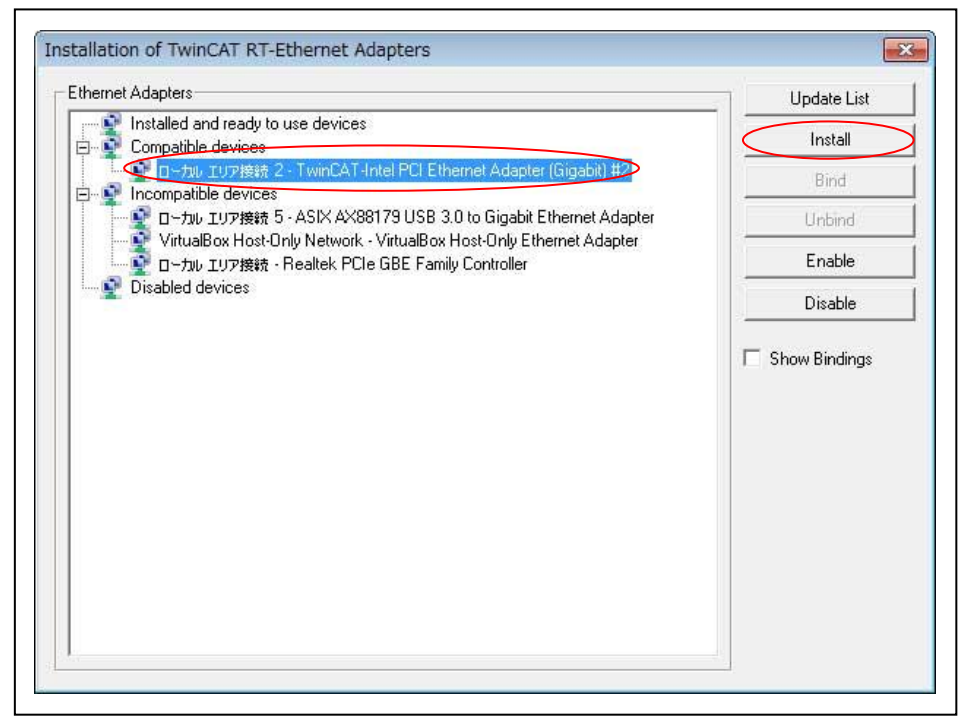

「Install and ready to use devices」に割り当てされていない場合は、「Install」します。

| arnet Adapters                                                                                        | Update List |
|----------------------------------------------------------------------------------------------------|-------------|
| 19 Installed and ready to use devices<br>「ローカル エリア接続 2 - TwinCAT-Intel PCI Ethernet Adapter (Gigabit) | Install     |
| Compatible devices                                                                                    | Bind        |
| ・ Participadole devices<br>・ 文字 ローカル エリア接続 5 - ASIX AX88179 USB 3.0 to Gigabit Ethernet Adapter       | Unbind      |
| - 「Y ローカル エリア接続 - Realtek PCIe GBE Family Controller<br>- 愛 Disabled devices                          | Enable      |
| - YirtualBox Host-Only Network - VirtualBox Host-Only Ethernet Adapter                                | Disable     |
|                                                                                                    |             |

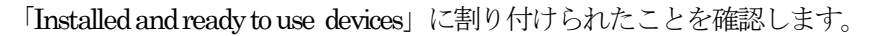

## <mark>注意</mark>

全てが「Incompatible devices」のみに分類されている場合は、インストールした PC には対応していないことになります。対応アダプタ詳細は下記の BECKHOFF 社 WEB サイトを参照して下さい。

https://infosys.beckhoff.com/english.php?content=./content/1033/tcsystemmanager/reference/etherca t/html/ethercat\_supnetworkcontroller.htm&id=18955 2-4-3. I/Oデバイスのスキャン

| ■ SYSTEM - Configuration       Number       Device       Type         ■ PLC - Configuration       Image: Cam - Configuration       Image: Cam - Configuration       Image: Cam - Configuration         ■ I/O Devices       Image: Cam - Configuration       Image: Cam - Configuration       Image: Cam - Configuration         ■ I/O Devices       Image: Cam - Configuration       Image: Cam - Configuration       Image: Cam - Cam -                                                                                                    |                                                                   |                   | 1979) B      |   | 1 1 11 | 22  | 22 | to |
|----------------------------------------------------------------------------------------------------|-------------------------------------------------------------------|-------------------|--------------|---|--------|-----|----|----|
| I/O Devices         Image: Base of the second second sec | PLC - Configuration<br>Cam - Configuration<br>Cam - Configuration | Number            | Device       | 2 |        | Тур | e  |    |
| Scan Devices                                                                                                    | ■● I/O Devices     ■● Append Device     ■● Append Device          | l<br>             |              |   |        |     |    |    |
|                                                                                                    | Scan Devices                                                      | e                 |              |   |        |     |    |    |
| @ Paste Ctrl+V Paste with LinksAlt+Ctrl+V                                                                                                    | 僧 <u>P</u> aste<br>鷽 Paste with Lir                               | Ctr<br>nksAlt+Ctr | 'l+V<br>'l+V |   |        |     |    |    |

・<I/O Device>-<Scan Devices...>をクリックします。

| TwinCAT System Manager                                  |      |
|---------------------------------------------------------|------|
| HINT: Not all types of devices can be found automatical | lly  |
| OK \$72                                                 | 1211 |

| 1 new I/O devices found                                              | <b>×</b>                                   |
|----------------------------------------------------------------------|--------------------------------------------|
| evice 2 (EtherCAT) [[[]] IG II]AÚ'± (Realtek PCIe GBE Family Contro] | OK<br>Cancel<br>Select All<br>Unselect All |

・[EtherCAT]のみを選択し[OK]をクリックします。

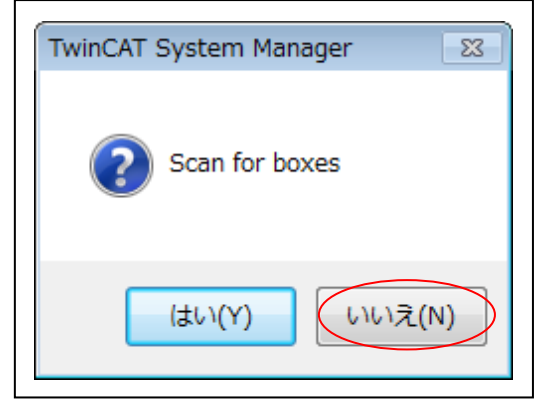

・ここでは、[いいえ]をクリックします。

|                                      |                   |            |      | 1000 C 100 |        |     |          |      |
|--------------------------------------|-------------------|------------|------|------------|--------|-----|----------|------|
|                                      | 义由自己              | <b>M</b> 8 |      | 66 V       | - B    |     |          | 10   |
| SYSTEM - Configuration               | tion General      | Adapter    | Ethe | rCAT       | Online | CoE | - Online |      |
| Cam - Configuration                  | Name:             |            | Dev  | ice 2 (E   | therCA | T)  |          |      |
| 🖻 📝 I/O - Configuration              | Type:             |            | Ethe | erCAT      |        |     |          |      |
| I/O Devices                          | Comme             | nt:        |      |            |        |     |          |      |
| Device 2 (Eth                        | erCAL<br>and Box  |            | -    |            |        |     |          |      |
|                                      | end <u>B</u> ox   |            |      |            |        |     |          |      |
| 🗙 <u>D</u> ele                       | ete Device        |            |      |            |        |     |          |      |
| (R) Onli                             | ne <u>R</u> eset  |            |      | bled       |        |     |          |      |
| State Onli                           | ne Reload (Confi  | g Mode o   | nly) | 1000       |        |     |          |      |
| Onli                                 | ne Delete (Config | ) Mode or  | nly) |            |        |     |          |      |
| Exp                                  | ort Device        |            |      |            |        |     |          |      |
| 😭 Imp                                | ort Box           |            |      |            |        |     |          |      |
| 🔆 Scar                               | n Boxes           |            |      |            |        |     |          |      |
| ۲۰۰۰ ۲۰۰۰ ۲۰۰۰ ۲۰۰۰ ۲۰۰۰ ۲۰۰۰ ۲۰۰۰ ۲ |                   | Ctr        | I+X  |            |        | 111 |          |      |
| Ready                                | y .               | Ctr        | I+C  |            |        |     |          | Loca |
| U 🗐 Dact                             | 0                 | Ctr        | 111  |            |        |     |          |      |

・<I/O Device>< Device2(EtherCAT)><Append BOX...>をクリックします。

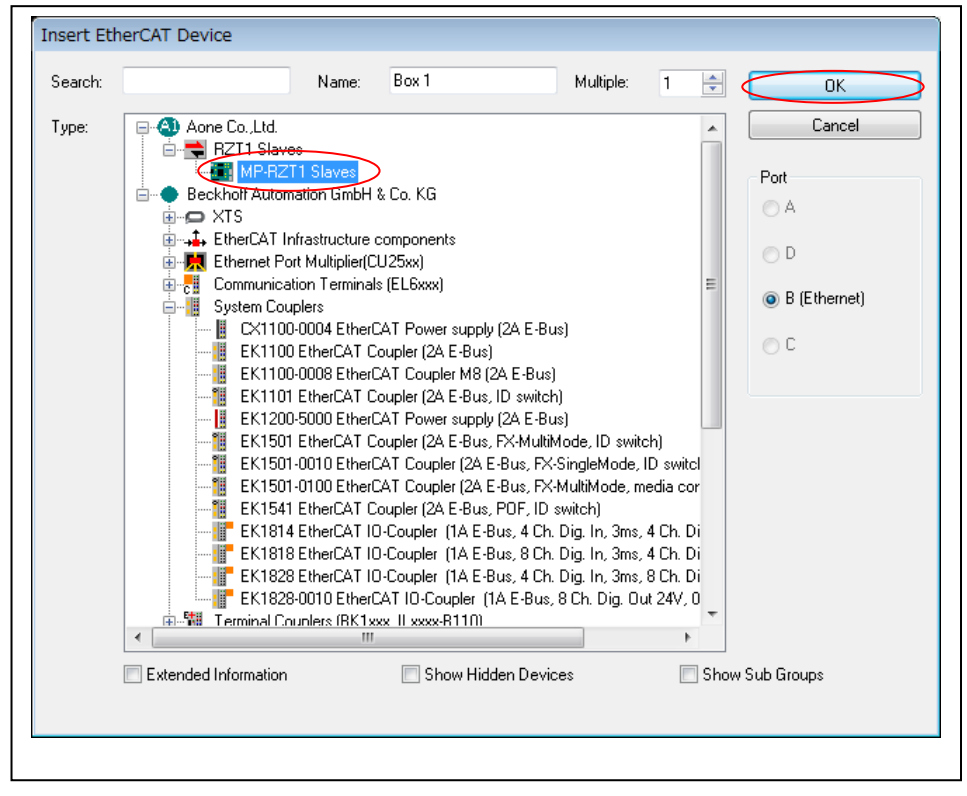

<sup>・&</sup>lt;Aone Co.,Ltd>-<RZT1 Slaves><MP-RZT1 Slaves>を選択後、[OK]をクリックします。

|                                                                                                    | ieip                                                                                                    |                                                                                                    |                                                      |                                                |                                                      |                                                           |                                   |         |
|----------------------------------------------------------------------------------------------------|----------------------------------------------------------------------------------------------------|----------------------------------------------------------------------------------------------------|------------------------------------------------------|------------------------------------------------|------------------------------------------------------|-----------------------------------------------------------|-----------------------------------|---------|
|                                                                                                    | 8 <u>  M 8   II   A</u>                                                                                                    | 🗸 🚳 🕺 🥵 👬 🤇                                                                                                    | < 🔍   🖗   🗉                                          | a de la                                        | 66 🔧 🧕                                               | "   🧶 l                                                   | 8 8                               |         |
| YS IEM - Configuration     PLC - Configuration     TO - Configuration     TO - Configuration     TO - Configuration     TO - Configuration     TO Device 2 (EtherCAT)                                                                                                    | General EtherCA<br>State Machine<br>Init<br>Pre-Op<br>Op<br>OLL Status<br>Port A:<br>Port B:<br>Port C:<br>Port D:<br>File Access ov<br>Download | AT DC Process Data Bootstrap Safe-Op Clear Error Clear Error rer EtherCAT Upload                                            | Current<br>Request                                   | - Online                                       |                                                      |                                                           |                                   |         |
|                                                                                                    |                                                                                                    |                                                                                                    |                                                      |                                                |                                                      |                                                           |                                   |         |
| Image: Computer sector       Image: Computer sector       Image: Computer sector <t< td=""><td>Name</td><td>Online</td><td>Туре</td><td>Size</td><td>&gt;Add</td><td>In/</td><td>Use</td><td>Linke '</td></t<> | Name                                                                                                    | Online                                                                                                    | Туре                                                 | Size                                           | >Add                                                 | In/                                                       | Use                               | Linke ' |
| e o utputs<br>e € Outputs<br>e € Outputs2<br>e € WcState<br>e € InfoData<br>f Mappings                                                                                                    | Name                                                                                                    | Online<br>0x00 (0)                                                                                                    | Туре<br>ВҮТЕ                                         | Size                                           | >Add<br>63.0                                         | In/<br>Input                                              | Use<br>0                          | Linke   |
| e o utputs<br>e € Outputs<br>e € Outputs2<br>e € WcState<br>e € InfoData                                                                                                    | Name<br>◆† B00<br>◆† B01                                                                                                    | Online<br>0x00 (0)<br>0x00 (0)                                                                                              | Type<br>BYTE<br>BYTE                                 | Size<br>1.0<br>1.0                             | >Add<br>63.0<br>64.0                                 | In/<br>Input<br>Input                                     | Use<br>0<br>0                     | Linke   |
| e G Outputs<br>e € Outputs<br>e € Outputs2<br>e € WcState<br>e € InfoData                                                                                                    | Name<br>◆↑ B00<br>◆↑ B01<br>◆↑ B02                                                                                                    | Online<br>0x00 (0)<br>0x00 (0)<br>0x00 (0)                                                                                  | Type<br>BYTE<br>BYTE<br>BYTE                         | Size<br>1.0<br>1.0<br>1.0                      | >Add<br>63.0<br>64.0<br>65.0                         | In/<br>Input<br>Input<br>Input                            | Use<br>0<br>0<br>0                | Linke   |
| e Gudputs<br>e € Output16<br>e € Output22<br>e € WcState<br>e € InfoData                                                                                                    | Name<br>\$1800<br>\$1801<br>\$1802<br>\$1802<br>\$1803                                                                                           | Online           0x00 (0)           0x00 (0)           0x00 (0)           0x00 (0)           0x00 (0)                       | Type<br>BYTE<br>BYTE<br>BYTE<br>BYTE                 | Size<br>1.0<br>1.0<br>1.0<br>1.0               | >Add<br>63.0<br>64.0<br>65.0<br>66.0                 | In/<br>Input<br>Input<br>Input<br>Input                   | Use<br>0<br>0<br>0                | Linke   |
| <ul> <li>InfoData</li> <li>InfoData</li> <li>Mappings</li> </ul>                                                                                                    | Name           ♦↑800           ♦↑801           ♦↑802           ♦↑803           ♦↑803                                                             | Online           0x00 (0)           0x00 (0)           0x00 (0)           0x00 (0)           0x000 (0)                      | Type<br>BYTE<br>BYTE<br>BYTE<br>BYTE<br>WORD         | Size<br>1.0<br>1.0<br>1.0<br>1.0<br>2.0        | >Add<br>63.0<br>64.0<br>65.0<br>66.0<br>67.0         | In/<br>Input<br>Input<br>Input<br>Input<br>Input          | Use<br>0<br>0<br>0<br>0<br>0      | Linke   |
| <ul> <li>InfoData</li> <li>InfoData</li> <li>Mappings</li> </ul>                                                                                                    | Name           ♦↑800           ♦↑801           ♦↑802           ♦↑803           ♦↑803           ♦↑803                                             | Online           0x00 (0)           0x00 (0)           0x00 (0)           0x00 (0)           0x000 (0)           0x0000 (0) | Type<br>BYTE<br>BYTE<br>BYTE<br>BYTE<br>WORD<br>WORD | Size<br>1.0<br>1.0<br>1.0<br>1.0<br>2.0<br>2.0 | >Add<br>63.0<br>64.0<br>65.0<br>66.0<br>67.0<br>69.0 | In/<br>Input<br>Input<br>Input<br>Input<br>Input<br>Input | Use<br>0<br>0<br>0<br>0<br>0<br>0 | Linke   |

- ・[Online]タグをクリック
- ・Box1(MP-RZT1 Slaves)の登録確認が出来れば成功です。

| 2-4-4. [Activate Free Ru | 」EtherCAT2®通信を開始 |
|--------------------------|------------------|
|--------------------------|------------------|

|            | Generate Mappings                                                                                                    | Ctrl+I                                                             | M 谢 👧 🗶 💱     | : × 💽 🗣   1                                          | E Q OP                                  | 66 🐁 🔅                                       | ا 🏈 🛯                                            | 3 ?                          |      |
|------------|----------------------------------------------------------------------------------------------------|--------------------------------------------------------------------|---------------|------------------------------------------------------|-----------------------------------------|----------------------------------------------|--------------------------------------------------|------------------------------|------|
| SYS        | Activate Configuration                                                                                                    |                                                                    | DC Process Da | ata Startup CoE                                      | - Online                                | Dnline                                       |                                                  |                              |      |
| PLC<br>Can | Activate configuration                                                                                                    | Run Mode Ctrl+F                                                    | 4             |                                                      |                                         |                                              |                                                  |                              |      |
|            | Sig See/Reset finite/free                                                                                                    | Ran Houe Certif                                                    | Bootstrap     |                                                      | 2011                                    |                                              |                                                  |                              |      |
| - <b>B</b> | I Set/Reset TwinCAT to                                                                                                    | o Config ModeShift-F                                               | Safe-Op       | Current                                              | State:                                  |                                              |                                                  | _                            |      |
| 6.         | Reload Devices                                                                                                    | F                                                                  | Clear Error   | Request                                              | ed State:                               |                                              |                                                  |                              |      |
|            | , Choose Target System                                                                                                    | n F                                                                | 8             |                                                      |                                         |                                              |                                                  |                              |      |
|            | Read Target Server Ve                                                                                                    | ersions                                                            |               |                                                      |                                         |                                              |                                                  |                              |      |
|            | · ## Access Bus Counter/IP                                                                                                    | l ink Register                                                     |               |                                                      |                                         |                                              |                                                  |                              |      |
|            | Update Firmware/E2P                                                                                                    | PROM                                                               | •             |                                                      |                                         |                                              |                                                  |                              |      |
|            | EtherCAT Devices                                                                                                    |                                                                    | •             |                                                      |                                         |                                              |                                                  |                              |      |
|            |                                                                                                    |                                                                    | _             |                                                      |                                         |                                              |                                                  |                              |      |
|            | Export XML Descriptio                                                                                                    | on Ctrl+                                                           | therCAT       |                                                      |                                         |                                              |                                                  |                              |      |
|            | Import XML Description                                                                                                    | on Ctri+                                                           | -1 Upload     |                                                      |                                         |                                              |                                                  |                              |      |
|            | Delete Unused Variabl                                                                                                    | le Types                                                           | 1.5 25.50.50  |                                                      |                                         |                                              |                                                  |                              |      |
| 1          | Check Variable Links                                                                                                    |                                                                    |               |                                                      |                                         |                                              |                                                  |                              |      |
|            |                                                                                                    |                                                                    |               |                                                      |                                         |                                              |                                                  |                              |      |
|            |                                                                                                    |                                                                    |               | 1116                                                 |                                         |                                              |                                                  | _                            |      |
|            | Output32     WcState     Kepata                                                                                                    |                                                                    |               | 111                                                  |                                         | 11                                           |                                                  |                              |      |
| -          | Qutput32     WcState     Gradiente InfoData                                                                                                    | •                                                                  |               | III                                                  |                                         |                                              |                                                  |                              | 1    |
| 1          | <ul> <li>Qutput32</li> <li>WcState</li> <li>InfoData</li> <li>Mappings</li> </ul>                                                                                                    | <br>∢ [<br>Name                                                    | Online        | Туре                                                 | Size                                    | >Add                                         | In/                                              | Use                          | 1    |
|            | <ul> <li>⊕ QL Output32</li> <li>⊕ Q WcState</li> <li>⊕ Q InfoData</li> <li>Mappings</li> </ul>                                                                                                    | <ul> <li>✓</li> <li>Name</li> <li>♦↑ 800</li> </ul>                | Online        | Type<br>BYTE                                         | Size<br>1.0                             | >Add<br>63.0                                 | In/<br>Input                                     | Use                          | 1    |
|            | B- & Output32     B- & WcState     B- & InfoData Mappings                                                                                                    | <ul> <li></li> <li>Name</li> <li>♦↑ B00</li> <li>♦↑ B01</li> </ul> | Online        | Type<br>BYTE<br>BYTE                                 | Size<br>1.0<br>1.0                      | >Add<br>63.0<br>64.0                         | In/<br>Input<br>Input                            | Use<br>0<br>0                | 1    |
| <b>a</b>   | B- & Output32<br>B- & WcState<br>B- & InfoData<br>Mappings                                                                                                    | Name                                                               | Online        | Type<br>BYTE<br>BYTE<br>BYTE<br>BYTE                 | Size<br>1.0<br>1.0<br>1.0               | >Add<br>63.0<br>64.0<br>65.0                 | In/<br>Input<br>Input<br>Input                   | Use<br>0<br>0<br>0           | 1.00 |
|            | B-QL Output32<br>B-Q WCState<br>B-Q InfoData<br>Mappings                                                                                                    | ✓ Name ♦↑ B00 ♦↑ B01 ♦↑ B01 ♦↑ B02 ♦↑ B03                          | Online        | Type<br>BYTE<br>BYTE<br>BYTE<br>BYTE<br>BYTE         | Size<br>1.0<br>1.0<br>1.0<br>1.0        | >Add<br>63.0<br>64.0<br>65.0<br>66.0         | In/<br>Input<br>Input<br>Input<br>Input          | Use<br>0<br>0<br>0           |      |
|            | B-QL Output32<br>B-QL Output32<br>B-QL Output32<br>More and a second second se | Name                                                               | Online        | Type<br>BYTE<br>BYTE<br>BYTE<br>BYTE<br>BYTE<br>WORD | Size<br>1.0<br>1.0<br>1.0<br>1.0<br>2.0 | >Add<br>63.0<br>64.0<br>65.0<br>66.0<br>67.0 | In/<br>Input<br>Input<br>Input<br>Input<br>Input | Use<br>0<br>0<br>0<br>0<br>0 |      |

・<Action>-<Set/Reset TwinCAT to Config Mode....>をクリックします。

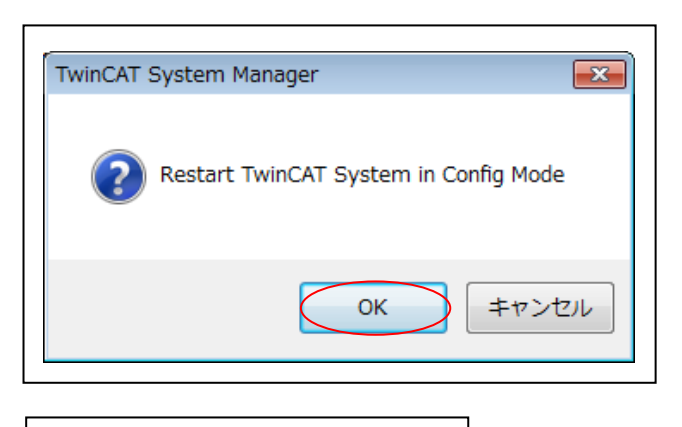

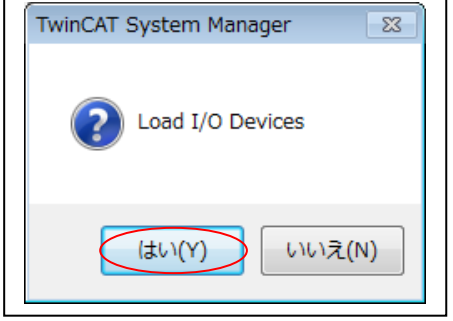

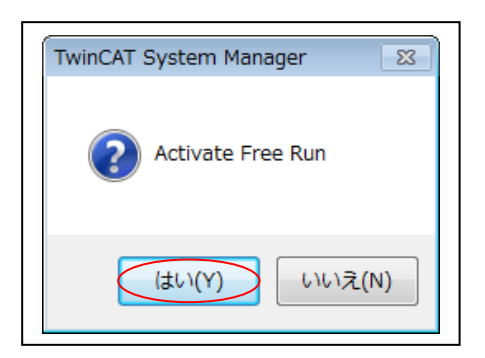

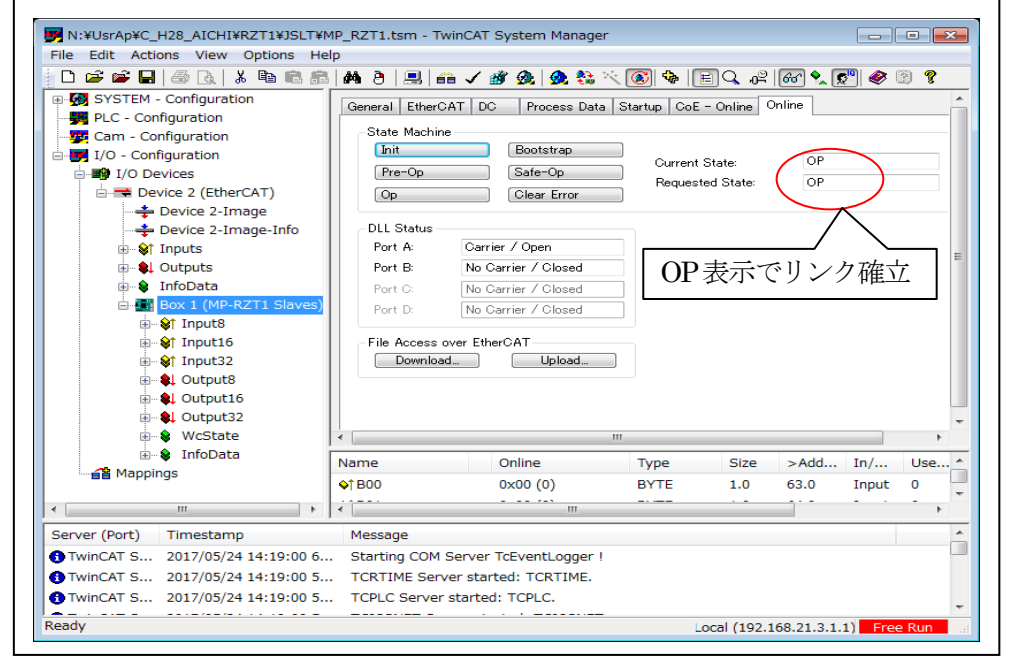

・MP-RZT1-01ボード上[LED6-CATLEDRUN]が点灯する。

| Online         Online           0x00 (0)         Force           Release         Write |
|----------------------------------------------------------------------------------------|
|                                                                                        |
|                                                                                        |
| erver TcEventLogger !                                                                  |
| r started: TCRTIME.                                                                    |
|                                                                                        |

2-4-5. TwinCAT2®から MP-RZT1-01 ヘデータライト(Output)

- ・<BOX1(MP-RXT1 Slave)>--<Output8>--<BOD>を選択します。
- ・[Online]タグをクリックする。
- ・[Write]をクリックする。

| Set Value D          | Dialog                                                                      |              |
|----------------------|-----------------------------------------------------------------------------|--------------|
| Dec:<br>Hex:         | 170<br>0xaa                                                                 | OK<br>Cancel |
| Float:<br>Bool:      |                                                                             | HexEdit      |
| Binary:<br>Bit Size: | AA<br><ul> <li>1  <ul> <li>8</li> <li>16</li> <li>32</li> </ul> </li> </ul> | 0 64 ⊙ ?     |

・Deci/Hexiに適当な数値を入力して、[OK]をクリックする。

2-4-6. MP-RZT1-01 から TwinCAT2®ヘデータリード(Input)

サンプルソフト「RZT1\_Sample\_ECAT」は、PDO-Output したデータを受信して、 Loopbackにて同データを送信していますので TwinCAT®で PDO-Input にて確認することが できます。

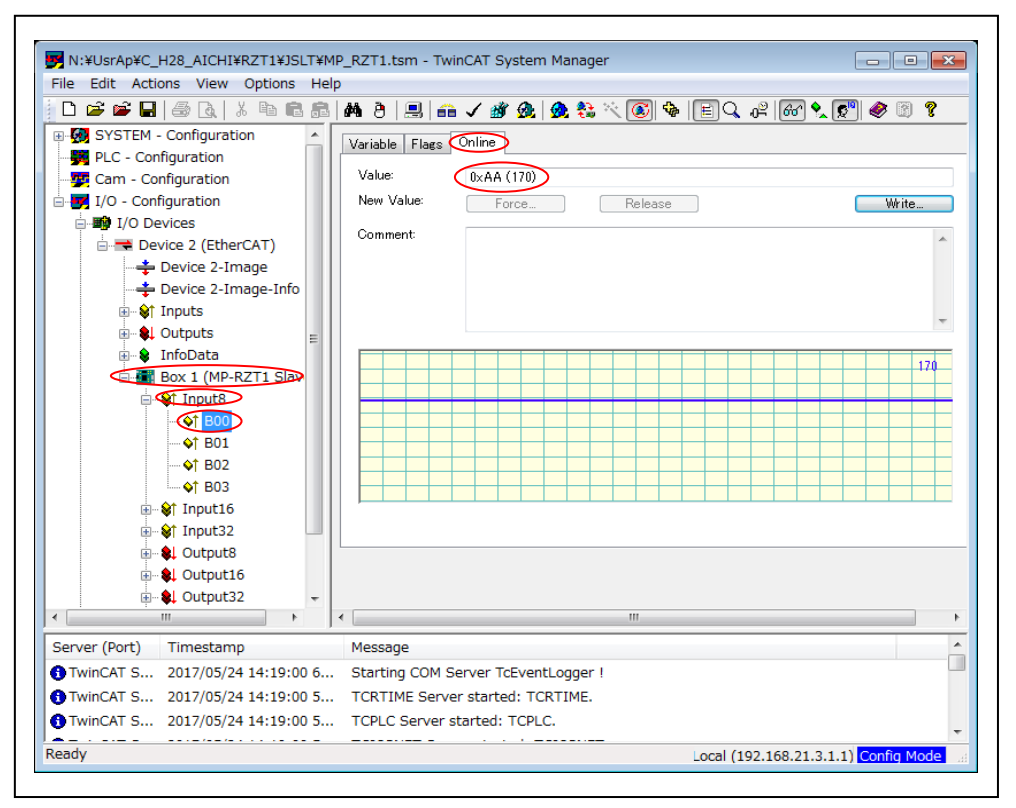

・<BOX1(MP-RXT1 Slave)>--<Input8>--<B00>を選択します。

・[Online]タグをクリックする。

・[Value]に Output8 したデータが Input されたことが確認できます。

・Loopbackシーケンスは、下記の通りになっています。

| [Outpu8]                                  | [Input8]     |
|-------------------------------------------|--------------|
| B00                                       | →B00         |
| B01                                       | →B01         |
| B02                                       | →B02         |
| B03                                       | <b>→</b> B03 |
|                                           |              |
| [Output16]                                | [Input16]    |
| W00                                       | →W00         |
| W01                                       | →W01         |
|                                           |              |
| $\begin{bmatrix} 0 & 1 & 1 \end{bmatrix}$ |              |
| [Output32]                                | [Input32]    |

・上記の関係でLoopbackさせていますので、他のポートも同じように確認できます。

2-4-7. TwinCAT2®から MP-RZT1-01 ヘメッセージ送受信確認

サンプルソフト「RZT1\_Sample\_ECAT」は、SDO-Send により受信 したメッセージを Loopback にて同メッセージを送信していますので TwinCAT®の SDO-Receive にて確認する ことができます。

ただし、このサンプルはメッセージ長(MAX 16バイト)になっています。

|                        | 3   / | 4 8 <b>.</b>    | V 谢 👧 👧 💱 🕯         | × 💽 🍫   |             | P 667 🔩 🕵           | <u>י</u> | 89    |    |
|------------------------|-------|-----------------|---------------------|---------|-------------|---------------------|----------|-------|----|
| SYSTEM - Configuration |       | General EtherCA | T DC Process Data   | Startup | oE - Online | Online<br>data Char |          | Dete  |    |
|                        |       | 0 durana        |                     | opuate  | M Origie Op |                     | VOITINE  | Data  | _  |
|                        |       | Advanc          | artup Online        | Data    | Modu        | ile OD (AoE Po      | rt): O   |       |    |
| Device 2 (Ethercert)   |       | Index           | Name                |         | Flags       | Value               |          |       |    |
| Device 2-Image-Info    |       | 1000            | Device type         |         | M RO        | 0×00001389          | (5001)   |       |    |
| t Inputs               |       | 1001            | Error Register      |         | RO          | 0×00 (0)            | (,       |       |    |
|                        |       | 1008            | Device name         |         | RO          | MP-RZT1-E           | ESC      |       |    |
|                        |       | 1009            | Hardware version    |         | RO          | MP-RZT1-E           | ESC.1    |       |    |
| 🗄 🗣 InfoData           |       | 100A            | Software version    |         | RO          | 5.11                |          |       |    |
| Box 1 (MP-RZT1 Slaves  | >     |                 | Identity            |         | RO          | > 4 <               |          |       |    |
|                        |       |                 | Sync manager type   |         | RO          | > 4 <               |          |       |    |
|                        |       | IC32:0          | SM output parameter |         | RO          | > 32 <              |          |       |    |
|                        |       |                 | SIM Input parameter |         | RU          | > 82 <              |          |       |    |
|                        |       | 8000.0          | dat                 |         | RW          |                     | 00.00.00 | 0.00  | ٥r |
|                        |       | E- 8001:0       | Message Beceive     |         | RO          | > 1 <               | 00 00 00 |       |    |
|                        |       | 8001:01         | dat                 |         | RO          | 00 00 00 00         | 00 00 00 | 00 00 | 00 |
|                        |       | •               |                     | m       |             |                     |          |       | ۲  |
|                        | •     |                 |                     |         |             |                     |          |       |    |
|                        | Na    | ame             | Online              | Туре    | Size        | >Add                | In/      | Use.  | Ţ  |
|                        | •     | B00             | 0xAA (170)          | BYTE    | 1.0         | 63.0                | Input    | 0     | -  |
| 4                      | 1     | R01             | 0~00 (0)            | RVTE    | 1 0         | 64.0                | Innut    | •     |    |
| erver (Port) Timestamp | ,     | Message         |                     |         |             |                     |          |       | T  |
|                        |       | -               |                     |         |             |                     |          |       |    |

- ・<BOX1(MP-RXT1 Slave)>を選択します。
- ・[CoE-Online]タグをクリックする。
- ・<Message Send>--<dat>をダブルクリックする。

| Set Value | Dialog                        | <b>x</b>      |
|-----------|-------------------------------|---------------|
| Dec:      |                               | ОК            |
| Hex:      |                               | Cancel        |
| Float:    |                               |               |
|           |                               |               |
| Bool:     | 0 1                           | Hex Edit      |
| Binary:   | 01 02 03 04 05 06 07 08 09 0A | 0B 0C 0D ()16 |
| Bit Size: | ◎1 ◎8 ◎16 ◎32 ◎               | 64 💿 ?        |
|           |                               |               |

・[Binary]に適当な数値を入力して、[OK]をクリックする。

| D 🖆 📽 🔲 🎒 🔃 🐰 🕨 💼 💼          | General Ether  | 💼 🗸 🎯 👧 😡 🎨 🕯       | 🔨 💽 🍓 📄 C<br>i Startup CoE - On | k, g≌ (666° �_ (<br>line Online | <u>s"</u>   🧼 ( | 3 ?   | _ |
|------------------------------|----------------|---------------------|---------------------------------|---------------------------------|-----------------|-------|---|
| Cam - Configuration          | Upda           | ate List            | Undate 📝 Single                 | - Undate 🔲 Shr                  | wu Offline      | Data  |   |
| I/O - Configuration          |                | anood               |                                 |                                 |                 |       |   |
| □ I/O Devices                | Add to         | Startup Online      | Data                            | Module OD (AoE F                | ort): O         |       |   |
| Device 2 (EdierCAT)          | Index          | Name                | Flags                           | Value                           |                 |       | - |
| Device 2-Image-Info          | 1000           | Device type         | M RO                            | 0×0000138                       | 9 (5001)        |       |   |
| At Inputs                    | 1001           | Error Register      | RO                              | 0×00 (0)                        |                 |       |   |
| Imputs                       | 1008           | Device name         | RO                              | MP-RZT1-                        | ESC             |       |   |
| 🖅 💀 🕄 Outputs                | 1009           | Hardware version    | RO                              | MP-RZT1-                        | ESC.1           |       |   |
| 🗄 😫 InfoData                 | 100A           | Software version    | RO                              | 5.11                            |                 |       |   |
| 🎚 🌆 Box 1 (MP-RZT1 Slaves)   |                | Identity            | RO                              | > 4 <                           |                 |       |   |
| A Mappings                   |                | Sync manager type   | RO                              | > 4 <                           |                 |       |   |
|                              |                | SM output parameter | RO                              | > 32 <                          |                 |       |   |
|                              |                | SM input parameter  | RO                              | > 32 <                          |                 |       |   |
|                              | 8000:0         | Wessage Send        | RU<br>DW                        | 215                             | 1 05 06 07      | 00.00 | 0 |
|                              | 9991-0         | Message Receive     | RO                              |                                 | 4 00 00 07      | 00 09 |   |
|                              | 8001:0         | Message Necenve     | RO                              | 01 02 03 0                      | 4 05 06 07      | 08.00 | - |
|                              | •              |                     | m                               |                                 |                 |       | Þ |
|                              | •              |                     | III                             |                                 |                 |       |   |
|                              | Name           | Online              | Type S                          | Size >Add                       | In/             | Use.  |   |
|                              | <b>♦</b> ↑ B00 | 0xAA (170)          | BYTE                            | 1.0 63.0                        | Input           | 0     |   |
| 4                            |                | <u>0v00 (0)</u>     | RVTE                            | 10 640                          | Innut           | •     | * |
| Constant (Doub) Time observe | Mossago        |                     |                                 |                                 |                 |       | - |

・<Message Receive>-<dat>に、Loopback されたメッセージを受信して表示されます。 この操作により、メッセージが正常に送受信されたことが確認できます。

| 🗋 🖻 🖉       | 音 Generate <u>M</u> appings   | Ctrl+M             | 1 🔮 👧 🗶 💱         | 🦄 💽 🍫       | EQ 0ª        | ? 66 🔩 🕵     | 🤊 🖉       | 3 ?  |   |
|-------------|-------------------------------|--------------------|-------------------|-------------|--------------|--------------|-----------|------|---|
| 🗊 🚱 SYS     | ✓ Check Configuration         | Ctrl+H             | C Process Dat     | a Startup C | oE - Online  | Online       |           |      | Ī |
| - 🙀 PLC     | Activate Configuration        | Ctrl+Shift-F4      |                   |             |              | onnio        |           |      | ï |
| 📴 Cam       | 👧 Set/Reset TwinCAT to R      | un Mode Ctrl+F4    | Aur               | to Update   | 🗷 Single Upd | ate 🛛 📃 Shov | v Offline | Data |   |
| 🗄 🛃 I/O -   | Set/Reset TwinCAT to C        | onfia ModeShift-F4 |                   |             |              |              |           |      |   |
| 📄 🎒 I,      | Reload Devices                | F4                 | Online            | e Data      | Module       | e OD (AoE Po | rt): 0    |      |   |
| E- <b>=</b> |                               |                    | me                |             | Flags        | Value        |           |      |   |
|             | , choose larget System        |                    | vice tupe         |             | M RO         | 0-0001220    | (5001)    |      |   |
|             | Read Target Server Vers       | ions               | or Begister       |             | RO           | 0×00 (0)     | (0001)    |      |   |
|             | REF. Accors Rus Couplar/ID Li | nk Pogistor        | vice name         |             | RO           | MP-BZT1-E    | ESC       |      |   |
| G           |                               | ink itegisteitti   | rdware version    |             | RO           | MP-RZT1-E    | SC.1      |      |   |
| 1           | Update Firmware/E2PRC         | M                  | ftware version    |             | RO           | 5.11         |           |      |   |
| 1 6         | EtherCAT Devices              | 3                  | ntity             |             | RO           | > 4 <        |           |      |   |
| - 12 N      | ]                             |                    | nc manager type   |             | RO           | > 4 <        |           |      |   |
|             | Export XML Description        | . Ctrl+E           | output parameter  |             | RO           | > 32 <       |           |      |   |
|             | Import XML Description.       | Ctrl+I             | input parameter   |             | RO           | > 32 <       |           |      |   |
|             |                               |                    | ssage Send        |             | RO           | >1<          |           |      |   |
|             | Delete Unused Variable        | Types              | ssage Receive     |             | RO           | >1<          |           |      |   |
|             | Check Variable Links          |                    |                   |             |              |              |           |      |   |
|             | L                             |                    | _                 |             |              |              |           |      |   |
|             |                               | *                  |                   | ш           |              |              |           |      | ř |
|             |                               |                    |                   |             |              |              |           | _    |   |
|             |                               |                    |                   |             |              |              |           |      |   |
|             |                               | Name               | Online            | Туре        | Size         | >Add         | In/       | Use  | • |
|             |                               | ♦↑ B00             | 0x00 (0)          | BYTE        | 1.0          | 63.0         | Input     | 0    |   |
|             |                               | AT BO1             | $0 \times 00$ (0) | BYTE        | 1.0          | 64.0         | Input     | 0    |   |
|             |                               |                    | 0,00 (0)          | 5/12        | 1.0          |              | input     | -    |   |
| ٠ .         | • III.                        |                    |                   |             |              |              |           | ÷    |   |
| Conver (De  | vrt) Timostamp                | Mossage            |                   |             |              |              |           |      | ī |

2-4-8. [Activate Free Run] EtherCAT2®通信を停止

・<Action>-<Set/Reset TwinCAT to Config Mode….>をクリックします。

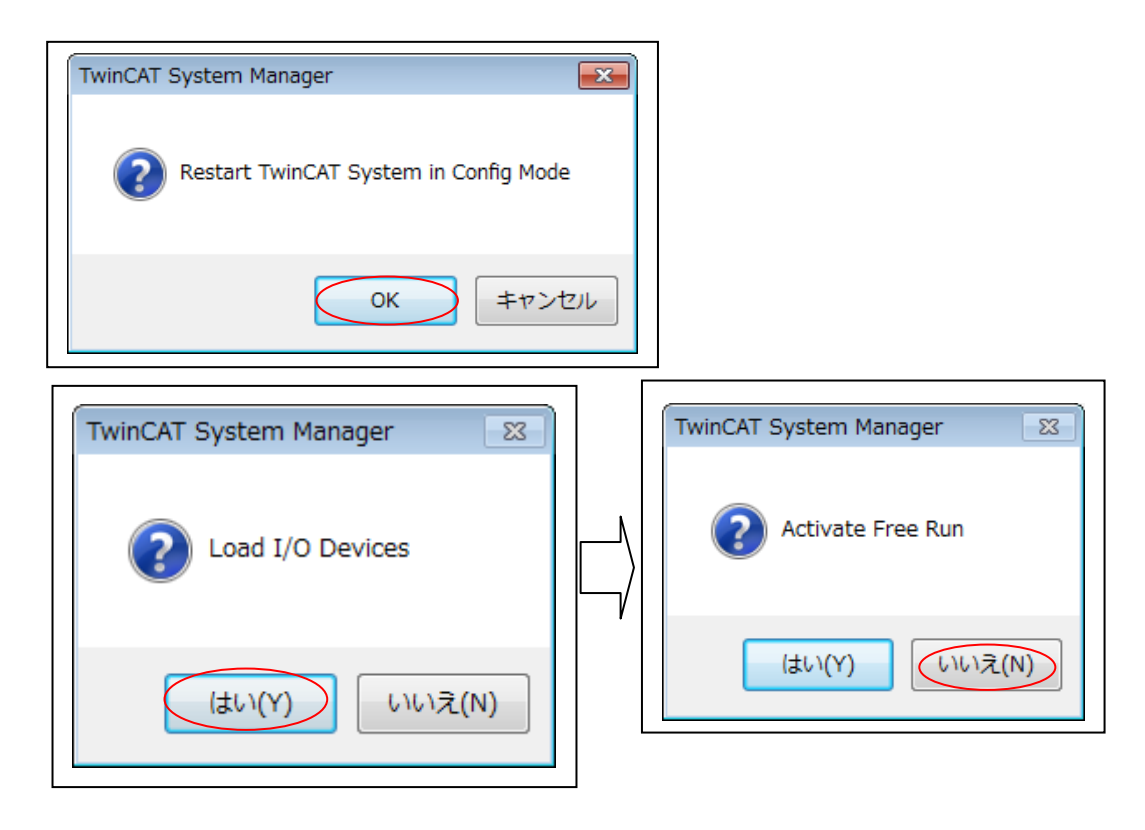

- ・EtherCAT®通信が停止する。
- ・MP-RZT1-01ボード上[LED6-CATLEDRUN]が消灯する。

2-5. TwinCAT®から MP-RZT1-01 ボード上の E2PROM データ更新

ESI(EtherCAT® Slave Infometion)ファイルの定義を変更した場合は、MP-RZT1-01 ボード上の E2PROM データを書き換える必要があります。 下記の手順にて書き換えを実施して下さい。なお、ボード購入時は当サンプル用に E2PROM データを書き込んで出荷しております。

- ・「Reastart TwinCAT Sysytem in Config Mode」 -> OK クリック
- ・「Activate Free RUN」 ->いいえクリック

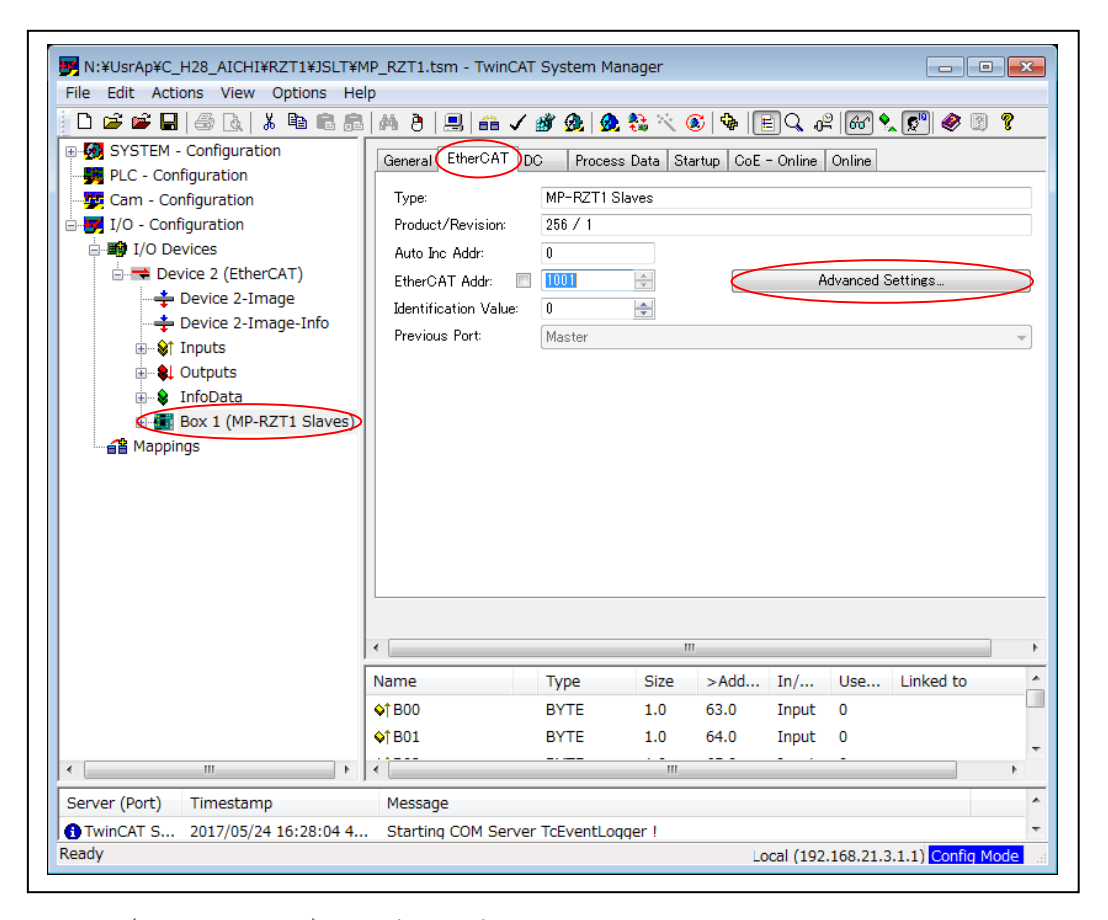

・<BOX1(MP-RXT1 Slave)>を選択します。

- ・[EtherCAT]タグをクリックする。
- ・<Advanced Settings...>をクリックする。

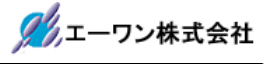

| Advanced Settings  |                                                                       | ×                  |
|--------------------|-----------------------------------------------------------------------|--------------------|
| 🕀 General          | Hex Editor                                                            |                    |
| ⊕ Mailbox          |                                                                       |                    |
| Distributed Clock  | 0000 80 0C 00 AA 00 00 01 00 00 00 00 00 00 00 00 00 00               | <u>^</u>           |
| ESC Access         |                                                                       |                    |
| E2PROM             | 0030 00 10 80 00 00 14 80 00 0C 00 00 00 00 00 00 00                  |                    |
| - Configured Stati |                                                                       |                    |
| - Enhanced Link D  |                                                                       |                    |
|                    | 0070 00 00 00 00 00 00 00 00 00 00 00 00                              |                    |
| Lloy Editor        | 0080 0A 00 3B 00 11 0E 4D 50 2D 52 5A 54 31 20 53 6C;MP-RZT1 S1       |                    |
|                    | 0090 61 76 65 73 0B 52 5A 54 31 20 53 6C 61 76 65 73 aves.RZT1 Slaves |                    |
| FPGA               | 00A0 08 53 79 6E 63 68 72 6F 6E 02 44 43 06 49 6E 70 .Synchron.DC.Inp |                    |
| Memory             | 00C0 42 30 33 07 49 6E 70 75 74 31 36 03 57 30 30 03 B03.Input16.W00. |                    |
|                    | 00D0 57 30 31 07 49 6E 70 75 74 33 32 03 44 30 30 07 W01.Input32.D00. |                    |
|                    | 00E0 4F 75 74 70 75 74 38 08 4F 75 74 70 75 74 31 36 Output8.Output16 |                    |
|                    | 00F0 08 4F 75 74 70 75 74 33 32 FF 1E 00 10 00 02 00 .Output32        |                    |
|                    |                                                                       |                    |
|                    | 0120 02 00 01 02 03 FF 29 00 10 00 00 10 80 00 26 00)                 |                    |
|                    | 0130 01 01 00 14 80 00 22 00 01 02 00 18 04 00 64 00"d.               |                    |
|                    | 0140 01 03 00 1C 04 00 20 00 01 04 32 00 28 00 00 1A2.(               | -                  |
|                    | < 🗌                                                                   | Þ                  |
|                    | Download Read from File                                               | Download from List |
| 4 III >            | Upload Write to File                                                  |                    |
|                    |                                                                       | OK キャンセル           |

- ・<ESC Access>-<E2PROM>-<HEX Editor>を選択します。
- ・[Download]をクリックします。
- ・TwinCAT2®のメイン画面に書き込み中のインジケータが表示されますので完了を待ちます。
- ・インジケータが非表示になりましたら完了です。[OK]をクリックします。

- 3. TwinCAT3®を使用して評価「Windows7/10(64bit)の場合」
  - 3-1. TwinCAT3®をダウンロードしてインストールする。 http://www.beckhoff.com/english.asp?download/tc3-downloads.htm ↑ クリック

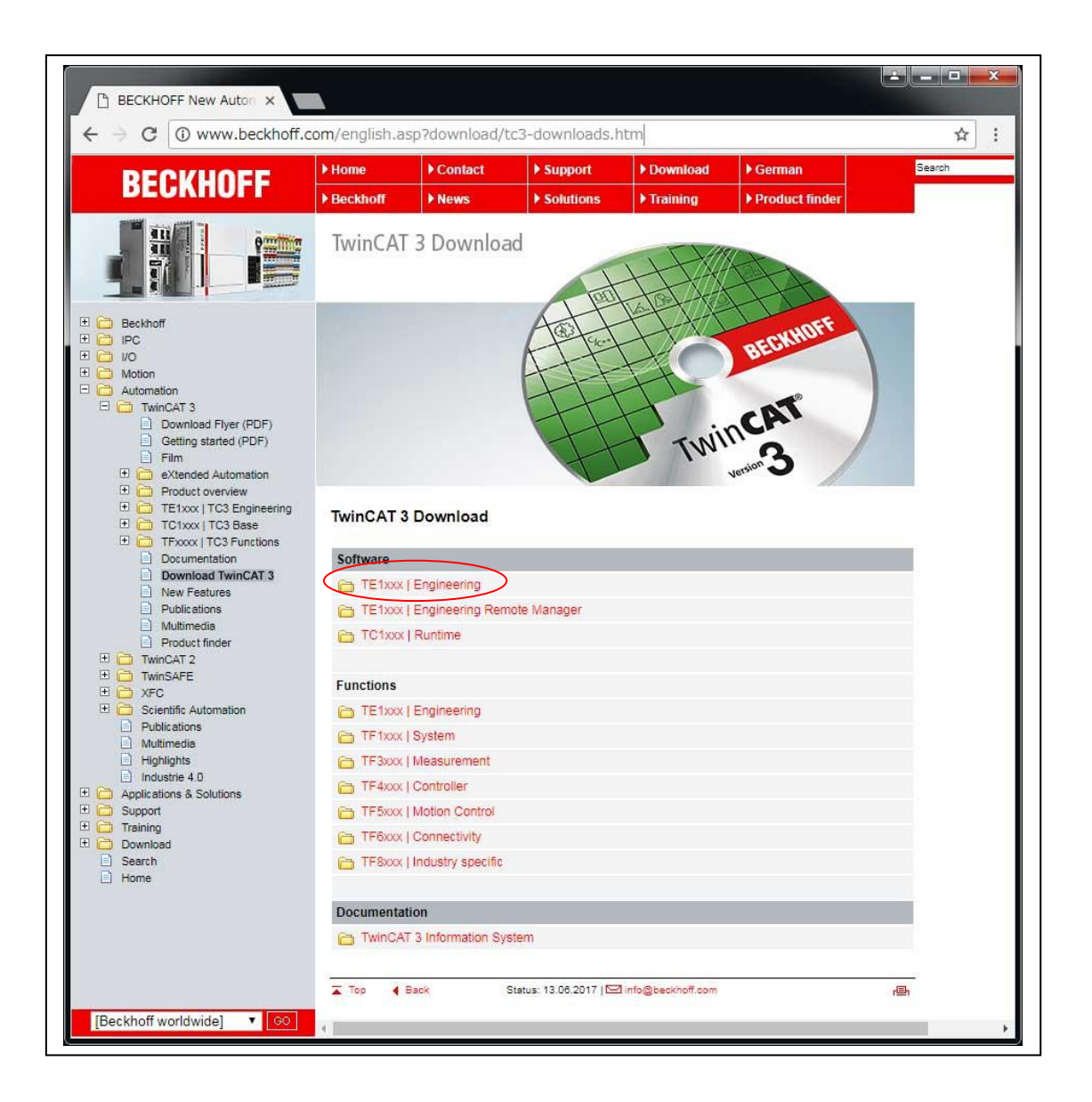

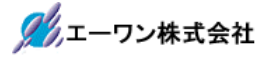

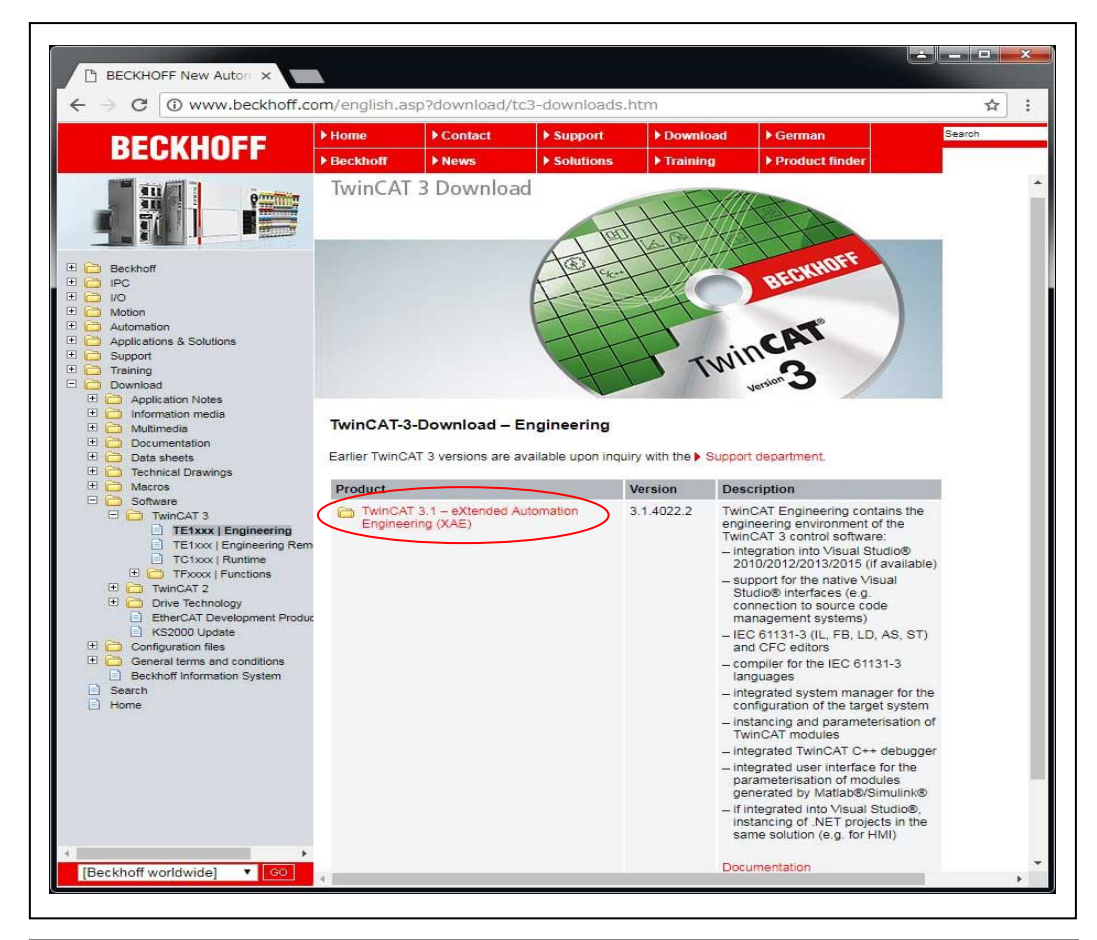

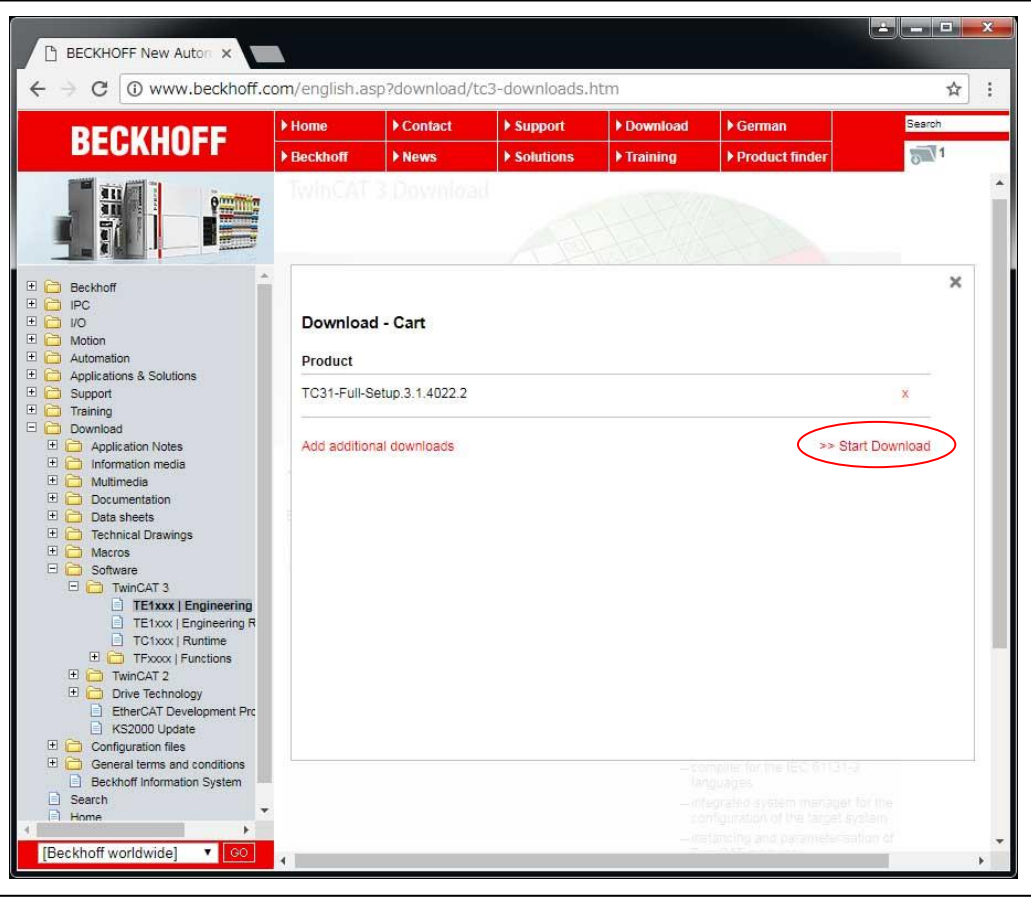

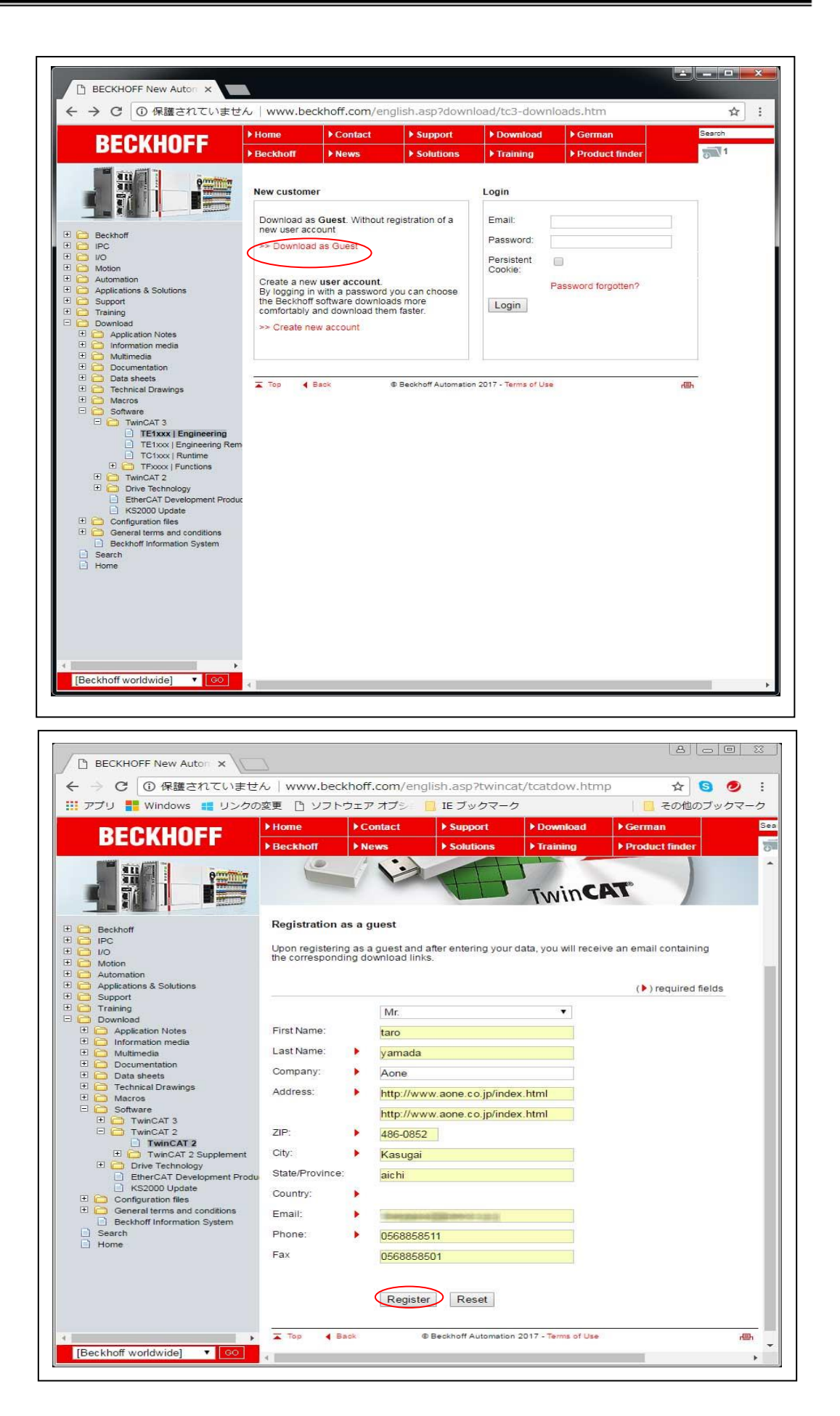

🌽 エーワン株式会社

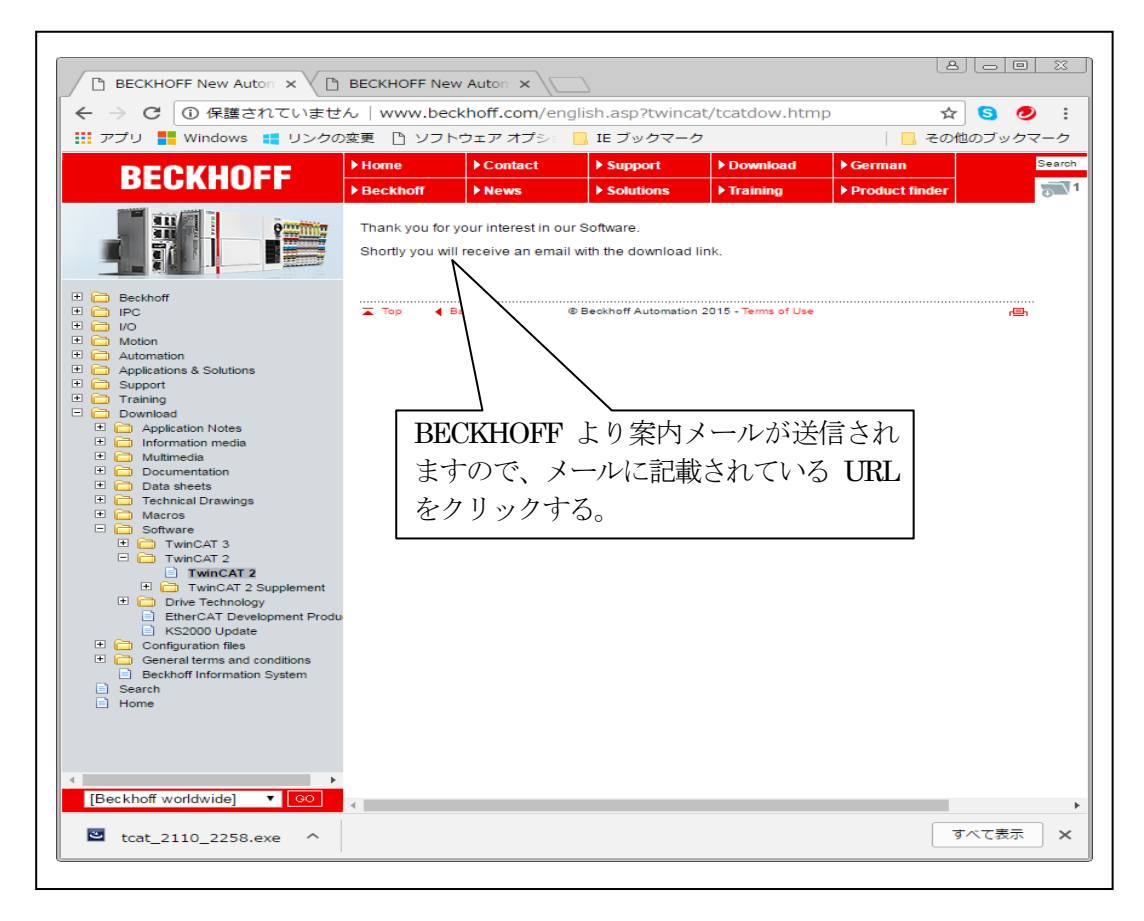

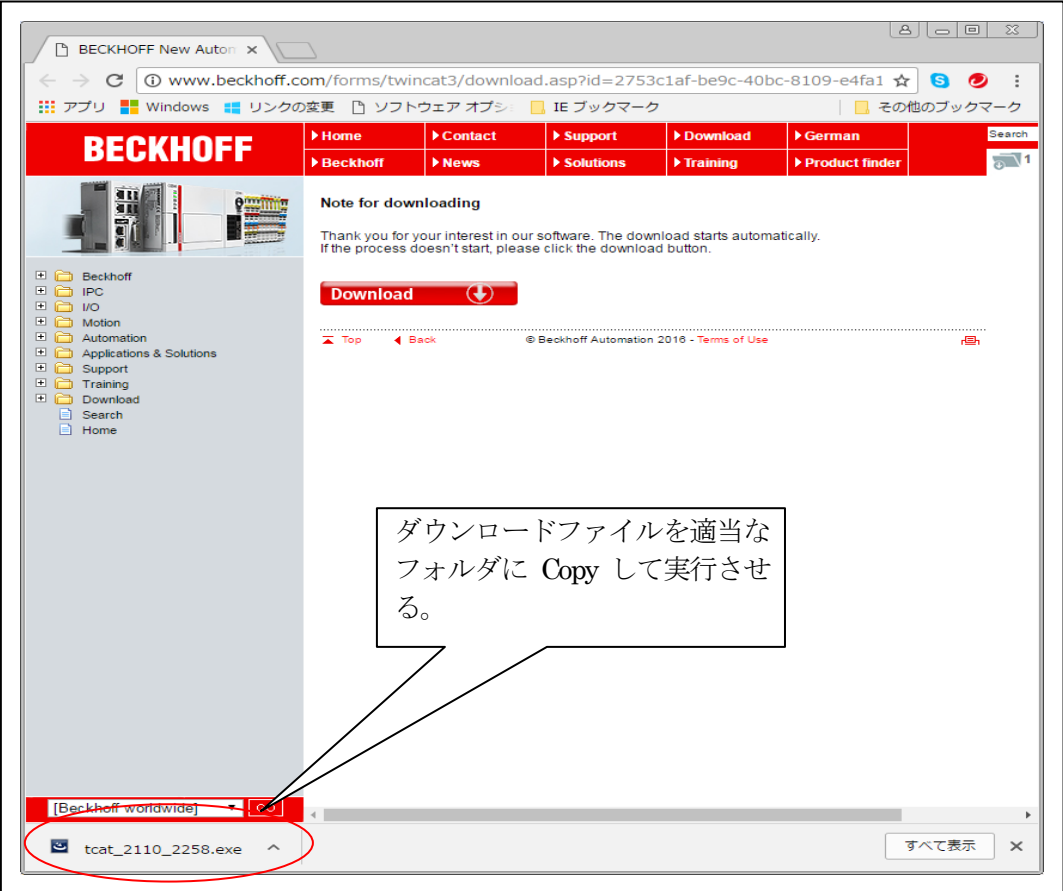

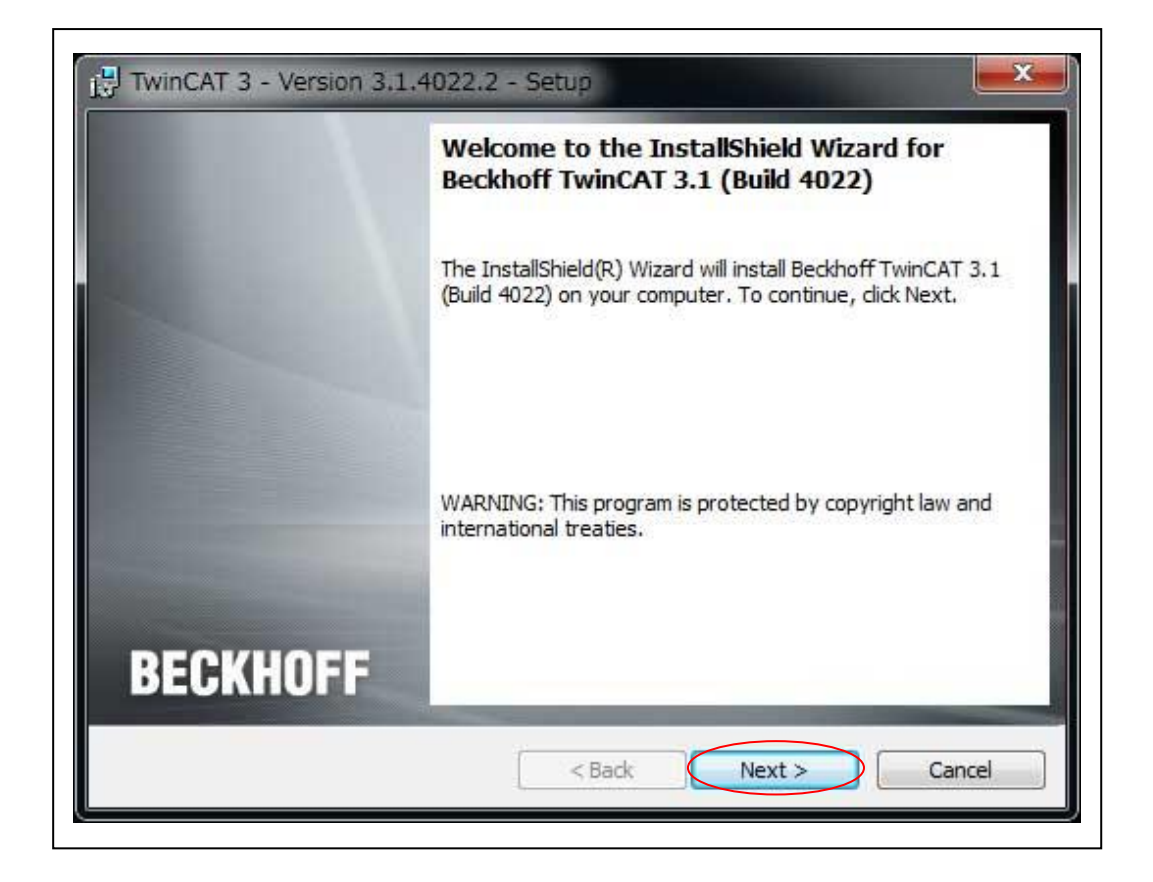

| - 26 | case read the following license agreement carefully.                                     |   |
|------|------------------------------------------------------------------------------------------|---|
| § 1  | Scope of this Agreement                                                                  | * |
| (1)  | Licensor has agreed with Licensee to grant Licensee a license to use and exploit the     |   |
|      | software set out in the License Certificate ("Licensed Software") subject to the terms   |   |
|      | and conditions of this Software License Agreement ("Agreement").                         |   |
| (2)  | Licensor shall also grant Licensee access to user documentation for the Licensed         |   |
|      | Software ("Licensed Documentation"). The Licensed Software and the Licensed              |   |
|      | Documentation are jointly referred to as "Licensed Material". Any data (e.g. files, data |   |
|      | base materials) which is provided by Licensor in connection with the Licensed            |   |
| £    | Software or the Licensed Documentation is also part of the Licensed Material.            |   |
| I a  | ccept the terms in the license agreement                                                 |   |
| DId  | o not accept the terms in the license agreement                                          |   |
|      |                                                                                          |   |

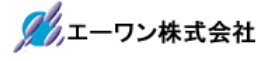

| Customer Information<br>Please enter your information | BECKHOF |
|-------------------------------------------------------|---------|
| User Name:                                            |         |
| Organization:                                         |         |
| aonel                                                 |         |
|                                                       |         |
|                                                       |         |
|                                                       |         |
| tallShield                                            |         |

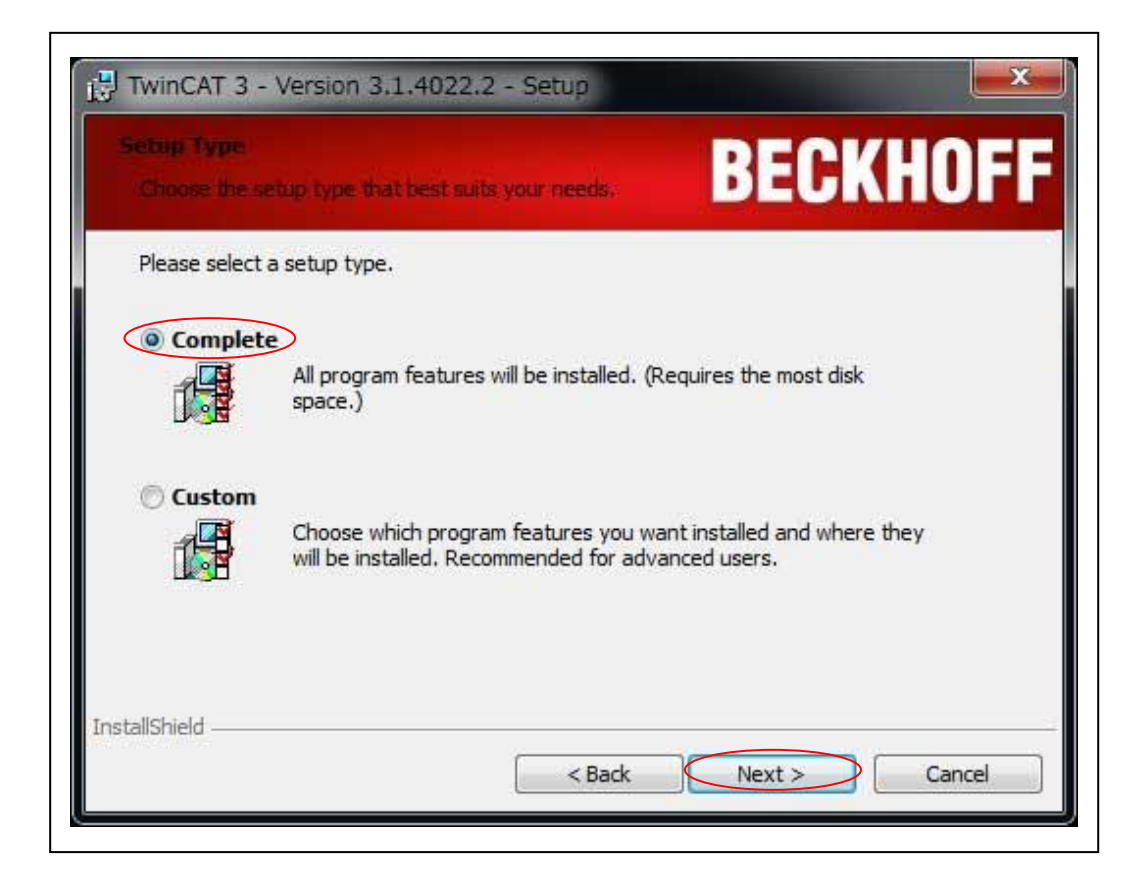

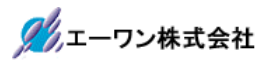

| PRESS        | ift Visual Studio set<br>te TwinCAT 3 settings i      | <b>tings</b><br>in Microsoft Visual Studio | BECKH                                     | OFF |
|--------------|-------------------------------------------------------|--------------------------------------------|-------------------------------------------|-----|
| Wou<br>Exist | d you like to activate th<br>ng settings will be over | he TwinCAT XAE settings<br>rwritten!       | for Microsoft Visual <mark>Studio?</mark> |     |
|              | Microsoft Visua                                       | al Studio 2010                             |                                           |     |
|              | Microsoft Visua                                       | al Studio 2012                             |                                           |     |
|              | Microsoft Visua                                       | al Studio 2013 Shell                       |                                           |     |
|              | Microsoft Visua                                       | al Studio 2015                             |                                           |     |
| nstallShiel  | 1                                                     |                                            |                                           |     |

| Ready to Install the Prog<br>The wizard is ready to begin | rem<br>n installation        | BECKHOF                                 |
|-----------------------------------------------------------|------------------------------|-----------------------------------------|
| Click Install to begin the inst                           | tallation.                   |                                         |
| If you want to review or chexit the wizard.               | ange any of your installatio | on settings, dick Back. Click Cancel to |
|                                                           |                              |                                         |
|                                                           |                              |                                         |
|                                                           |                              |                                         |
|                                                           |                              |                                         |
|                                                           |                              |                                         |
|                                                           |                              |                                         |

| Unstalling      | 3 - Version 3.1.4022.2 - Setup  Beckhoff TwinCAT 3.1 (Build 4022) pam features you selected are being installed. BECKHOFF           |
|-----------------|----------------------------------------------------------------------------------------------------|
| ı₿              | Please wait while the InstallShield Wizard installs Beckhoff TwinCAT 3.1<br>(Build 4022). This may take several minutes.<br>Status: |
| InstallShield - | < Back Next > Cancel                                                                                                    |

インストール終了を待ちます。

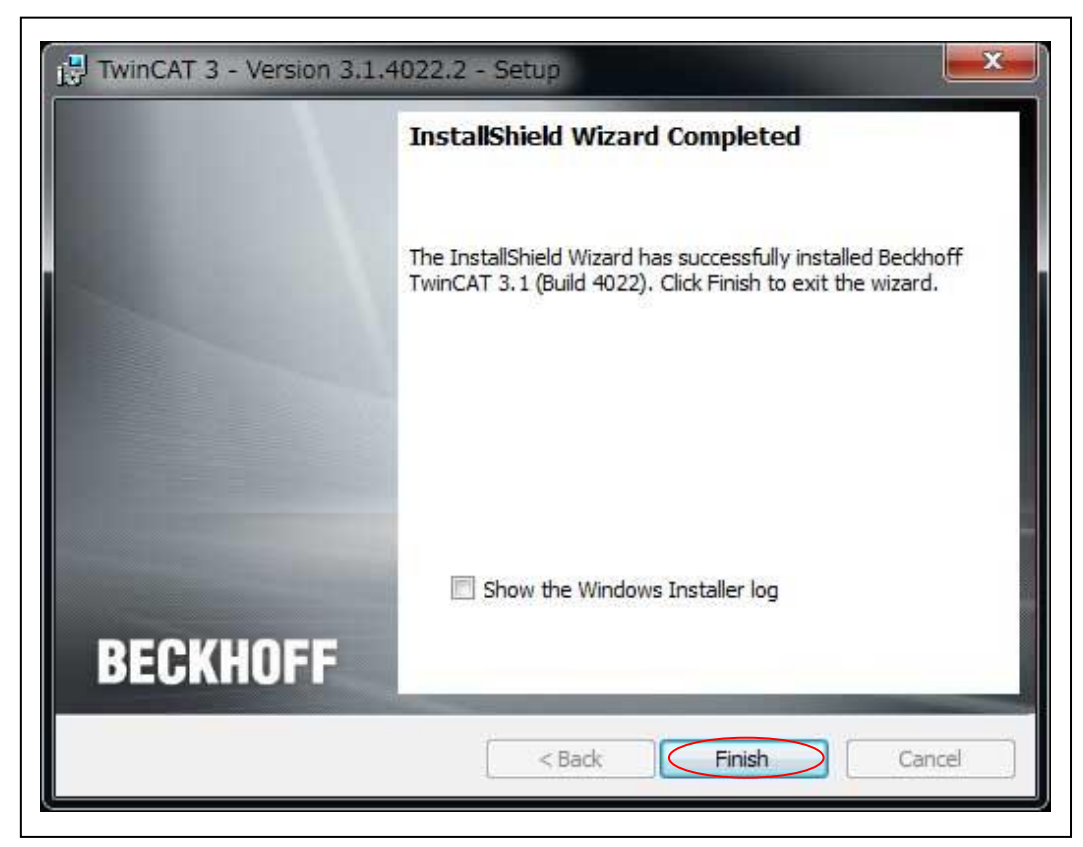

・インストール終了です。

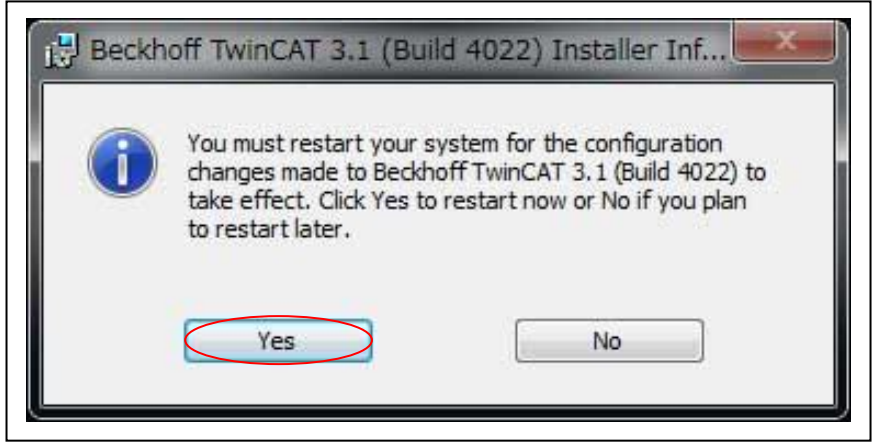

PC 再起動します。

3-2. デジタル署名取得を無効化にする。「Windows7/10(64bit)の場合」

・管理者権限でコマンドプロンプトを実行し「bcdedit /set TESTSIGNING ON」を実行する。

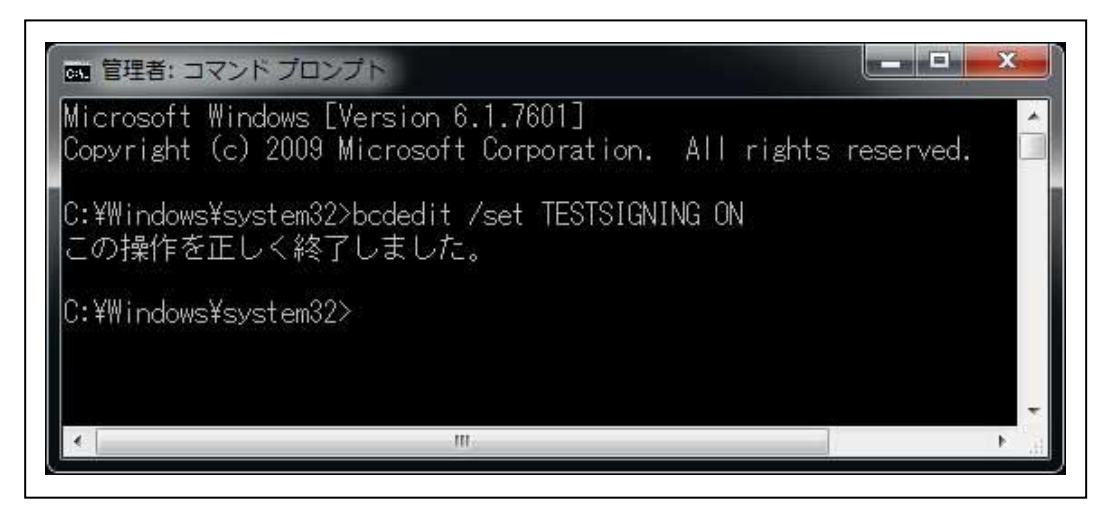

3-3. TwinCAT3® Ethernet プロトコルの追加

| 💐 Windows Anytime Upgrade |            |
|---------------------------|------------|
| 💓 Windows DVD メーカー        | 1011F      |
| 📄 Windows FAX とスキャン       | Hasegawa   |
| 💿 Windows Media Center    | ドキュメント     |
| 🔯 Windows Media Player    |            |
| Indows Update             | ピクチャ       |
| 🙀 XPS ビューアー               | ミュージック     |
| 📑 デスクトップ ガジェット            |            |
| 😧 既定のプログラム                | = コンピューター  |
| Ja Adobe                  |            |
| J Beckhoff                | コントロール パネル |
| JE130X Scope View         | デバイスとプリンター |
| J TF3300 Scope Server     |            |
| I TwinCAT3                | 既定のプログラム   |
| TwinCAT Project Compare   | ヘルプとサポート   |
| I WINCAT XAE (VS 2013)    |            |
| J Becky! Ver.2            | *          |
|                           |            |

TwinCAT3®では、「TwinCAT XAE」からプロトコルを追加します。

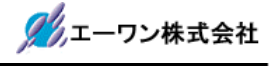

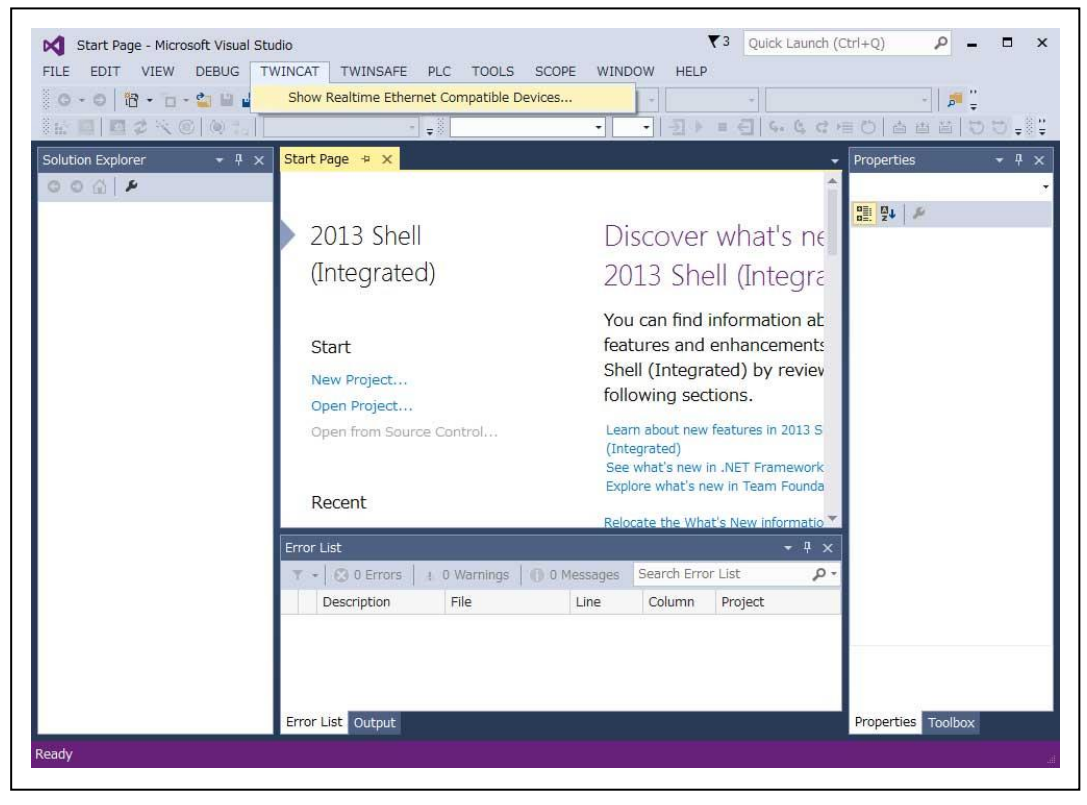

・<TWINCAT><Show Realtime Ethernet Compatible Devices....>を選択する。

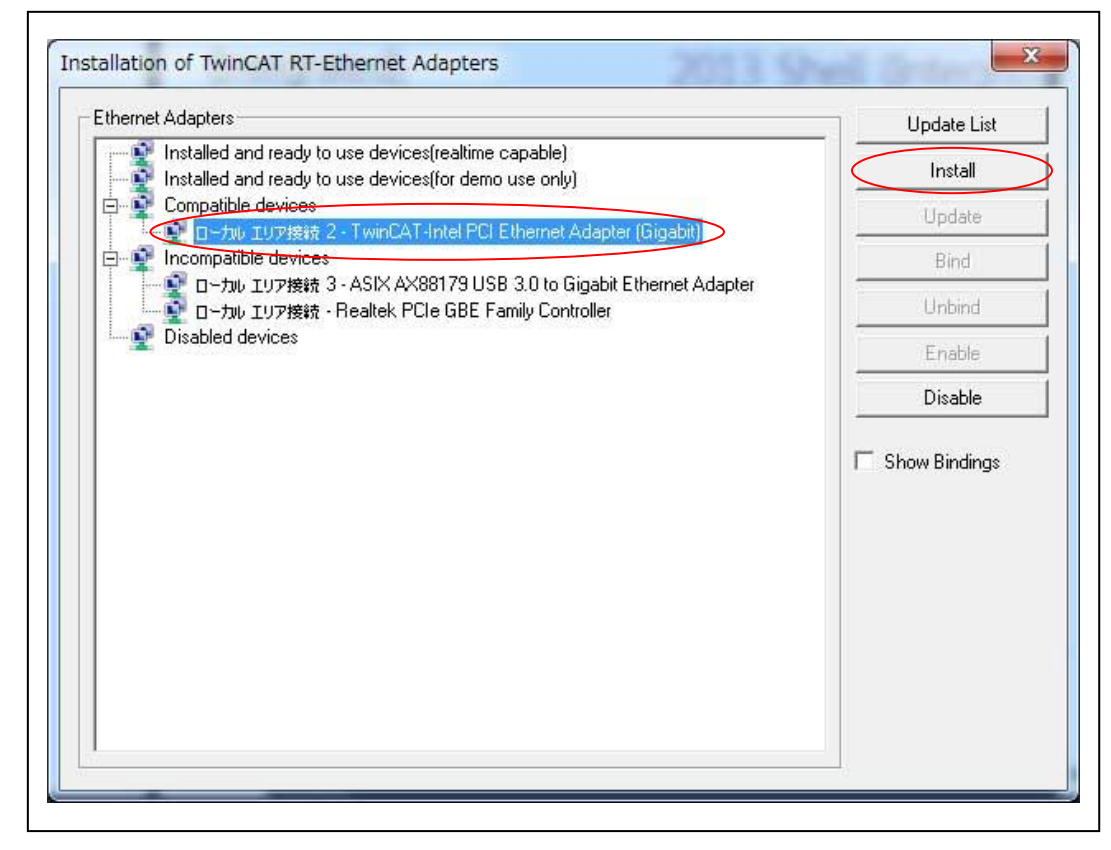

<sup>・「</sup>Install and ready to use devices」に割り当てされていない場合は、「Install」します。

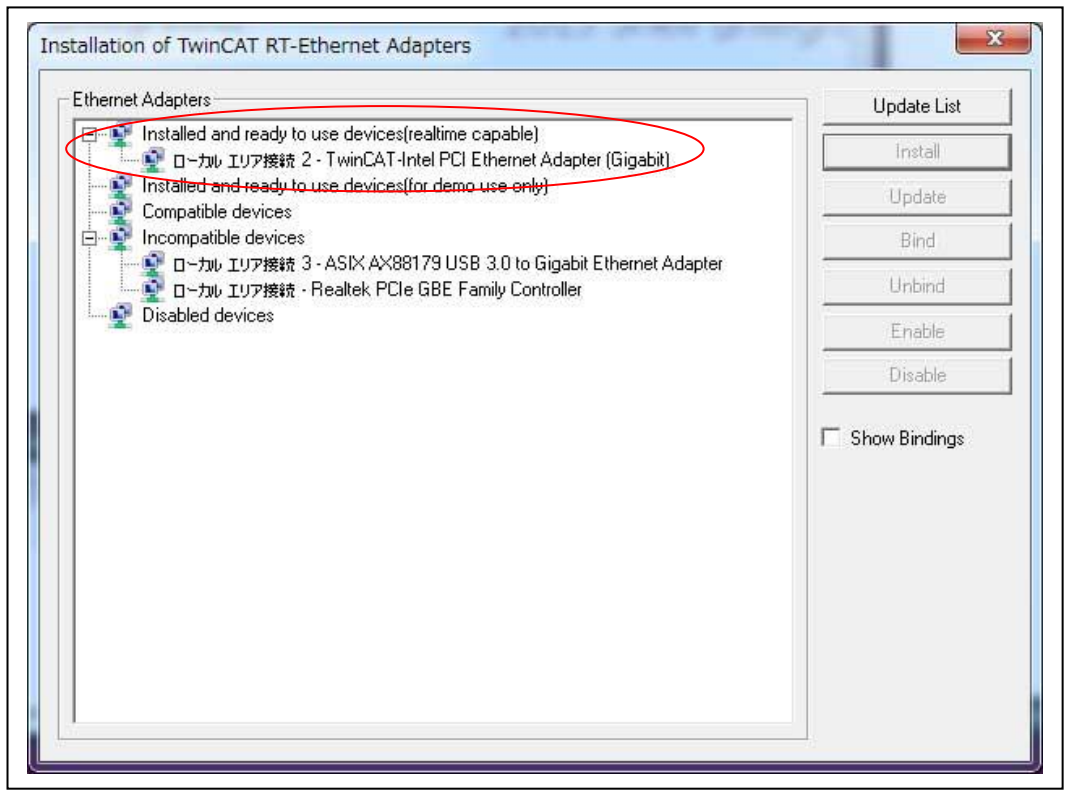

・「Installed and ready to use devices」に割り付けられたことを確認します。

# <mark>注意</mark>

全てが「Incompatible devices」のみに分類されている場合は、インストールした PC には対応していないことになります。対応アダプタ詳細は下記の BECKHOFF 社 WEB サイトを参照して下さい。

https://infosys.beckhoff.com/english.php?content=./content/1033/tcsystemmanager/reference/ethe rcat/html/ethercat\_supnetworkcontroller.htm&id=18955 3-4. TwinCAT3®と MP-RZT1-01 との EtherCAT®通信確認の準備

3-4-1. ESI (EtherCAT® Slave Infometion) ファイルのコピー MP-RZT1-01 の同梱 CD-ROM に用意してある「AONE\_ESC\_RZT1\_Samp.xml」を TwinCAT3®をインストールしたフォルダ下にコピーします。

### [CD-ROM]

¥MCUサンプルプログラム¥Sample\_IAR¥RZT1\_Sample\_ECAT¥M3¥JSLT¥esi

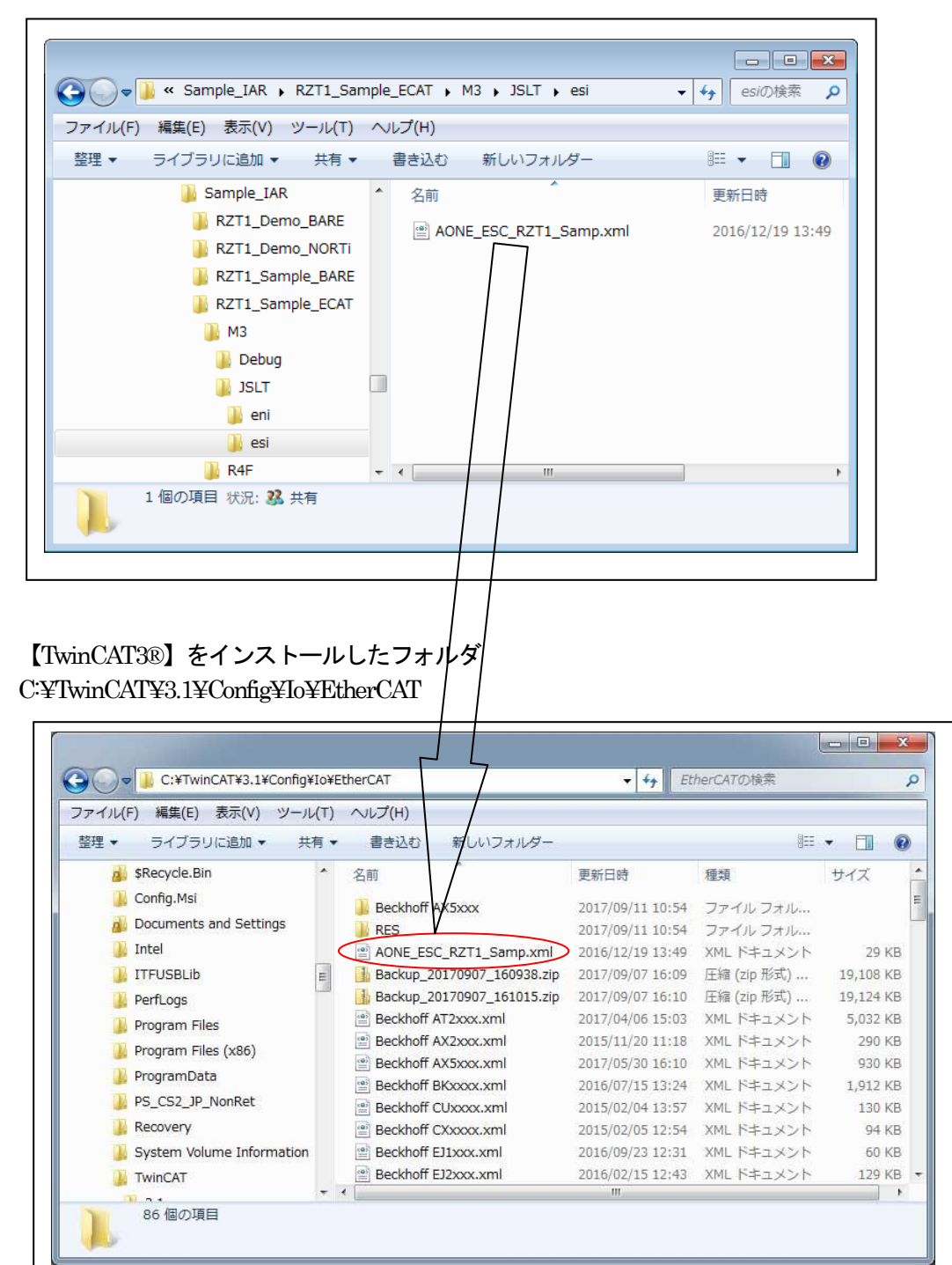

3-4-2. MP-RZT1-01 側の Ether CAT®通信確認準備

「<u>2-3-2. MP-RZT1-01 側の EtherCAT®通信確認準備</u>」を参照

### 3-5. TwinCAT3®の起動

| 3 - 5 - 1. | 〈FILE〉-〈New〉-〈Project 〉をクリック | クします。         |
|------------|------------------------------|---------------|
| Start Pag  | e - Microsoft Visual Studio  | <b>₹</b> 3 Qu |

|                                                                                                    | )pen<br>Jose<br>Jose Solution | Web Site              | Shift+Alt+N<br>Ctrl+N                                  | <ul> <li>- ] ∃ ▶ = </li> </ul>                                                                                                    | $G_{0,\varepsilon} = \bigcup_{k=1}^{\infty} (C_{0,\varepsilon}^{2,\varepsilon})^{k}$ | 目の一番番目の口。       |
|----------------------------------------------------------------------------------------------------|-------------------------------|-----------------------|--------------------------------------------------------|----------------------------------------------------------------------------------------------------|--------------------------------------------------------------------------------------|-----------------|
|                                                                                                    | lose<br>lose Solution         | File                  | Ctrl+N                                                 |                                                                                                    |                                                                                      |                 |
| a s                                                                                                    |                               |                       |                                                        |                                                                                                    | -                                                                                    | Properties 🔫 म  |
| Close Solution  Save Selected Items Ctrl+S Save Selected Items As  Save as Archive Send by E-Mail Save All Export Template Page Setup Print Ctrl+P Recent Projects and Solutions  Kalk+F4 |                               | ell<br>ted)           | Di<br>20<br>You<br>feat<br>She<br>foll<br>Lean<br>(Int | scover what<br>13 Shell (In<br>u can find informatures and enhance<br>(Integrated) bowing sections.<br>m about new features<br>equated) | t's ne<br>tegra<br>ation at<br>cements<br>y reviev<br>in 2013 s                      | 011 24 <i>F</i> |
|                                                                                                    | Recent                        |                       | See<br>Expl<br>Relo                                    | what's new in .NET Fi<br>lore what's new in Tea<br>cate the What's New i                                                                | amework<br>m Founda<br>nformatio 🔻                                                   |                 |
|                                                                                                    | Error List                    |                       |                                                        |                                                                                                    | - 4 ×                                                                                |                 |
|                                                                                                    | · · ·   ⊗ 0                   | Errors   4 0 Warnings | () 0 Messages                                          | Search Error List                                                                                                    | - م                                                                                  |                 |
|                                                                                                    | Descrip                       | File                  | Line                                                   | Column Project                                                                                                    |                                                                                      |                 |

3-5-2.「TwinCAT Project」を作成します。

| Recent                                                                                                    |                                | NET Framework 4.5 🔸 Sort by: Default      |                | 😑 Search Installed Templates (Ctrl+ 🔑                                 |
|----------------------------------------------------------------------------------------------------|--------------------------------|-------------------------------------------|----------------|-----------------------------------------------------------------------|
| <ul> <li>Installed</li> <li>Templates         <ul> <li>Other Project</li> <li>TwinCAT Me<br/>TwinCAT PLC</li> <li>TwinCAT Pros</li> </ul> </li> <li>Samples</li> <li>Online</li> </ul> | t Types<br>asurement<br>ojects | TwinCAT XAE Project (XML format) Tw       | inCAT Projects | Type: TwinCAT Projects<br>TwinCAT XAE System Manager<br>Configuration |
|                                                                                                    |                                | Click here to go online and find temp     | lates.         |                                                                       |
| <u>N</u> ame:                                                                                                    | TwinCAT Project                |                                           |                |                                                                       |
| Location:                                                                                                    | C:¥Users¥Haseg                 | awa¥Documents¥Visual Studio 2013¥Projects | •              | Browse                                                                |
|                                                                                                    | THE OUT DOUGH                  | r                                         |                | Croate directory for colution                                         |

3-5-3. I/Oデバイスのスキャン

| Solution 'Tw<br>Solution 'Tw<br>TwinCAT | vinCAT Proj<br>Project4                       | ject4' (1 pr                                  |                                   |     |
|-----------------------------------------|-----------------------------------------------|-----------------------------------------------|-----------------------------------|-----|
| MOTI                                    | EM<br>ON<br>TY                                |                                               |                                   |     |
| - 1/0                                   |                                               |                                               |                                   |     |
| ■ 1/0<br>■ Di<br>■ M                    | Add                                           | New Item<br>Existing Item                     | Ins<br>Shift+Alt                  | t+A |
| ** Di<br>*** Di<br>*** M                | Add<br>Add<br>Expo                            | New Item<br>Existing Item<br>ert EAP Config F | Ins<br>Shift+Alt                  | t+A |
| * ∎ 1,0<br>** D<br>** M                 | Add<br>Add<br>Expo                            | New Item<br>Existing Item<br>ort EAP Config F | Ins<br>Shift+Alt                  | t+A |
|                                         | Add       Add       Expo       Scan       Add | New Item<br>Existing Item<br>ort EAP Config F | Ins<br>Shift+Alt<br>ile<br>Ctrl+V | t+A |

・<I/O>-<Device>-<Scan>をクリックします。

| licrosoft Visual Studio | ×                                    |
|-------------------------|--------------------------------------|
| HINT: Not all types of  | f devices can be found automatically |
|                         | ОК <b>#</b> 7>12/L                   |

| Device 2 (E | therCAT) [ローカル エリア接続 2 (TwinCAT-Intel Pi | CI Ethernet AJ OK Cancel |
|-------------|------------------------------------------|--------------------------|
|             |                                          | Select All               |
|             |                                          | Unselect All             |
|             |                                          |                          |
|             |                                          |                          |

・[EtherCAT]のみを選択し[OK]をクリックします。

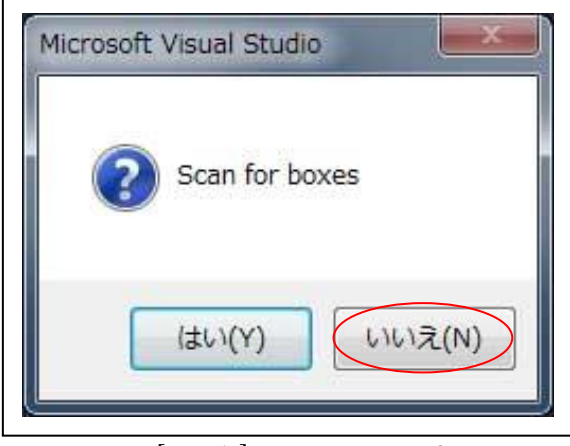

・ここでは、[レいいえ]をクリックします。

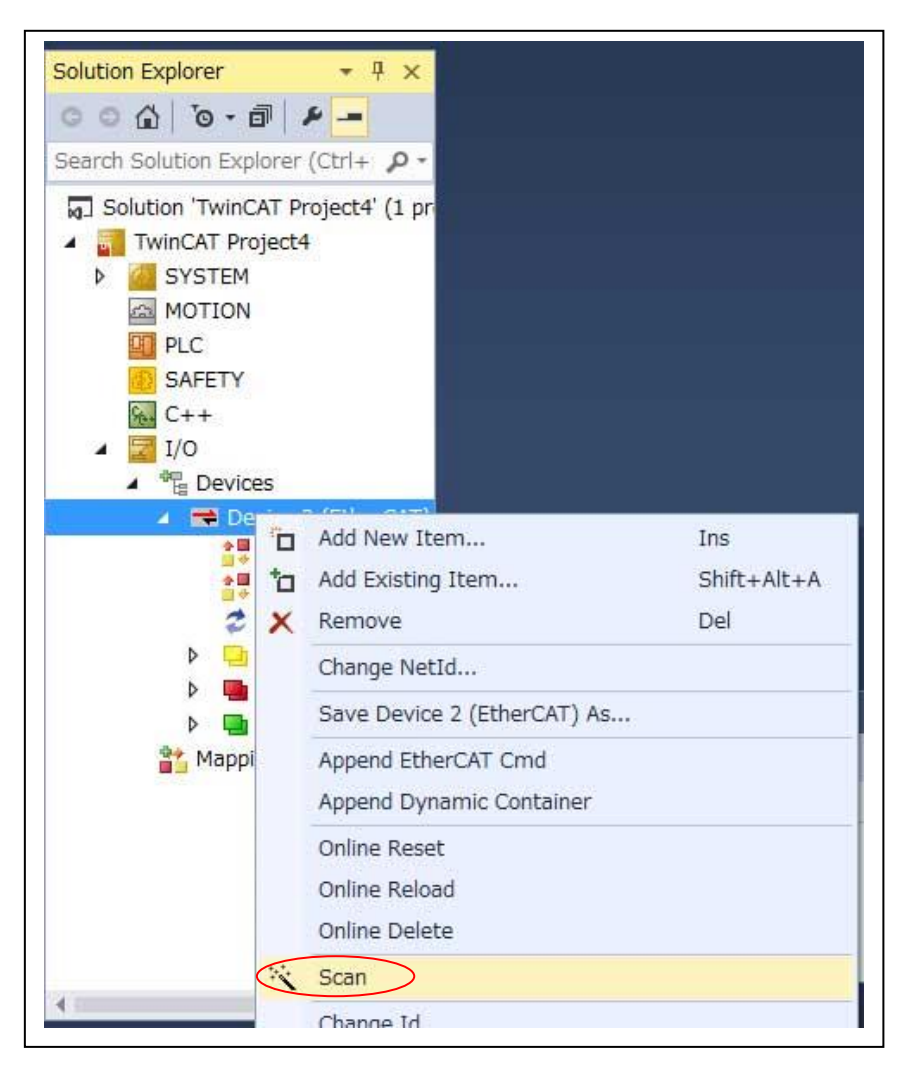

・<I/O>< Device>< Device2(EtherCAT)>-<Scan.>をクリックします。

・Box1(MP-RZT1 Slaves)の登録確認が出来れば成功です。

3-5-4. [Activate Free Run] EtherCAT3®通信を開始

| Mappings                                      | 4                 |                                                                                                    |                 | Properties To | oolbox           |
|-----------------------------------------------|-------------------|----------------------------------------------------------------------------------------------------|-----------------|---------------|------------------|
| <ul> <li>WcState</li> <li>InfoData</li> </ul> |                   |                                                                                                    |                 | Misc          |                  |
| Output32                                      |                   |                                                                                                    |                 |               |                  |
| P Utput8<br>D Utput16                         |                   |                                                                                                    |                 |               |                  |
| Input32                                       | Snow output from: | TWINCAT •                                                                                                    |                 |               |                  |
| Þ 🔁 Input16                                   | Output            |                                                                                                    | • 4 ×           |               |                  |
| Input8                                        | 0.1-1             |                                                                                                    |                 |               |                  |
| 🖌 🎆 Box 1 (MP-RZ1                             |                   |                                                                                                    |                 |               |                  |
| InfoData                                      |                   | About TwinCAT                                                                                                    |                 |               |                  |
| P inputs                                      |                   | EtherCAT Devices                                                                                                    | •               |               |                  |
| SyncUnits                                     |                   | Selected Item                                                                                                    | •               |               |                  |
| 🛟 Image-Info                                  |                   | File Handling                                                                                                    | •               |               |                  |
| 🚉 Image                                       |                   | Show Realtime Ethernet Compatible Devices                                                                                                    |                 |               |                  |
| 🔺 🗮 Device 2 (EtherCA                         |                   | Update Firmware/EEPROM                                                                                                    | •               | SaveInOwn     | F False          |
| Devices                                       | KE6               | Access Bus Coupler/IP Link Register                                                                                                    |                 | Persistent    | .110 00/100      |
| M 1/0                                         |                   | Security Management                                                                                                    |                 | PathName      | Z<br>TIID^Device |
| SAFETY                                        | +0                | Constitution of the second second sec | -               | Disabled      | SMDS_NOT_        |
| PLC                                           |                   | Show Sub Items                                                                                                    |                 | (Name)        | Device 2 (Eth    |
| MOTION A                                      |                   | Show Online Data                                                                                                    |                 | Misc          |                  |
| Search Solution Explorer (Ctrl+ $ ho$ -       | 6                 | Toggle Free Run State                                                                                                    |                 | 11. 24 P      |                  |
| © ⊂ <u> </u>                                  | ×.                | Scan                                                                                                    |                 | Device 2 (Eth | nerCAT) EtherC   |
| Solution Explorer + 4 ×                       | 2                 | Reload Devices                                                                                                    |                 | Properties    | <b>▼</b> # >     |
|                                               |                   | Restart TwinCAT (Config Mode)                                                                                                    |                 |               |                  |
|                                               |                   | Restart TwinCAT System                                                                                                    | 6.01            | E (*) & #     | alt•n t•n   8    |
| 6 · 6   19 · 17 · 4 10 4   2                  | ¥ 🗗 🍵 🖢 💀         | Activate Configuration                                                                                                    | TwinCAT RT      | (x64) •       |                  |
| FILE EDIT VIEW PROJECT B                      | UILD DEBUG TW     | INCAT TWINSAFE PLC TOOLS SCOPE W                                                                                                    | INDOW HELP      |               |                  |
| TwinCAT Project4 - Microsoft Visu             |                   |                                                                                                    | Quick Launch (C | ltrl+Q)       | <u>P</u>         |

・<TWINCAT><Restart TwinCAT(Config Mode)>をクリックします。

| Microsoft | Visual Studio                         |
|-----------|---------------------------------------|
| ?         | Restart TwinCAT System in Config Mode |
|           | OK キャンセル                              |

| Micro | osoft Visual Studio | J |
|-------|---------------------|---|
|       | 2 Load I/O Devices  |   |
|       | (はい(Y) いいえ(N)       |   |

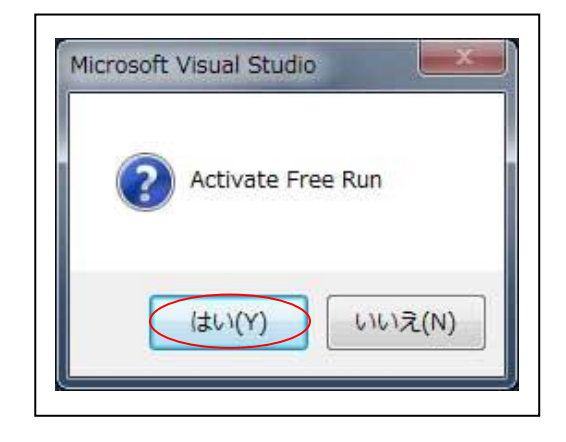

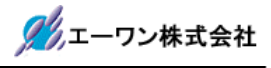

| FILE EDIT VIEW PROJECT BUILD DEBUG TWINCAT TWINSAFE PLC TOOLS SCOPE WINDOW HEL                                                           | p                                                                                                    |
|----------------------------------------------------------------------------------------------------|----------------------------------------------------------------------------------------------------|
| 🛛 - O  稔 - 🖕 - 🍟 🔐 🎽 🌡 🗇 🍙 🤚 - 🤨 - 🕨 Attach 🔹 🕴 - Release 🕒 TwinCAT R                                                                    | T (x64) 🔹 🍠 🚆                                                                                                    |
| । 🔝 🔤 🗸 🔨 📵 🍋 🐛   <local> 🔹 📮 👘 👘 🖓 👘 👘 🖓 👘</local>                                                                                      | 用の 百日日日の。                                                                                                    |
| Solution Explorer 🔹 🖣 🗙 TwinCAT Project4 🕫 🗙                                                                                             | 👻 Properties 💌 🕂                                                                                                    |
| Ceneral EtherCAT DC Process Data Startup CoE - Online State Machine File Bootstrap Current State: OP OP OP OP OP OP OP OP OP OP OP OP OP | Box 1 (MP-RZTI S<br>Misc<br>(Name) Box 1 (<br>Disable SMDS_N<br>ItemTy; 5<br>Pathkai TIID^D<br>Persistent<br>SaveInt False |
| <ul> <li>▶ Gutput22</li> <li>▶ WCState</li> <li>▶ InfoData</li> <li> <sup>™</sup> Mappings         <ul> <li>▼</li> </ul> </li> </ul>     | Misc<br>Properties Toolbox                                                                                                 |

・MP-RZT1-01ボード上[LED6-CATLEDRUN]が点灯する。

| ILE EDIT VIEW PROJECT          | BUILD DEBUG TWINCAT TWINSAFE PLC TOOLS SCOPE WINDOW HELP |                    |
|--------------------------------|----------------------------------------------------------|--------------------|
| 0-0 18-0-2 1                   | ※ ① 命 ウ - C - ト Attach Release - TwinCAT RT (x64)        | * 🔊 🚆              |
| 🔐 🔤 🖪 🗢 🔍 🎯 %                  | <local></local>                                          | 西日 つつ。             |
| olution Explorer 🛛 👻 🖡         | TwinCAT Project4 😕 🗙                                     | Properties 👻 🖡 🛊   |
| 00 🕼 To - 🗗 👂 🗕                | Variable Flags Online                                    |                    |
| earch Solution Explorer (Ctrl+ |                                                          |                    |
| MOTION                         | May Value                                                | Service 1          |
| PLC                            | New Value. Force Release                                 |                    |
| SAFETY                         | Comment:                                                 |                    |
| 56 C++                         |                                                          |                    |
| A I I/O                        |                                                          |                    |
| Devices                        | ×                                                        |                    |
| Image                          |                                                          |                    |
| 📲 Image-Info                   |                                                          |                    |
| 👂 🥏 SyncUnits                  |                                                          |                    |
| 👂 🛄 Inputs                     |                                                          |                    |
| Outputs                        |                                                          |                    |
| P Box 1 (MD-R7                 |                                                          |                    |
| Input8                         |                                                          |                    |
| Þ 🛄 Input16                    | Output • 4 ×                                             |                    |
| 👂 🛄 Input32                    | Show output from: TwinCAT 🔹 🖆 🖄                          |                    |
| 🔺 🖷 Output8                    | A                                                        |                    |
| <b>B</b> 00                    |                                                          |                    |
| B01                            |                                                          |                    |
| B02                            |                                                          |                    |
| Dutput16                       |                                                          |                    |
| ,                              |                                                          | Droportion Toolboy |

3-5-5. TwinCAT3®から MP-RZT1-01 ヘデータライト(Output)

- ・<BOX1(MP-RXT1 Slave)>--<Output8>--<BOD>を選択します。
- ・[Online]タグをクリックする。
- ・[Write]をクリックする。

| Dec:      | 170           | ОК       |
|-----------|---------------|----------|
| Hex:      | Охаа          | Cancel   |
| Float:    |               |          |
| Bool:     |               | Hex Edit |
| Binary:   | AA            | 1        |
| Bit Size: | ◎1 ◎8 ◎16 ◎32 | 64 0 ?   |

・Dec:/Hex:に適当な数値を入力して、[OK]をクリックする。

3-5-6. MP-RZT1-01 から TwinCAT3®ヘデータリード(Input)

サンプルソフト「RZT1\_Sample\_ECAT」は、PDO-Output したデータを受信して、 Loopbackにて同データを送信していますので TwinCAT3®で PDO-Input にて確認すること ができます。

| LE EDIT VIEW PROJECT B                                  | JILD DEBUG TWINCAT TWINSAFE PLC TOOLS SCOPE WINDOW HELP |                                                                   |
|---------------------------------------------------------|---------------------------------------------------------|-------------------------------------------------------------------|
|                                                         | Release Invincal RT (xo                                 | <mark>4) ▼   ₽</mark> <del>-</del><br>Pu   a. (a. ve   ee, ee) 33 |
|                                                         |                                                         |                                                                   |
| olution Explorer 🔹 👎 🗙                                  | TwinCAT Project4 🚭 🗙                                    | 👻 Properties 👻 🕂 🗄                                                |
| 0 🔂 10 - 🗗 🖊 💻                                          | Variable Flags Online                                   |                                                                   |
| earch Solution Explorer (Ctrl+ 🔎 -                      | Value: Ilvaa                                            |                                                                   |
| MOTION A                                                | New Value: Polono                                       |                                                                   |
| PLC                                                     | TOICE                                                   |                                                                   |
| 5AFETY                                                  | Comment:                                                |                                                                   |
| % C++                                                   |                                                         |                                                                   |
| ▲ 🔄 I/O                                                 |                                                         |                                                                   |
| <ul> <li>Bevices</li> <li>Devices 3 (EtherC)</li> </ul> | v.                                                      |                                                                   |
|                                                         |                                                         |                                                                   |
| Image-Info                                              | 170 -                                                   |                                                                   |
| SyncUnits                                               |                                                         |                                                                   |
| 👂 🛄 Inputs                                              |                                                         |                                                                   |
| Outputs                                                 |                                                         |                                                                   |
| InfoData                                                |                                                         |                                                                   |
| Box 1 (MP-RZ1                                           |                                                         |                                                                   |
|                                                         |                                                         |                                                                   |
| BUU                                                     |                                                         |                                                                   |
| <b>1</b> B02                                            |                                                         |                                                                   |
| 😴 B03                                                   | Output                                                  | <u>n ×</u>                                                        |
| 👂 🛄 Input16                                             |                                                         |                                                                   |
| 👂 🛄 Input32                                             |                                                         |                                                                   |
| Output8                                                 |                                                         |                                                                   |
| Output16                                                |                                                         | *                                                                 |
|                                                         | 4                                                       | Properties Toolbox                                                |

- ・<BOX1(MP-RXT1 Slave)>--<Input8>--<B00>を選択します。
- ・[Online]タグをクリックする。
- ・[Value]に Output8 したデータが Input されたことが確認できます。
- ・Loopbackシーケンスは、下記の通りになっています。

| [Outpu8]                               | [Input8]                               |
|----------------------------------------|----------------------------------------|
| B00                                    | <b>→</b> B00                           |
| B01                                    | <b>→</b> B01                           |
| B02                                    | <b>→</b> B02                           |
| B03                                    | <b>→</b> B03                           |
|                                        |                                        |
|                                        |                                        |
| [Output16]                             | [Input16]                              |
| [Output16]<br>W00                      | [Input16]<br>→W00                      |
| [Output16]<br>W00<br>W01               | [Input16]<br>→W00<br>→W01              |
| [Output16]<br>W00<br>W01               | [Input16]<br>→W00<br>→W01              |
| [Output16]<br>W00<br>W01<br>[Output32] | [Input16]<br>→W00<br>→W01<br>[Input32] |

・上記の関係でLoopbackさせていますので、他のポートも同じように確認できます。

3-5-7. TwinCAT3®から MP-RZT1-01 ヘメッセージ送受信確認

サンプルソフト「RZT1\_Sample\_ECAT」は、SDO-Send により受信 したメッセージを Loopback にて同メッセージを送信していますので TwinCAT®の SDO-Receive にて確認する ことができます。

ただし、このサンプルはメッセージ長(MAX 16 バイト)になっています。

| FILE EDIT VIEW PROJECT BU               | JILD DEBUG      | TWINCAT TWINSAFE                 | PLC TOO         | LSS       | SCOPE W.     | NDOW      | HELP     |        | 1                                                                                                    |
|-----------------------------------------|-----------------|----------------------------------|-----------------|-----------|--------------|-----------|----------|--------|----------------------------------------------------------------------------------------------------|
| ○ - ○   ⑫ - <mark>□ - ≅</mark>   ₩   ¥  | 600 7.          | C + Attach… +                    |                 | - R       | elease       | - Twin    | CAT RT   | (x64)  | • P =                                                                                                    |
| 🔛 🚨 🕸 🔨 🚺 🍳 🐂 <                         | .ocal>          | <ul> <li>▼</li> <li>↓</li> </ul> | ÷               |           |              | ] G. 1    | 1, C H   | 0      | 11日間 11日。第二                                                                                                    |
| Solution Explorer 🔹 🖣 🗙                 | TwinCAT Project | t4 ⊕ X                           |                 |           |              |           |          | ŝ      | Properties 👻 🖡 🗙                                                                                               |
| 001 0-0 × -                             | General Ether   | CAT DC Process Data              | Startup CoE - ( | Dnline    | Online       |           |          |        | Box 1 (MP-RZT1 5 -                                                                                             |
| Search Solution Explorer (Ctrl+ $ ho$ - | Unda            | ate List                         | Indate 📝 Sin    | zle i Ind | ata 🔲 Shor   | v Offline | Data     |        |                                                                                                    |
| Solution 'TwinCAT Project4' (1 pr       | Adv             |                                  |                 |           |              | v onnine  | Data     |        | 🗆 Misc                                                                                                    |
| TwinCAT Project4     Grad System        | Add to          | Startup Online E                 | ata             | Module    | e OD (AoE Po | rt): 0    |          |        | (Name) Box 1 (M<br>Disable: SMDS_N                                                                             |
| MOTION                                  | Index           | Name                             | Flag            | s         | Value        |           |          | *      | ItemTyj 5                                                                                                    |
| PLC                                     | - 1001          | Error Register                   | RO              |           | 0×00 (0)     |           |          | -      | PathNar TIID^De                                                                                                |
| B SAFETY                                | - 1008          | Device name                      | RO              |           | MP-RZT1-E    | SC        |          |        | Persistent                                                                                                    |
| %+ C++                                  | - 1009          | Hardware version                 | RO              |           | MP-RZT1-E    | SC.1      |          |        | SaveIn( False                                                                                                  |
| 🔺 🕎 I/O                                 | - 100A          | Software version                 | RO              |           | 5.11         |           |          |        |                                                                                                    |
| Devices                                 |                 | Identity                         | RO              |           | >4<          |           |          |        |                                                                                                    |
| A 🔫 Device 2 (EtherCAT)                 | ± 10000         | Sync manager type                | RU              |           | 245          |           |          |        |                                                                                                    |
| 1 Image                                 | € 1032.0        | SM input parameter               | RO              |           | > 32 <       |           |          |        |                                                                                                    |
| Mage-Info                               | 8000:0          | Message Send                     | RO              |           | >1<          |           |          |        |                                                                                                    |
| b Synclinite                            | (8000.0         | )1 dat                           | RW              |           | 00 00 00 00  | 00 00 00  | 00 00 00 |        |                                                                                                    |
| b Toputo                                |                 | Message Receive                  | RO              |           | >1<          |           |          |        |                                                                                                    |
| b Dutnuts                               |                 |                                  |                 |           |              |           | -        | *      |                                                                                                    |
| InfoData                                | Name            | Online                           | Туре            | Size      | >Add         | In/       | Use      | Link 🔺 |                                                                                                    |
| b 🖉 Box 1 (MP-RZT):                     | 🔁 B00           | Oxaa                             | BYTE            | 1.0       | 63.0         | Input     | 0        |        |                                                                                                    |
| Mappings                                | 📆 B01           | 0x00                             | BYTE            | 1.0       | 64.0         | Input     | 0        |        |                                                                                                    |
|                                         |                 |                                  |                 |           |              | -         | 5        | +      |                                                                                                    |
|                                         | Output          |                                  |                 |           |              |           |          | • ₽ x  | Misc                                                                                                    |
|                                         | Show output fr  | om: TwinCAT                      |                 |           | • 6          | 14        | ×        | 202    |                                                                                                    |
|                                         |                 | 1                                |                 |           |              |           | ANG TON  |        | The second second second second second second second second second second second second second second second s |

・<BOX1(MP-RXT1 Slave)>を選択します。

- ・[CoE-Online]タグをクリックする。
- ・<Message Send>-<dat>をダブルクリックする。

| Set Value | Dialog                        | ×             |
|-----------|-------------------------------|---------------|
| Dec:      |                               | OK            |
| Hex:      |                               | Cancel        |
| Float:    |                               |               |
|           |                               |               |
| Bool:     | 0 1                           | Hex Edit      |
| Binary:   | 01 02 03 04 05 06 07 08 09 0A | 0B 0C 0D ( 16 |
| Bit Size: | ◎1 ◎8 ◎16 ◎32 @               | ) 64 💿 ?      |
|           |                               |               |

・[Binary]に適当な数値を入力して、[OK]をクリックする。

| FILE EDIT VIEW PROJECT            | BUILD DEBUG     | TWINCAT TWINSAF     | E PLC TO    | OOLS S     | SCOPE W      | INDOW     | HELP     |        |                                   |
|-----------------------------------|-----------------|---------------------|-------------|------------|--------------|-----------|----------|--------|-----------------------------------|
| 0-0 13-1-41 14 📲                  | x d a 7.        | 🖓 🖌 🕨 Attach… 🔹     |             | ÷F         | lelease      | - Twin    | CAT RT ( | x64)   | - 👂 🚆                             |
| i 🔐 🚨 🗖 🌫 🚺 👰 🔛 [                 | <local></local> |                     | Ŧ           |            | ] → = €      | ] G. I    | 人口相      | 0      |                                   |
| Solution Explorer 🔹 🖣 🗙           | TwinCAT Projec  | t4 +¤ ×             |             |            |              |           |          |        | Properties 🔻 🕂                    |
| 00 <u>0</u> 10-0 1/ -             | General Ether   | CAT DC Process Data | Startup CoE | - Online   | Online       |           |          |        | Box 1 (MP-RZT1                    |
| Search Solution Explorer (Ctrl+ 👂 | Linda           | te list 📃 🔲 duto    | Updata 🕅 S  | Single Und | sta 🔲 Shar   | . Offling | Data     |        |                                   |
| Solution 'TwinCAT Project4' (1 p  | r Optio         |                     | upuate 💌 d  | purgie opu |              | vomne     | Dala     |        | 🗆 Misc                            |
| TwinCAT Project4     Zero SYSTEM  | Add to          | Startup Online I    | Data        | Module     | e OD (AoE Po | rt): 0    |          |        | (Name) Box 1 (<br>Disablec SMDS_! |
| MOTION                            | Index           | Name                | F           | lags       | Value        |           |          | *      | ItemTyj 5                         |
| PLC                               | - 1008          | Device name         | R           | 0          | MP-RZT1-E    | ISC       |          |        | PathNar TIID^D                    |
| SAFETY                            | 1009            | Hardware version    | R           | 0          | MP-RZT1-E    | SC.1      |          |        | Persistent                        |
| ₩ C++                             | - 100A          | Software version    | R           | 0          | 5.11         |           |          |        | SaveIn( False                     |
| 🔺 🗾 I/O                           | ± 1018:0        | Identity            | R           | 0          | >4<          |           |          |        |                                   |
| ▲ 📲 Devices                       | ± 10820         | SM output parameter | R           | 0          | > 32 <       |           |          |        |                                   |
| 🔺 🗮 Device 2 (EtherCAT            | ) + 1033.0      | SM input parameter  | R           | õ          | > 32 <       |           |          |        |                                   |
| 📲 Image                           | ⊟- 8000:0       | Message Send        | R           | 0          | >1<          |           |          |        |                                   |
| 📲 Image-Info                      | 8000:0          | I1 dat              | R           | W          | 01 02 03 04  | 05 06 07  | 08 09 0A |        |                                   |
| 👂 🥭 SyncUnits                     | <u> </u>        | Message Receive     | R           | 0          | >1<          |           |          |        |                                   |
| 👂 🛄 Inputs                        | 8001:0          | 1 dat               | R           | 0          | 01 02 03 04  | 05 06 07  | 08 09 0A | Ţ      |                                   |
| 👂 🔚 Outputs                       | 120             |                     |             |            |              | _         | 1        |        |                                   |
| 👂 🛄 InfoData                      | Name            | Online              | Туре        | Size       | >Add         | In/       | Use      | Link 🔺 |                                   |
| Box 1 (MP-RZT1                    | 🧐 🕐 B00         | 0xaa                | BYTE        | 1.0        | 63.0         | Input     | 0        |        |                                   |
| 🍟 Mappings                        | 🔁 B01           | 0x00                | BYTE        | 1.0        | 64.0         | Input     | 0        |        |                                   |
|                                   | 7               |                     |             | 1.55       |              |           | -        | -      |                                   |
|                                   | Output          |                     |             |            |              |           |          | • ₽ x  | Misc                              |
|                                   | Show output fr  | om: TwinCAT         |             |            | • 1 4        | 14        | ×        | 2      | 1977-2013 CC23 A                  |
| 4                                 |                 |                     |             |            |              |           |          |        | Properties Toolbo                 |

・<Message Receive><dat>に、Loopback されたメッセージを受信して表示されます。 この操作により、メッセージが正常に送受信されたことが確認できます。

3-5-8. [Activate Free Run] EtherCAT3®通信を停止

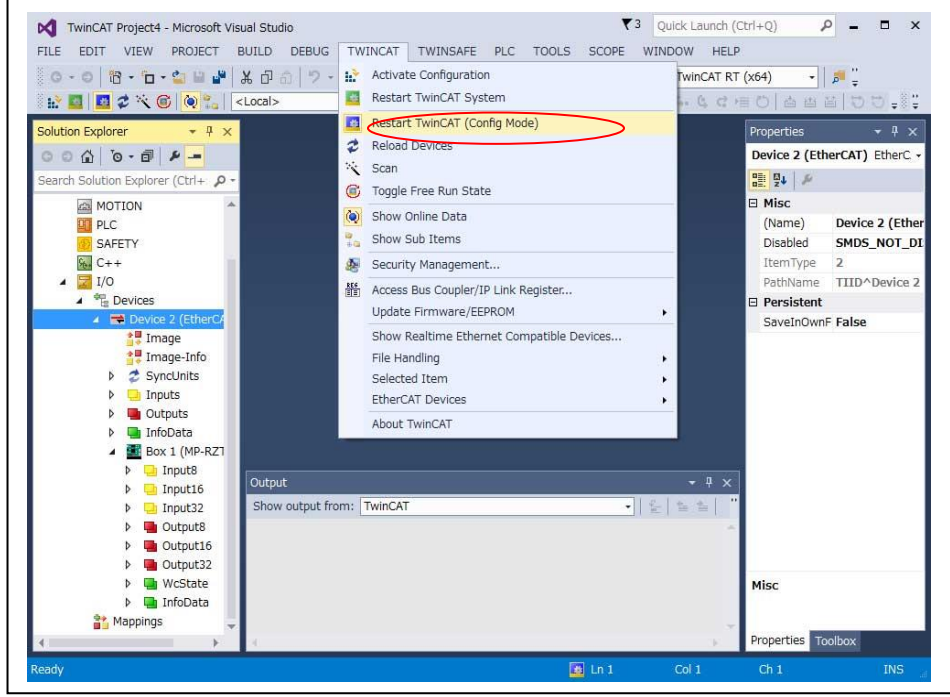

・<TWINCAT>-<Restart TwinCAT(Config Mode)>をクリックします。

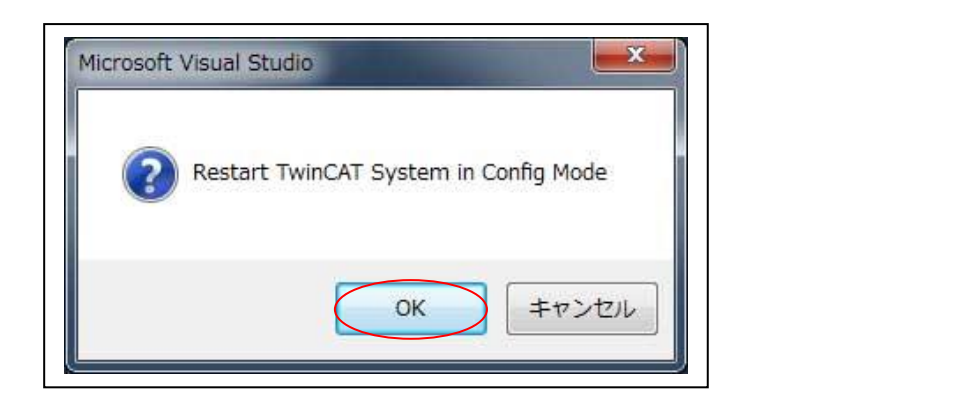

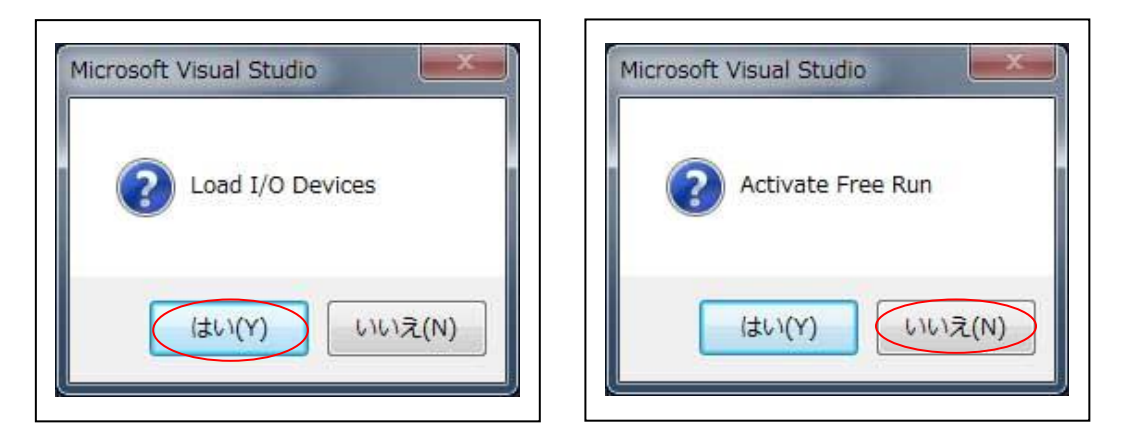

- ・EtherCAT®通信が停止する。
- ・MP-RZT1-01ボード上[LED6-CATLEDRUN]が消灯する。
- 3-6. TwinCAT3®から MP-RZT1-01 ボード上の E2PROM データ更新

「<u>2-5. TwinCAT®から MP-RZT1-01 ボード上の E2PROM データ更新</u>」を参照

- 4. PCIe EtherCA®T マスタボード「AdEXP1572(Advannet 製)」を使用して評価
  - 4-1. TwinCAT®で ENI (EtherCAT® Network Infomation)ファイルの作成 PCIe EtherCAT ®マスタボード「AdEXP1572」上 E2PROM に ENI ファイルを登録するため、 TwinCAT®で ENI ファイルを作成します。

なお、弊社提供の ESI ファイル「AONE\_ESC\_RZT1\_Samp.xml」を変更なしで評価されてい る場合は、この ENI ファイルの作成は不要です。MP-RZT1-01の同梱 CD-ROM に用意してあ る ENI ファイルを使用して下さい。

| C 🚰 🚔 🖬 🌧 🔃 🐇 ն 💼 💼                                  | 🧌 👌<br>General / | 🖳   💼<br>Adapter 🄇       | 🗸 💣 👧 🖗<br>EtherCAT Onlin                            | e CoE              | 🔪 💽 🖓<br>- On line |                                             | pe 🚱 🍢 [                         | <u>©</u> " | 19 <b>?</b> |           |
|------------------------------------------------------|------------------|--------------------------|------------------------------------------------------|--------------------|--------------------|---------------------------------------------|----------------------------------|------------|-------------|-----------|
|                                                      | NetId:           |                          | 192.168.21.3.3.1                                     |                    |                    |                                             | Advanced Set                     | tings      |             |           |
| I/O - Configuration                                  |                  |                          |                                                      |                    | 4                  | Exp                                         | oort Configura                   | tion File  |             |           |
| □ · · · · · · · · · · · · · · · · · · ·              |                  |                          |                                                      |                    |                    | S                                           | vnc Unit Assie                   | znment     |             |           |
| Device 2 (Editer CAT)                                |                  |                          |                                                      |                    |                    |                                             | Topology                         |            |             |           |
| Device 2-Image-Info                                  |                  |                          |                                                      |                    |                    |                                             | 10000000                         |            |             |           |
| ⊕-     ♦↑ Inputs     ↓ Outputs                       | Frame            | Crnd                     | Addr                                                 | Len                | WC                 | Sync Unit                                   | Cycle (m                         | Utilizat   | ion (%) Si  | ze / Dura |
| a InfoData<br>a Box 1 (MP-RZT1 Slaves)<br>a Mappings |                  | LRD<br>LWR<br>LRD<br>BRD | 0x0900000<br>0x0100000<br>0x0100800<br>0x0000 0x0130 | 1<br>12<br>12<br>2 | 1<br>1<br>1        | <default><br/><default></default></default> | 1.000<br>1.000<br>1.000<br>1.000 | 0.92       | 9           | ►         |
|                                                      | Number           | E                        | Box Name                                             |                    | Address            | в Туре                                      | ]                                | in Size    | Out Si      | E-Bus (   |
| ۱                                                    | 1                | E                        | Box 1 (MP-RZT1                                       | Slav               | 1001               | MP-RZT1                                     | Slaves 1                         | 12.0       | 12.0        |           |
| Server (Port) Timestamp                              | Message          |                          |                                                      |                    |                    |                                             |                                  |            |             |           |
| TwinCAT S 2017/05/24 16:55:29 6                      | Starting (       | COM Se                   | erver TcEventLog                                     | ger !              |                    |                                             |                                  |            |             |           |

- ・<Device?(EtherCAT)>を選択します。
- ・[EtherCAT]タグをクリックします。
- ・[Export Configuration File...]をクリックします。

| ◯ → 🚺 « M3 ト JSLT ト eni            |         | <ul> <li>✓</li> <li>✓</li> <li>eniの検索</li> </ul> |       | م  |
|------------------------------------|---------|--------------------------------------------------|-------|----|
| 整理 ▼ 新しいフォルダー                      |         |                                                  | *** • | 0  |
| 🍑 docs                             | *       | MP_RZT1_1.xml                                    |       |    |
| \mu мз                             |         | MP_RZT1_2.xml                                    |       |    |
| Debug                              |         |                                                  |       |    |
| JSLT                               |         |                                                  |       |    |
| \mu eni                            |         |                                                  |       |    |
| 🕌 esi                              |         |                                                  |       |    |
| settings                           |         |                                                  |       |    |
| isrc 🔐                             |         |                                                  |       |    |
| \mu R4F                            | -       |                                                  |       |    |
| ファイル名(N): MP_RZT1_1.xml            |         |                                                  |       | -  |
| ファイルの種類(T): EtherCAT Configuration | (*.xml) |                                                  |       | •  |
| ▲ フォルダーの非表示                        |         | 保存(S)                                            | キャン   | セル |

適当なフォルダに、適当な ファイル名を指定して、 「保存」をクリックします。

- 4-2. EtherCAT® マスタボード「AdEXP1572(Advanet 製)」に ENI ファイルを登録 「AdEXP1572(Advanet 製)」から提供されている「ecatTool.exe」というアプリケーションを 使用します。
  - 4-2-1. ENIファイルのコピー
    - コマンド入力し易くするため、MP-RZT1-01の CD-ROM に用意されている ENI ファイルを「ecatToolexe」ファイルダにコピーします。

### [MP-RZT1-01 CD-ROM]

dir「MCUサンプルプログラム¥Sample\_IAR¥RZT1\_Sample\_ECAT¥JSLT¥eni」 xml「MP\_RZT1\_1.xml」「MP\_RZT1\_2.xml」

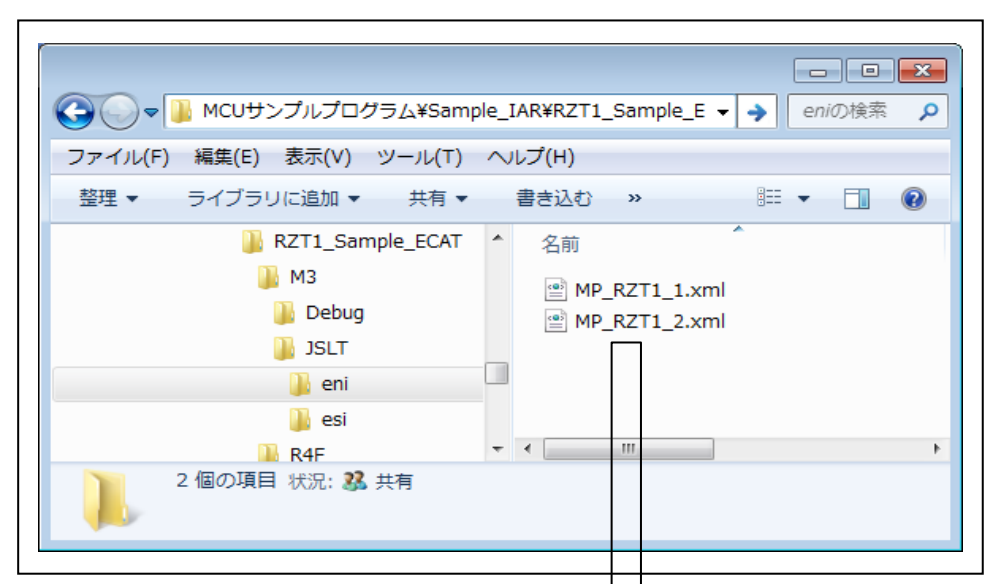

#### 【AdEXP1572提供】

dir 「B34047B1-SW001-00¥Tools¥32bit」

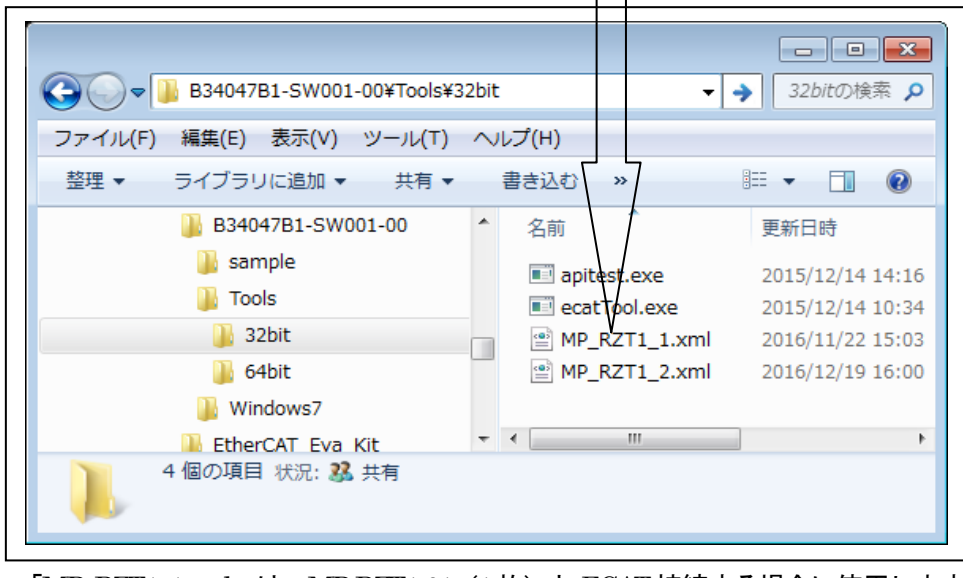

・「MP\_RZT1\_1.xml」は、MP-RZT1-01(1枚)とECAT接続する場合に使用します。 ・「MP RZT1 2.xml」は、MP-RZT1-01(2枚)とECAT接続する場合に使用します。 4-2-2. ENI ファイル登録コマンドの実行

AdEXP1572(Advanet 製)は、WindowsPC 機に装着され、ドライバーインストールも完了している前提で説明します。

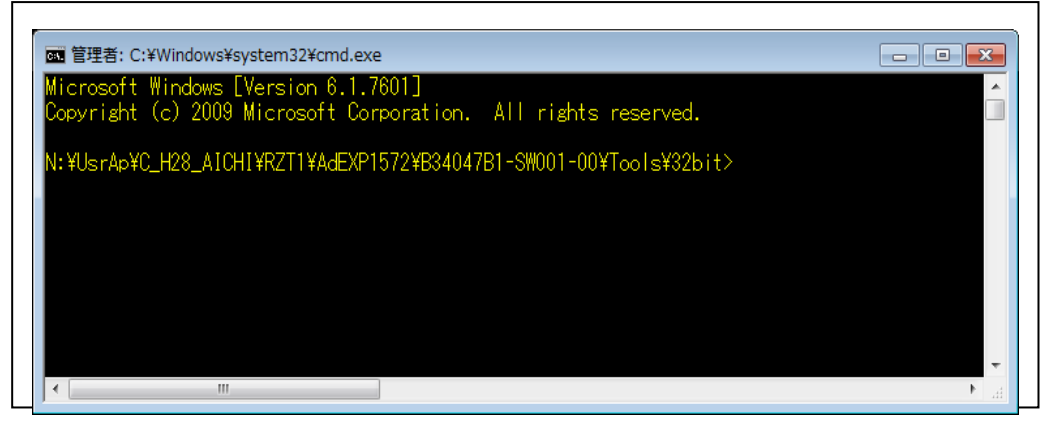

コマンドプロンプトを開きます。

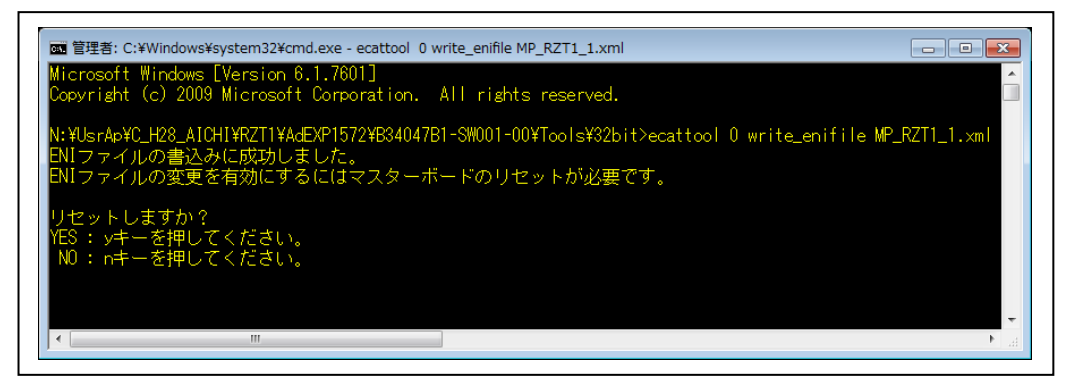

・コマンドを実行します。

MP-RZT1-01(1枚)と ECAT 接続する場合の例 C:¥>ecattool 0 write\_enifile MP\_RZT1\_1.xml

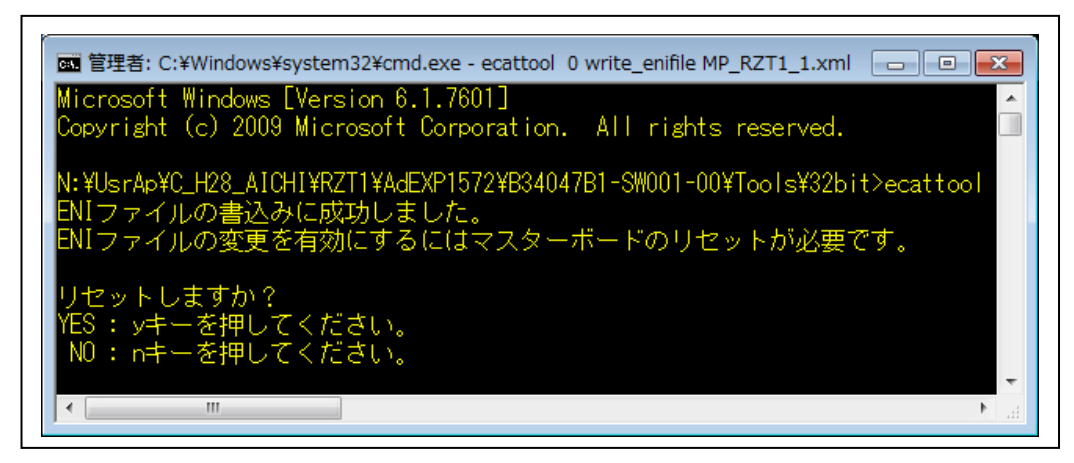

・「ye」キーを入力します。

・「リセットが正常に完了しました。」と表示されれば ENI ファイルの書き込みとボードへの反映が完了したことになります。

4-3. AdEXP1572とMP-RZT1-01のLANケーブル接続

### ①**MP-RZT1-01**の電源を**OFF**にする。

②MP-RZT1-01の「EtherCAT® Slave0」と「EtherCAT® Slave1」に「LANケーブル カテ ゴリ 5/5e ストレート」を接続する。

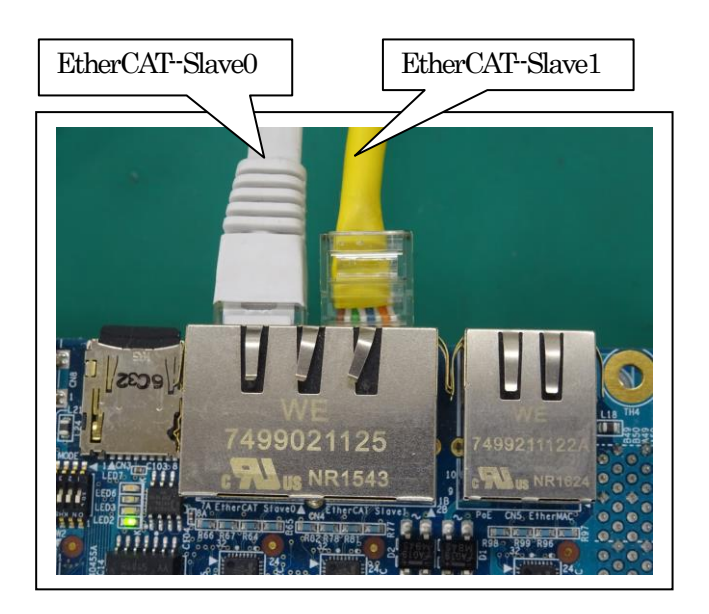

③MP-RZT1-01のSW3の1番と2番にノードID「0」をセット

| ON KH542 | SW3-1 | SW3-2 | ノードID |
|----------|-------|-------|-------|
|          | OFF   | OFF   | 0     |
| 144444   | ON    | OFF   | 1     |
|          | OFF   | ON    | 2     |
|          | ON    | ON    | 3     |

スレーブ4台まで接続可能 <u>注意</u> ノード ID「2」「3」の場合 は、ENIファイル作成が必要

④WindowsPC(AdEXP1572)の「EtherCAT1」と「EtherCAT2」に MP-RZT1-01 に接続した LAN ケーブルを接続する。

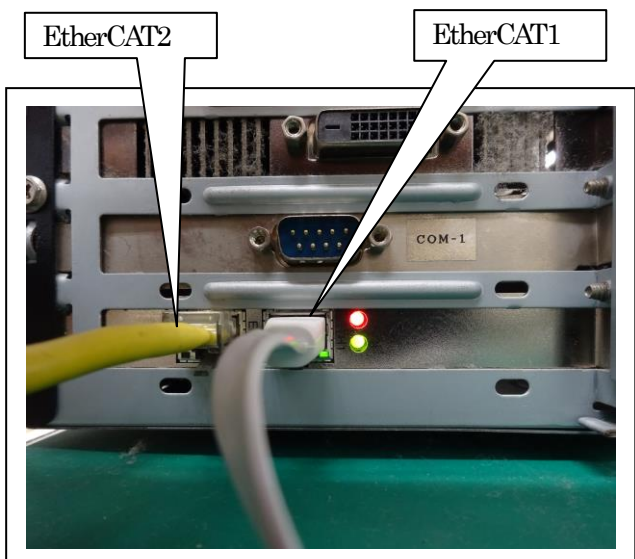

⑤MP-RZT1-01の電源をONにする。
 ⑥MP-RZT1-01の[LED2]の点滅確認でCortex-R4F側の正常動作確認。
 ⑦MP-RZT1-01の[LED4]の点滅確認でCortex-M3側の正常動作確認。

4-4. AdEXP1572 を使用した EtherCAT®評価用プログラム

4-4-1. EtherCAT®評価用プログラムの起動 dir「MCUサンプルプログラム¥\_PC\_Test」 exe「ECAT\_Sample.exe」

|                            | est      | -               | → PC_Test ♪      |
|----------------------------|----------|-----------------|------------------|
| ファイル(F) 編集(E) 表示(V) ツール(T) | $\wedge$ | ルプ(H)           |                  |
| 整理 ▼ ライブラリに追加 ▼ 共有 ▼       |          | 書き込む »          | := • 🔳 🔞         |
| 🐌 MCUサンプルプログラム             | *        | 名前              | 更新日時             |
| ]] PC_Test                 |          | ECAT Sample.exe | 2017/02/20 13:14 |
| 🌗 Sample_e2                |          | TCP_IP_TEST.exe | 2017/02/13 11:24 |
| 🌗 Sample_IAR               |          |                 |                  |
| 🚹 Sample_e2.zip            |          |                 |                  |
| 🚮 Sample_IAR.zip           | -        | < III           | 4                |
|                            |          |                 |                  |

・「ECAT\_Sample.exe」を起動する。

| lave Info<br>SlaveNum(MAX 2) 0 | All Connect ConfigStationAddress |                                                                   |
|--------------------------------|----------------------------------|-------------------------------------------------------------------|
| lave0  Slave1                  |                                  |                                                                   |
| B00 0xnn B01                   | 0xnn B02 0xnn B03 0xnn           | B00 0x00 B01 0x00 B02 0x00 B03 0x00                               |
| W00 0xnnnn<br>D00 0xnnnnnnn    | W01 0xnnnn                       | W00 0x0000 W01 0x0000<br>D00 0x00000000                           |
| Diagramatic chart              | 01 C 802 C 803 C W00 C W01 C D00 | C Shot C Wave data                                                |
| COE-Upload<br>Text             | (Max 16)                         | COE-Download<br>Text 1234567890123456 (Max16) @ Non C Shot C Rept |
| 1onitoe<br>● Non               | C Monitor                        | C Clear                                                           |
| emo                            |                                  |                                                                   |
|                                |                                  |                                                                   |
| Open Start                     |                                  | ECAN Reset Stop Close                                             |

・起動画面

# 4-4-2. EtherCAT®評価用プログラムの画面説明

|                            | <b>A</b>                                                     |
|----------------------------|--------------------------------------------------------------|
|                            | PDO-Output                                                   |
| B12 Oxnn B13 Oxnn          | B10 0x00 B11 0x00 B12 0x00 B13 0x00                          |
| W11 Oxnnnn                 | W10 0x0000 W11 0x0000                                        |
|                            | D10 0x00000000                                               |
|                            | Output                                                       |
| 12 C B13 C W10 C W11 C D10 | Non     Shot     Wave data                                   |
|                            | COE-Download                                                 |
| lax16)                     | Text 1234567890123456 (Max16) ( Non C Shot C Rept            |
|                            |                                                              |
| C Monitor                  | C Clear                                                      |
|                            |                                                              |
|                            | ECAT Reset Stop Close                                        |
|                            | B12       0xnn       B13       0xnn         W11       0xnnnn |

 $\bigcirc$ 

| Open Start                   | ECAT Reset      | Stop | Close |
|------------------------------|-----------------|------|-------|
| ・「Open」 ――― デバイスドライバーをオー     | ープンします。         |      |       |
| ・「Start」 マスタの開始処理を行い、        | OP状態へ移行させます。    |      |       |
| ・「ECAT Reset」 — マスタボードをソフトウェ | =アリセットします。      |      |       |
| ・「Stop」 マスタの終了処理を行い、         | Init 状態へ移行させます。 |      |       |
| ・「Close」 ― デバイスドライバーをクロ      | ューズします。         |      |       |

2

| Slave Info<br>SlaveNum(MAX 2) 0 | All Connect ConfigStatio | nAddress nnnn | ▼ 「 ALL           | Config          | •  |
|---------------------------------|--------------------------|---------------|-------------------|-----------------|----|
| SlaveNum(MAX2)                  | ע אין שי                 | ンク確立したスリ      | レーブ数を表示           | ₹ (MAX 2)       |    |
| All Connect Config              | StationAddress 」 接絲      | 売したスレーブの      | のステーション           | /アドレス表示         |    |
| • [ALL]                         | F:                       | ェックすると接続      | 売した全て <b>(M</b> A | X2)のスレーブ        | 通信 |
| • [Config] ———                  | ———— 接約                  | 売するスレーブ教      | 数を変更する場           | <b>帚合に使用する。</b> |    |
|                                 | スレ                       | ~一ブ1台に変更      | 「[Slave1」 選択      | 「Config」クリ      | ック |
|                                 | スレ                       | ~一ブ2台に変更      | 「[Slave2」 選択      | 「Config」クリ      | ック |
|                                 | $(\mathbf{E}$            | NI ファイルを E    | E2PROM に登録        | 禄する)            |    |

| B00 0x01 E      | B01 0x02 B02 0x03 B03 0x04                                                                                                    |
|-----------------|----------------------------------------------------------------------------------------------------|
| W00 0x1234      | W01 0x5678                                                                                                    |
| D00 0x1234567   | 78                                                                                                    |
| Output<br>( Non | C Shot C Wave data                                                                                                    |
| B00/B01/B02/B03 | 3」 ―― 8ビットの Output データ(Key 入力可能)                                                                                                    |
| W00/W01」 -      | 16ビットの Output データ(Key 入力可能                                                                                                    |
| D00」 ———        | 32 ビットの Output データ(Key 入力可能                                                                                                    |
| Non」 ———        | Output 送信停止                                                                                                    |
| Shot]           | ーーーーー 全ポートデータを1回のみ Output 送信                                                                                                    |
| Wave data       |                                                                                                    |
|                 | B00 8bit サイン波データ                                                                                                    |
|                 | <b>B01 —— Shit</b> の デギり油データ                                                                                                    |
|                 |                                                                                                    |
|                 | B02 —— 8bit 三角波データ                                                                                                    |
|                 | BO1     Soft のことです後ア       B02        B03        Sbit 方形波データ                                                                                                    |
|                 | BO1     Soft のことうり扱う       B02        B03        B04     Sbit 三角波データ       B05        B06        B07        B08        B09        B01        B03        B04        B05        B07        B08        B09        B09        B09        B01        B02        B03        B04        B05        B06        B07        B08        B09        B09        B00        B01 |
|                 | BO1     Soft のことり扱う       B02     —       B03     —       B03     —       W00     —       16bit サイン波データ       W01     —                                                                                                    |

4

| 300 J0X01 B01 J0X02 | B02 10x03 B03 10x04 |
|---------------------|---------------------|
| V00 0x1234          | W01 0x5678          |
| 000 0x12345678      |                     |
| agramatic chart     |                     |

サンプルソフト「RZT1\_Sample\_ECAT」は、PDO-Output したデータを受信して、Loopback にて同データを送信していますので PDO-Input 側で確認することができます。

 B00/B01/B02/B03/W00/W01/D00
 指定したポートデータのチャート表示。

 Non
 チャート表示停止

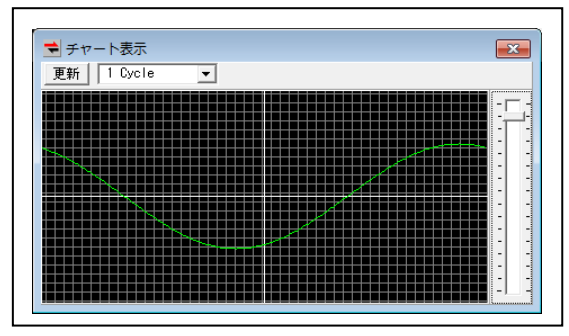

・表示例

| 5                |                               |                                   |     |
|------------------|-------------------------------|-----------------------------------|-----|
| COE-Download     |                               | 1                                 |     |
| Text 123456789   | 30123456 (Max16) 🕞 Non C Shot | C Rept                            |     |
| CoE-SDO-Down     | load                          |                                   |     |
| • Text」          | — DownLoad する Text データの入      | カエリア <b>(MAX 16 文字)</b>           |     |
| • Non            | —— Download 停止                |                                   |     |
| • [Shot]         | — 1回のみ Download               |                                   |     |
| • [Rept] —       | Text データを LeftShift して連続      | Download                          |     |
| 6                |                               |                                   |     |
| COE-Upload       |                               |                                   |     |
| Text 123456789   | 0123456 (Max16)               |                                   |     |
| CoE-SDO-Uploa    | ıd                            |                                   |     |
| サンプルソフ           | ト「RZT1_Sample_ECAT」は、CoE-I    | Download により受信 したメッセ              | ージを |
| Loopback (27     | こ同メッセージを送信していますので(            | CoE-Upload にて確認することが <sup>-</sup> | できま |
| す。               |                               |                                   |     |
| $(\overline{7})$ |                               |                                   |     |
| Monitor          |                               |                                   |     |
| Non              | C Monitor                     | C Clear                           |     |
| 下部メモ画面用          | <br>チェック                      |                                   |     |
| • [Non] —        | ― メモ表示停止                      |                                   |     |
| -<br>-<br>-      | DDO O ++ の 光平信                | カキニ                               |     |

- ・「Monitor」 PDO-Output/Input の送受信モニタ表示 ・「Clear」 メモ表示画面の消去

4-4-3. EtherCAT®評価用プログラムの操作説明

- AdEXP1572 基板ドライバーオープン
   ①「Open」クリック
- AdEXP1572 基板ドライバークローズ
   ①「Close」クリック
- 3) EtherCAT®マスタ処理の開始
   ①「Start」クリック
- 4) EtherCAT®マスタ処理の停止 ①「Stop」クリック
- 5) EtherCAT®マスタボード「AdEXP1572」のリセット操作手順 ①「ECAT Reset」クリック(数十秒必要)
- 6) EtherCAT®評価用プログラムの CoE 操作例
  - ①「Open」クリック
     ②「Start」クリック
     ③CoE-Download 「Rept チェック」
- 7) Ether CA®T 評価用プログラムの PDO 操作例
  - ①「Open」クリック
  - ②「Start」クリック

③PDO-Output「OutputWave data  $\mathcal{F} = \mathcal{Y} / \mathcal{I}$ ]④PDO-Input「Diagramtic chart $B00 \mathcal{F} = \mathcal{Y} / \mathcal{I}$ ]

| ave0   Slave1                                                                                                    |                                                                                                    |
|----------------------------------------------------------------------------------------------------|----------------------------------------------------------------------------------------------------|
| b0-Input           B00         0x93         B01         0x6D         B02         0x79         B03         0x7F           W00         0x9127         W01         0x3680         0         0         0         0x060         0         0         0x060         0         0         0         0x060         0         0         0         0x060         0         0         0         0         0         0         0         0         0         0         0         0         0         0         0         0         0         0         0         0         0         0         0         0         0         0         0         0         0         0         0         0         0         0         0         0         0         0         0         0         0         0         0         0         0         0         0         0         0         0         0         0         0         0         0         0         0         0         0         0         0         0         0         0         0         0         0         0         0         0         0         0         0         0 | PDO-Output           B00         0x95         B01         0x6F         B02         0x7B         B03         0x7F           W00         0x9375         W01         0x3780         0x00         0x07F         0x00         0x07F         0x01         0x07F         0x01         0x07F         0x01         0x07F         0x01         0x07F         0x01         0x07F         0x01         0x07F         0x01         0x07F         0x01         0x07F         0x01         0x07F         0x01         0x07F         0x01         0x07F         0x01         0x07F         0x01         0x01 |
| onitor<br>Non C Monitor                                                                                                    | C Clear                                                                                                    |
|                                                                                                    |                                                                                                    |
| 更新   1 bycle ▼                                                                                                    |                                                                                                    |

- 5. 注意事項
  - ・本文書の著作権は、エーワン(株)が保有します。
  - ・本文書を無断での転載は一切禁止します。
  - ・本文書に記載されている内容についての質問やサポートはお受けすることが出来ません。
  - ・本文章に関して、ARM 社およびルネサス エレクトロニクス社および BECKHOFF 社および JSL Technology 社および Advannet 社への問い合わせは御遠慮願います。

🌽 エーワン株式会社

- ・本文書の内容に従い、使用した結果、損害が発生しても、弊社では一切の責任は負わないものとします。
- ・本文書の内容に関して、万全を期して作成しましたが、ご不審な点、誤りなどの点がありましたら弊社までご連絡くだされば幸いです。
- ・本文書の内容は、予告なしに変更されることがあります。

6. 商標

- ・EWARMは、IAR社の登録商標、または商品名称です。
- ・JS-EtherCAT Professional SDK は、JSL Technology 社の登録商標です。
- ・AdEXP1572は、Advanet 社の登録商標です。
- ・ ARM Cortex, Thumb および ARM Cortex-M3/R4F は ARM Limited の EU およびその他の国に おける商標および登録商標です
- ・EtherCAT®は、ドイツ Beckhoff Automation GmbH によりライセンスされた特許取得済み技術 であり登録商標です。
- ・TwinCAT®は、ドイツ Beckhoff Automation GmbH によってライセンスされた登録商標です。
- ・RZおよびRZT1は、ルネサス エレクトロニクス株式会社の登録商標、または商品名です。
- ・その他の会社名、製品名は、各社の登録商標または商標です。
- 7. 参考文献
  - ・「RZT1 グループ ユーザーズマニュアル ハードウェア編」 ルネサス エレクトロニクス株式会社
  - ・ルネサス エレクトロニクス株式会社提供のサンプル集
  - ・「JS-EtherCAT Professional SDK User's Manual」 JSL Technology 社
  - ・「AdEXP1527 アプリケーションノート」Advanet社
  - ・その他

### $\mp 486-0852$

愛知県春日井市下市場町 6-9-20 エーワン株式会社 http://www.robin-w.com